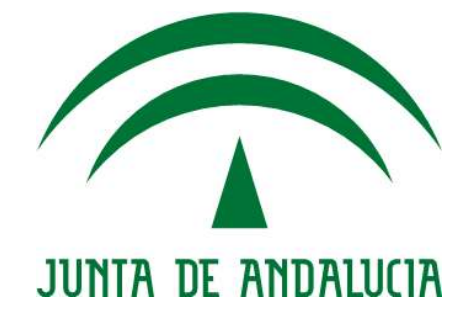

# Manual de Usuario

Manuales

# **GICA - Autocontroles**

Versión: 01.06

Fecha: 20/03/2023

Queda prohibido cualquier tipo de explotación y, en particular, la reproducción, distribución, comunicación pública y/o transformación, total o parcial, por cualquier medio, de este documento sin el previo consentimiento expreso y por escrito de la Junta de Andalucía.

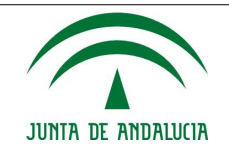

# Índice

| 1.1. Objeto v Alcance                                                                                    | 4                                      |
|----------------------------------------------------------------------------------------------------|----------------------------------------|
|                                                                                                    | 4                                      |
| 1.2. Referencias                                                                                         | 4                                      |
| 2 Descrinción del Sistema                                                                                | 5                                      |
| 2 Interfer de Trebeie                                                                                    | <u> </u>                               |
| <u>5. Interfaz de Trabajo</u>                                                                            | 0                                      |
| 3.1. Acceso al sistema                                                                                   | 6                                      |
| 3.2. Salida del sistema                                                                                  | 7                                      |
| 3.3. Aspecto y elementos de la aplicación                                                                | 7                                      |
| 3.4. Menú principal del titular                                                                          | 8                                      |
| 3.4.1. Sección Autocontroles                                                                             | <u>9</u>                               |
| 3.4.1.1. Configuraciones (pre-ajustes por defecto)                                                       | 9                                      |
| 3.4.1.1.1. Consideraciones sobre las configuraciones                                                     | 13                                     |
| 3.4.1.2. Autocontroles e incidencias                                                                     | <u>13</u>                              |
| <u>3.4.1.2.1. Autocontroles</u>                                                                          | <u>15</u>                              |
| <u>3.4.1.2.2. Firma y presentación de los autocontroles</u>                                              | <u>19</u>                              |
| 3.4.1.2.3. Refirma y presentación de documento erróneo                                                   | <u>22</u>                              |
| <u>3.4.1.2.4. Alta o modificación de un autocontrol</u>                                                  | <u>22</u>                              |
| <u>3.4.1.2.5. Consideraciones sobre los autocontroles</u>                                                | <u>27</u>                              |
| 3.4.1.2.6. Incidencias en la gestión de autocontroles                                                    | <u>28</u>                              |
| 3.4.2. Sección Declaración Anual de Vertidos                                                             | <u>30</u>                              |
| <u>3.4.2.1. Declaración Anual de Vertidos</u>                                                            | <u>30</u>                              |
| 3.4.3. Sección Documentación Sometida a Plazos                                                           | <u>31</u>                              |
| <u>3.4.3.1. Documentación Sometida a Plazos</u>                                                          | <u>31</u>                              |
| <u>3.4.4. Sección Gestión de permisos.</u>                                                               | <u>33</u>                              |
| <u>3.4.4.1. Gestión de permisos de firma</u>                                                             | <u>33</u>                              |
| <u>3.4.4.2. Administración de laboratorios intervinientes</u>                                            | <u>35</u>                              |
| <u>3.4.4.2.1. Alta de nuevo permiso</u>                                                                  | <u>37</u>                              |
| <u>3.4.4.2.2. Consideraciones sobre los permisos a los laboratorios</u>                                  | <u>40</u>                              |
| 3.5. Menú principal de laboratorio                                                                       | 40                                     |
| 3.5.1. Sección administración propia                                                                     | <u>41</u>                              |
| 3.5.1.1. Datos generales                                                                                 | <u>41</u>                              |
| 3.5.1.2. Gestión de técnicas analíticas y límites                                                        | <u>42</u>                              |
| <u>3.5.1.2.1. Consideraciones sobre la gestión de las técnicas analíticas</u>                            | <u>44</u>                              |
| 3.5.2. Sección Autocontroles                                                                             | <u>44</u>                              |
| 3.5.2.1. Configuraciones (preajustes por defecto)                                                        | <u>44</u>                              |
| <u>3.5.2.2. Autocontroles e incidencias</u>                                                              | <u>45</u>                              |
| 4. Usuarios/Perfiles                                                                                     | <u>46</u>                              |
|                                                                                                    |                                        |
| 5. Operativa del Sistema                                                                                 | <u>48</u>                              |
| 5. Operativa del Sistema<br>6. Anexos                                                                    | <u>48</u><br><u>49</u>                 |
| 5. Operativa del Sistema<br>6. Anexos<br>6.1. Navegación por la Aplicación                               | <u>48</u><br>49<br>49                  |
| 5. Operativa del Sistema<br>6. Anexos                                                                    | 48<br>49<br>49                         |
| 5. Operativa del Sistema     6. Anexos     6.1. Navegación por la Aplicación     6.2. Ejemplos Prácticos | 48<br>49<br>49<br>50                   |
| 5. Operativa del Sistema                                                                                 | 48<br>49<br>49<br>50<br>51             |
| 5. Operativa del Sistema                                                                                 | 48<br>49<br>50<br>51<br>58<br>62       |
| 5. Operativa del Sistema                                                                                 | 48<br>49<br>50<br>51<br>58<br>62<br>69 |

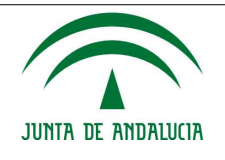

| 6.4. Guía de Referencia                   | 76 |
|-------------------------------------------|----|
| 6.4.1. Índice de ilustraciones            | 76 |
| 6.5. FAQ                                  |    |
| 6.6. Ayudas                               | 79 |
| 6.6.1. Matriz de compatibilidad           | 80 |
| 6.6.2. Manual de instalación de Autofirma | 80 |
| 6.6.3. Certificados digitales             | 80 |

# **HOJA DE CONTROL**

| Documento        | Manual de Usuario / Manuales            | Versión | 01.06      |
|------------------|-----------------------------------------|---------|------------|
| Proyecto         | GICA - Autocontroles                    |         |            |
| Elaborado<br>por | Elena Sauci Sánchez (CONNECTIS)         | Fecha   | 02/09/16   |
| Validado<br>por  | No Aplica.                              | Fecha   | No Aplica. |
| Aprobado<br>por  | No Aplica.                              | Fecha   | No Aplica. |
| Fichero          | GI-GIAIN-MUS-Manual_de_Usuario_0106.odt |         |            |
| Plantilla        | OAC-Formato_Vertical-PLT                | Versión | 01.02      |

# **Control de Modificaciones**

| Versi<br>ón | Fecha    | Autor                              | Descripción del Cambio                                                                                                    |
|-------------|----------|------------------------------------|----------------------------------------------------------------------------------------------------|
| 01.00       | 02/09/16 | Elena Sauci Sánchez<br>(Connectis) | Versión inicial.                                                                                                    |
| 01.01       | 04/10/16 | Elena Sauci Sánchez<br>(Connectis) | Se completa el apartado 6.Anexos, con<br>información indicada por la Oficina de Calidad.<br>Se incluye la página correspondiente al<br>documento de control. |
| 01.02       | 13/10/16 | Elena Sauci Sánchez<br>(Connectis) | Se incluyen imágenes en el apartado 6.2.<br>Ejemplos prácticos.                                                                                              |
| 01.03       | 24/01/17 | Elena Sauci Sánchez<br>(Connectis) | Se describen nuevas funcionalidades incorporadas en la aplicación en los apartados 3.4.1, 3.4.2, 3.4.3, 6.2.1 y 6.5                                          |
| 01.04       | 01/03/23 | Laura Ramos Martinez<br>(Fujitsu)  | Actualización de imágenes por la incorporación de elementos, ademas de incrementar la                                                                        |

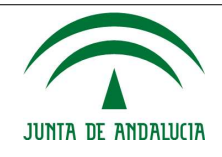

Manual de Usuario/Manuales

|       |           |                                   | información necesaria.                                                                                |
|-------|-----------|-----------------------------------|----------------------------------------------------------------------------------------------------|
| 01.05 | 15/03/23  | Laura Ramos Martinez<br>(Fujitsu) | Se describen nuevas funcionalidades incorporadas en la aplicación en el apartado 3.4.3.2              |
| 01.06 | 20/03/023 | Laura Ramos Martinez<br>(Fujitsu) | Reorganización del apartado 3.4.3.2 a<br>3.4.1.2.3, asi como aplicación de dicho<br>apartado y el 6.3 |

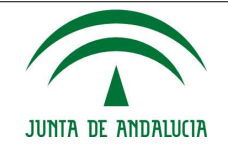

# 1. Introducción

# **1.1. Objeto y Alcance**

El Manual de Usuario es el manual de uso del sistema para el usuario final. Su objeto es proporcionar al usuario del sistema toda la ayuda necesaria en el correcto uso de éste. Se incluyen apartados de Navegación por la Aplicación, Funcionalidades, Ejemplos prácticos, Guía de referencias y Listados de Errores.

Este Manual aplica exclusivamente al proyecto GICA - Autocontroles para todos los usuarios.

# **1.2. Referencias**

| Documento  | Fichero    |
|------------|------------|
| No aplica. | No aplica. |

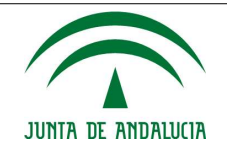

# 2. Descripción del Sistema

La aplicación Gica Autocontroles tiene como objetivo facilitar a las empresas, la presentación telemática de la documentación relacionada con las autorizaciones de vertidos, de acuerdo a lo dispuesto en la disposición adicional única del Decreto 109/2015, de 17 de marzo, por el que se aprueba el Reglamento de Vertidos al Dominio Público Hidráulico y al Dominio Público Marítimo-Terrestre de Andalucía.

En concreto, esta aplicación es el canal de entrada para notificación de entre otros documentos:

- Autocontroles e incidencias.
- Declaración anual de vertidos.
- Documentos sometidos a plazos.

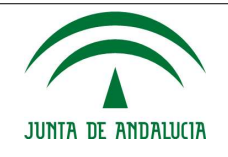

# **3. Interfaz de Trabajo**

# **3.1. Acceso al sistema**

La conexión a la aplicación se puede realizar directamente mediante la URL asignada para ello y que les será informada por la Consejería de Medio Ambiente y Ordenación del Territorio. Una vez introducida la URL se desplegará una pantalla con el siguiente aspecto:

| CONSEJERIA DE MEDIO AMBENTE<br>Y ORDENACIÓN DEL TERRITORIO | ×                                                    |                                                                                                    |                                                                                                    | 3                                                                                                    |                                           |  | CONSEJERÍA DE MEDIC<br>Y ORDENACIÓN DEL TI |
|------------------------------------------------------------|------------------------------------------------------|----------------------------------------------------------------------------------------------------|----------------------------------------------------------------------------------------------------|----------------------------------------------------------------------------------------------------|-------------------------------------------|--|--------------------------------------------|
|                                                            | PORTAL E                                             | MPRESARIAL DE                                                                                                    | CALIDAD AMBIEN                                                                                                    | TAL. AUTOCONT                                                                                                    | ROLES.                                    |  |                                            |
|                                                            | O, <sup>11</sup><br>A<br>Usua<br>Clav                | NUTOCC                                                                                                    | DNTROL                                                                                                    | ESF                                                                                                    |                                           |  |                                            |
|                                                            | ATEN<br>entris a<br>se rec<br>Ad<br>elocatio<br>no s | CON: Se requirer CER<br>officer of the construction<br>of the construction of the construction<br>of the construction of the construction<br>of the construction of the construction<br>of the construction of the construction<br>of the construction of the construction<br>of the construction of the construction<br>of the construction of the construction<br>of the construction of the construction<br>of the construction of the construction<br>of the construction of the construction<br>of the construction of the construction<br>of the construction of the construction<br>of the construction of the construction<br>of the construction of the construction of the construction<br>of the construction of the construction of the construction<br>of the construction of the construction of the construction<br>of the construction of the construction of the construction<br>of the construction of the construction of the construction<br>of the construction of the construction of the construction of the construction<br>of the construction of the construction of the construction of the construction<br>of the construction of the construction of the constructi | ular Labora<br>ater Labora<br>Accesso can<br>Accesso can<br>Accesso can<br>accesso can<br>accesso<br>accesso can<br>accesso<br>accesso<br>acc | torio<br>mentio por la FINIT p<br>en de acceder a la aplic<br>con la finna electronaci<br>ara ello pulse apui<br>mara, aplicación de fine<br>mara, para ello pulse po | ara at<br>iación<br>a ani<br>n que<br>bul |  |                                            |
|                                                            |                                                      |                                                                                                    | Preguntas franssistes                                                                                                    |                                                                                                    |                                           |  |                                            |

Fig. 1: Autenticación de usuarios

El acceso al portal empresarial podrá hacerse de la siguiente forma:

- Mediante usuario, con su correspondiente clave, y su tipología (titular, laboratorio).
- Autenticación con certificado digital (seleccionando la tipología que corresponda).

En la parte central de la pantalla aparece un mensaje informativo en el que se le recuerda la necesidad de tener disponible un certificado de la FNMT poder realizar la presentación de cualquier tipo de documentación. En este mismo mensaje se encuentra disponible un enlace al validador de firma de la Consejería de Hacienda y Administración Pública en el que podrá verificar si su equipo cumple los requisitos en cuanto a sistema operativo y versiones de navegador y Java para poder cumplimentar de forma satisfactoria la presentación telemática.

Se incorpora la opción de firma con Autofirma, que es aconsejable en el caso de utilizar navegadores que no soporten la ejecución de applets de Java. El ejecutable y el manual de instalación puede descargarlo desde los enlaces disponibles en el pie de página visible en la página de Inicio de la aplicación.

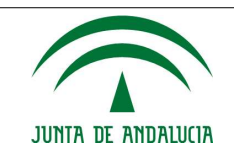

### Manual de Usuario/Manuales

| Il desencijo de este servidor WIB<br>ha sido osfinanciado por la Unión Europea | Privacidad de datos                               | Condiciones de uso   | Comprober compatibilidad de componente de firma |
|--------------------------------------------------------------------------------|---------------------------------------------------|----------------------|-------------------------------------------------|
|                                                                                | Service de Atención Cudadana - 92248480<br>plana) | (154546438 con tarfa | Descarga e información de Autofirme             |

Fig. 2: Pie de página de la página de Inicio

Una vez autenticado el usuario, de alguna de las formas anteriores, se da paso al menú de la aplicación que variará dependiendo del tipo de usuario y de los permisos que tenga el mismo.

# **3.2. Salida del sistema**

Para salir del sistema, basta con pulsar sobre el botón "**CERRAR SESIÓN**" que podemos encontrar en cualquier momento en la parte inferior del Menú principal del titular del aplicativo. Tras realizar está acción será necesario volver acceder al sistema tal y como se ha descrito en el punto 3.1.

### **CERRAR SESIÓN**

Fig. 3: Botón Volver

# **3.3. Aspecto y elementos de la aplicación**

El aspecto general de las pantallas que conforman la aplicación y las partes que incluyen son:

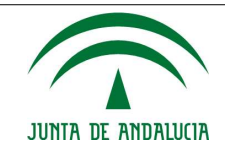

### Manual de Usuario/Manuales

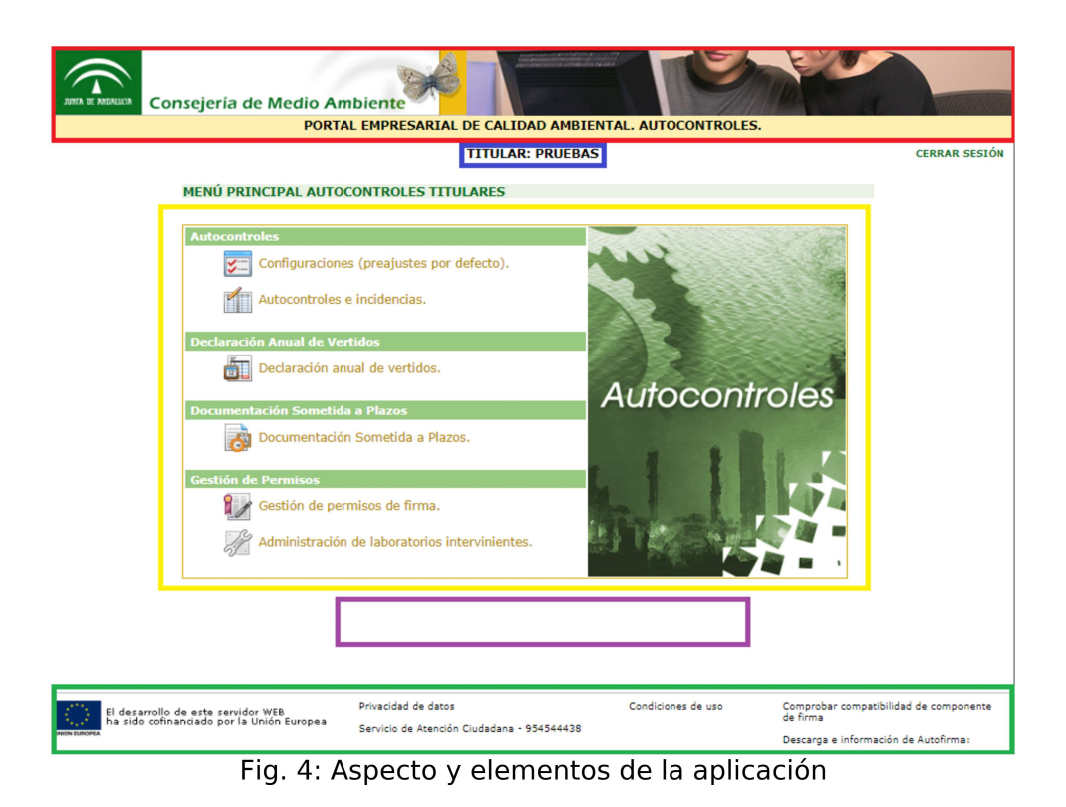

• **Cabecera**: contiene la cabecera de la aplicación. Está ubicada en la parte superior y está visible en todo momento. (*Marcado en rojo*)

- Información de Acceso: contiene el nombre del usuario autenticado (titular o laboratorio). Está ubicada en la parte superior y está visible en todo momento. (Marcado en azul)
- **Menú:** contiene diferentes opciones según la pantalla en la que nos encontremos. (*Marcado en amarillo*)
- Botonera: contiene botones, con diferentes opciones según la pantalla en la que nos encontremos. Como se muestra en la fig. 4. puede que no contenga botones según la pantalla. (Marcado en púrpura)
- Pie de página: visible en todo momento en la parte inferior de la pantalla, incluye información acerca de la financiación del proyecto y enlaces a páginas informativas sobre la privacidad de datos, condiciones de uso, comprobación de compatibilidad de firma e información para instalación de la aplicación Autofirma. (*Marcado en verde*)

# 3.4. Menú principal del titular

Las opciones del menú principal dependerán del perfil del usuario que accede a la aplicación. Aquí se muestran las del perfil titular.

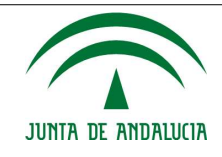

### Manual de Usuario/Manuales

### TITULAR: PRUEBAS

# Autocontroles Image: Configuraciones (preajustes por defecto). Image: Configuraciones (preajustes por defecto).

Fig. 5: Menú principal de titular

El menú principal de titular, además de mostrar la información de acceso, muestra los siguientes apartados:

- Sección Autocontroles
  - Configuraciones (pre-ajustes por defecto)

MENÚ PRINCIPAL AUTOCONTROLES TITULARES

- Autocontroles e incidencias
- Sección Declaración Anual de Vertidos
- Sección Documentación Sometida a Plazos
- Sección Gestión de permisos
  - Gestión de permisos de firma
  - Administración de laboratorios intervinientes

# **3.4.1. Sección Autocontroles**

Este subapartado contiene las opciones que permiten gestionar las configuraciones previas o configuraciones por defecto de los autocontroles, así como cargar los mismos de forma automática (mediante un fichero Excel autogenerado o de forma manual a través de las pantallas dedicadas para tal efecto). Los autocontroles se pueden firmar y registrar electrónicamente.

NOTA: Si el usuario autenticado fuese de tipo laboratorio, sólo podrían acceder a este apartado aquellos a los que el titular de la instalación les haya dado permiso para rellenar autocontroles.

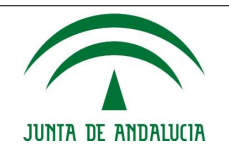

### **3.4.1.1. Configuraciones (pre-ajustes por defecto)**

En este apartado se recoge la gestión de las configuraciones previas (también consideradas configuraciones por defecto) que consisten en rellenar todas las características analíticas que posteriormente acompañarán al resultado del autocontrol.

La pantalla diferirá si el usuario que accede a la aplicación es un laboratorio, tal y como se muestra en la siguiente imagen:

Fig. 6: Detalle del menú configuración (pre-ajustes por defecto) si el usuario es un laboratorio

Cuando el titular accede **por primera vez** a la aplicación se muestra la siguiente pantalla:

| ONFIGURACIÓN DE AUTOCONTROLES                        |                                                     |
|------------------------------------------------------|-----------------------------------------------------|
|                                                      |                                                     |
| nstalaciones registradas                             |                                                     |
| NOMBRE DE LA INSTALACIÓN                             |                                                     |
| CARMAR CULTIVOS MARINOS, S.L CARMAR CULTIVOS MARINOS | NO HAY MÉTODOS ASOCIADOS PARA CREAR CONFIGURACIONES |
| ENDESA GENERACIÓN, S.A CTCC CRISTOBAL COLÓN          | NO HAY MÉTODOS ASOCIADOS PARA CREAR CONFIGURACIONES |

Fig. 7: Configuración de autocontroles cuando no hay métodos asociados

Volver Menü

La pantalla se divide en dos partes, una donde se muestran los datos del titular y otra donde se muestra una tabla con el listado de instalaciones registradas que tiene el titular, ya que las configuraciones de las técnicas analíticas van asociadas a la instalación y no al titular.

La botonera de esta pantalla consta de los siguientes elementos:

- Volver: Botón que permitirá volver a la pantalla anterior.
- **Menú**: Acceso directo al menú principal de la aplicación.

Junto a la instalación registrada, aparece el siguiente mensaje: **"NO HAY MÉTODOS ASOCIADOS PARA CREAR CONFIGURACIONES"**, esto quiere decir que no se permite el acceso a la configuración de autocontroles. Para poder acceder a la configuración se debe otorgar previamente un permiso al laboratorio interviniente (apartado 3.4.4.2. **Administración de laboratorios intervinientes**). Creado el permiso, el propio laboratorio debe asignar configurar por parámetro asociado a la autorización de vertidos el método y la técnica analítica y asignarlo a la instalación (apartado 3.5.1.2. **Gestión de técnicas analíticas y límites**)

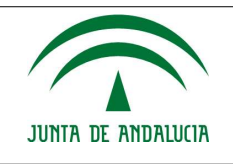

### Manual de Usuario/Manuales

Una vez realizados los pasos anteriores, **las sucesivas veces** que el titular inicie sesión y acceda a la sección "Configuraciones (pre-ajustes por defecto)" desde el menú; junto a la instalación aparecerá un botón **in** para acceder a las configuraciones previas de esa instalación, y ya tendrá autonomía para la presentación de los autocontroles, tal y como muestra la Fig. 8:

| DNFIGURACIÓN DE AUTOCONTROLES                                       |                                                    |
|---------------------------------------------------------------------|----------------------------------------------------|
| nstalaciones registradas                                            |                                                    |
| NOMBRE DE LA INSTALACIÓN                                            |                                                    |
| CARMAR CULTIVOS MARINOS, S.L CARMAR CULTIVOS MARINOS                | Ir                                                 |
| ENDESA GENERACIÓN, S.A CTCC CRISTOBAL COLÓN                         | NO HAY MÉTODOS ASOCIADOS PARA CREAR CONFIGURACIONE |
| ilsar el botón "Ir" correspondiente para seleccionar la instalación | 1.                                                 |

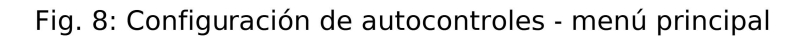

Pulsando el botón 📧 aparece la pantalla de la Fig. 9:

| Internation     CORROD - n# 1       Lacabidad     ALGECERAE (CAD12)       C.R.     ALGECERAE (CAD12)       Filters die auflacontralies       Filters die auflacontralies       Tipes die Auflacontralies       Configurationes       Filters die Auflacontralies       Einigurationes       Filters die Auflacontralies       Einigurationes       Filters die Auflacontralies       Einigurationes       Filters die Auflacontralies       Einigurationes       Filters die Auflacontralies       Einigurationes       Filters die Configurationes       Filters die Configurationes                                                                                                    | North Street                        |                                                                                    |  |
|----------------------------------------------------------------------------------------------------|-------------------------------------|------------------------------------------------------------------------------------|--|
| ALGECERAE (CAD12) C.P. Recha puesda en mandua  Inter de autacontretes  Inter de autacontretes Inter de autacontretes  Inter de autacontretes  Inter de autacontretes  Inter de autacontretes Inter de autacontretes  Inter de | Democión                            |                                                                                    |  |
| C.P.<br>Pecha puesta en<br>marcha<br>Fittes de autacontrales<br>Topos de Autocontrales<br>Configurationes<br>FI-MONTOPARÁMETROSVEG JABUTELMET.NORMA<br>MEDIDA<br>ALRIDITADA? MANGO BHF LIM. LIM. INC. MERC. ECAC.<br>SUP. UNAN. DETEC. NO. NO. 06<br>DE ELISTEN CONFIGURACIONES PREVIAS                                                                                                    | tocalidad                           | ALGECTRAT (CAD12)                                                                  |  |
| Pecka puesta en<br>marcha<br>Tibre de autocontroles<br>Tibre de Autocontroles<br>Tipos de Autocontroles<br>(Entimisé Agu) *<br>Configurationes<br>Fr. moutoiranávistikosytis JAB. TÉE. MÉT. NORMA<br>UNIDAD A ALREDITADA? MANSO BHS EJAS. LINE, INE, INE, INE, EXAS.<br>BO EXISTEN CONFIGURACIONES DELVIAS                                                                                                    | C.P.                                |                                                                                    |  |
| Thes de autacontrales<br>Thes de Autacontrales<br>Configurationes<br>FT_PRINTOPARAMETROSVEG_LAB.TÉC.MÉT_NORMA<br>NEDRO<br>ALTREDITADAY<br>ALTREDITADAY<br>ALTREDITADAY<br>SUP.<br>DE EXISTEN CONFIGURACIONES PREVIAS                                                                                                    | Fecha puesta en<br>marcha           |                                                                                    |  |
| NO EXISTEN CONFIGURACIONES PREVIAS                                                                                                    | consenteentee                       |                                                                                    |  |
|                                                                                                    | Configurationes<br>urteorecipadAmen | ROSVIGAAB, TELNET NORMA WEINTA ALERCHITADAY RANGD DIGS - EDA LDA DETER DE REE EXAL |  |
|                                                                                                    | onfigurationes                      | ROSVEGARD, YE MET NORMA WHIDRO ARTROPTINGAR RANGE DIF. THE UN. DIE PROF. EXAC.     |  |

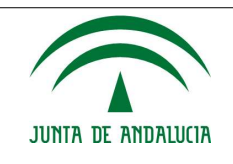

Pinchando en el botón "**Añadir configuración**" el titular podrá incluir las características de cada parámetro y su técnica analítica asociada, tal y como muestra la Fig. 10

| ASTICK DE PARAMETROS                                                                                                    |            |  |
|----------------------------------------------------------------------------------------------------|------------|--|
|                                                                                                    |            |  |
| Treasury and Million of Street, Street, Street |            |  |
| Tipe autopointed                                                                                                    | anne apa • |  |
| Painte vertalationed                                                                                                    |            |  |
| him                                                                                                    | •          |  |
| Palérent                                                                                                    |            |  |
| Laboratoria                                                                                                    | 1 T.S.     |  |
| Técnica y Métallé anallica                                                                                                    |            |  |
| 10.00                                                                                                    |            |  |
| Sector .                                                                                                    |            |  |
| 13                                                                                                    |            |  |
| toroged :                                                                                                    |            |  |
| (Arealised)                                                                                                    |            |  |
| 100 100 100 100 100 100 100 100 100 100                                                                                                    |            |  |
| Warneys inferior                                                                                                    |            |  |
|                                                                                                    |            |  |
| Wanted Automation                                                                                                    |            |  |
| -                                                                                                    |            |  |
| Lines in Constitution                                                                                                    |            |  |
| and the second second                                                                                                    |            |  |
| Charles do Material Mar                                                                                                    |            |  |
| And a contract of                                                                                                    |            |  |
| and the second second                                                                                                    |            |  |
| Incentionenters in                                                                                                    |            |  |
| 111 - 11 - 11 - 11 - 11 - 11 - 11 - 11                                                                                                    |            |  |
| Perchant to                                                                                                    |            |  |
| 1                                                                                                    |            |  |
| Executive to                                                                                                    |            |  |
|                                                                                                    |            |  |

Fig. 10: Gestión de parámetros

El funcionamiento del formulario de la Gestión de parámetros, Fig. 10, es la siguiente:

- 1. Seleccionando el tipo de autocontrol, aparecerá la lista de puntos de vertidos que están asignados a la instalación.
- 2. Una vez seleccionado el punto, obtendremos la lista de parámetros (contaminantes) que son objeto de tratamiento para dicho punto.
- Tendremos que seleccionar ahora el laboratorio en la lista "Laboratorio". Si el usuario autenticado es de tipo Laboratorio, sólo aparecerá él mismo.
   Si el laboratorio seleccionado tiene técnicas analíticas disponibles para la configuración indicada, aparecerán en la lista "Técnica y Método analítico"; en otro caso, no podremos crear la configuración.
- Al seleccionar la técnica analítica, se cargarán automáticamente en la configuración todos los demás datos asociados al parámetros (norma, unidad, acreditada, etc.) necesarios para la creación de la misma.

Los botones de la ventana emergente de Fig. 10 Gestión de parámetros son:

- **Guardar**: Guarda la configuración.
- **Cerrar**: Cierra la ventana emergente.

De manera que, una vez introducidos los datos para cada parámetro se muestra la siguiente

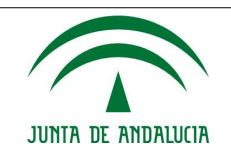

pantalla, y se visualizará el botón "Generar M.P.M.EH" desde donde se podrá descargar la plantilla de autocontroles mensuales:

| 11  |                                                                     | STatecton                           |               |                 |                       |            |                                                              |        |            |                        |               |     |     |        |          |           |    |
|-----|---------------------------------------------------------------------|-------------------------------------|---------------|-----------------|-----------------------|------------|--------------------------------------------------------------|--------|------------|------------------------|---------------|-----|-----|--------|----------|-----------|----|
| -   | iller                                                               |                                     | halalación de | ejemplo         |                       |            |                                                              |        |            |                        |               |     |     |        |          |           |    |
| 94  | endality /                                                          |                                     |               |                 |                       |            |                                                              |        |            |                        |               |     |     |        |          |           |    |
| AN. | whited                                                              |                                     | CARBONERJ     | IS (ALMERIA     | 9.0                   |            |                                                              |        |            |                        |               |     |     |        |          |           |    |
| ¢.s | 5                                                                   |                                     |               |                 |                       |            |                                                              |        |            |                        |               |     |     |        |          |           |    |
| fei | fit parties                                                         | in rearches 115 X                   | 101/1985      |                 |                       |            |                                                              |        |            |                        |               |     |     |        |          |           |    |
| Pe  | ese de Auto                                                         | contention (                        | Etraliania A  | n I             |                       |            |                                                              |        |            |                        |               |     |     |        |          |           |    |
| 10  | PUNDO                                                               | PARAMETRIE                          | Vic.          | - Long          | HE.                   | 1 dates    | -                                                            | MEDIOA | ACHITIMDAY | RANSIS<br>INC.<br>SLIP | LIM.<br>COANE | LW. | a.K | Page 1 | eue<br>N |           |    |
|     | Instalación<br>de esprinté<br>Procesars<br>Elbarras<br>Cenatalacion | Cathereo<br>Deparato Total<br>(COT) | 41.01.0XGF    | Laboration<br>L | Especialization<br>El | Commission | UNEAN<br>1454 1398                                           | -      | 8          | Z - 1000               | 1.44          | ×.  | 18  | 4      | 300      | Voz detus | () |
| H   | Instalantin<br>de ryemple<br>Process<br>Disente<br>Desalation       | Caudar                              | 01/01/2024    | Lationation     | CAEUR                 |            | Diferences<br>entre agost<br>entrados y<br>agost<br>producto | 63046  | н.         |                        | i)            | ×   | Ű.  | 200    | 100      | Ver dates | 0  |
| A*8 | Installer Alter                                                     | . SA" doministra d                  | ur. EH Em     | ulte Agus       |                       |            | Terrera                                                      | wante  |            |                        |               |     |     |        |          |           |    |

Fig. 11: Configuraciones previas de una instalación

En esta pantalla se distinguen tres secciones:

- **Datos de la instalación**: En esta sección se muestran los datos propios de la instalación para la que se están gestionando las configuraciones previas de autocontroles.
- Tipos de autocontroles: Una segunda parte que contiene la lista ordenada de los tipos de autocontroles que contempla el sistema. Según la opción que se seleccione en la lista, se mostrarán las configuraciones correspondientes.
- Configuraciones: Finalmente en la última sección, se muestra la tabla con las configuraciones de ajustes por defecto ordenadas por punto de vertido y parámetro. Cada fila de la tabla representa a una configuración previa de autocontrol. Dicha configuración es la que se utilizará para cargar los autocontroles que correspondan al punto de vertido y al parámetro para los que se generó.

Cada registro contiene dos botones:

- Para eliminar el registro
- **Ver datos** Mostrará el formulario con los datos actuales de la configuración para permitir la consulta o modificación de los datos de la misma. Accediendo al formulario desde este botón no pueden ser modificados los datos: tipos de autocontrol, punto de vertido autorizado, parámetro y laboratorio, el resto sí.

La botonera de la pantalla de Fig. 11: Configuraciones previas consta de los siguientes elementos:

• **Generar M.P.M.EH**: Generar modelo plantilla mensual emisión agua (EH). Se genera un documento excel en el que se pueden cumplimentar los resultados analíticos y después importarlos a través del botón "**Cargar mediante fichero**" que encontraremos en el

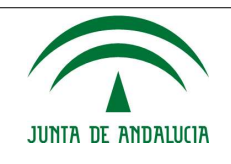

### Manual de Usuario/Manuales

apartado "Autocontroles e incidencias" del menú principal (ver apartado 3.4.1.2.1. Autocontroles ).

- Añadir configuración: Abrirá una ventana emergente que contendrá el formulario de alta de configuración.
- **Volver**: Botón que permitirá volver a la pantalla anterior.
- **Menú**: Acceso directo al menú principal de la aplicación.

### **3.4.1.1.1. Consideraciones sobre las configuraciones**

A la hora de gestionar las configuraciones previas de autocontroles, hay que tener en cuenta algunas consideraciones importantes:

- Hay que tener en consideración que la plantilla autogenerada se crea con fecha del mes anterior al actual.
- Si la técnica analítica utilizada para la configuración cambia o es eliminada del sistema (por el laboratorio correspondiente), la configuración también se verá afectada por el cambio.
- Si durante el mes en curso, el laboratorio autorizado da de alta una nueva técnica analítica sobre un parámetro asociado a una instalación, ésta no estará disponible para darla de alta en la configuración para incluirla en la plantilla de autocontroles hasta el mes siguiente.

### **3.4.1.2.** Autocontroles e incidencias

En este apartado se recoge la gestión de los autocontroles, es decir, donde podremos cargar los resultados de los controles analíticos, bien directamente en la aplicación o bien a través de una hoja excel que previamente nos descargaremos (apartado 3.4.1.1. Fig. 11 "Generar **M.P.M.EH**"). además este apartado recoge la incidencias ocurridas en gestión de los autocontroles y que deben ser notificadas.

La apariencia de la pantalla que permite la gestión de los autocontroles y de las incidencias es la siguiente:

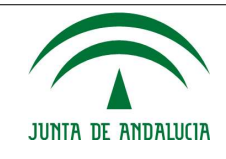

### Manual de Usuario/Manuales

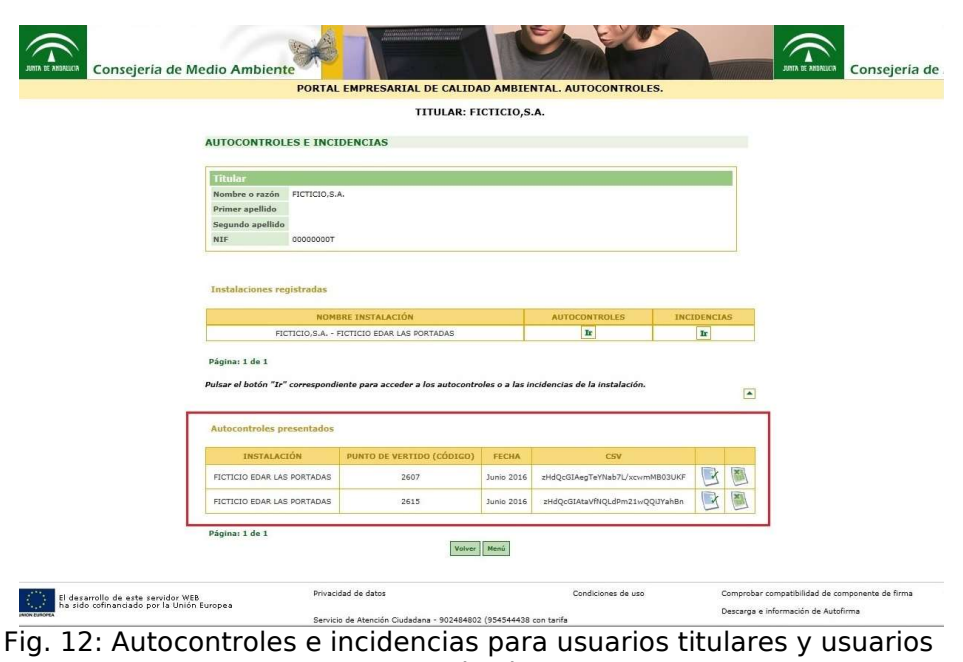

autorizados

Identificamos tres secciones en esta pantalla, una en la que se muestran los datos del titular (o del laboratorio, como en Fig. 8: Detalle si el usuario en un laboratorio), otra en la que se muestran las instalaciones del titular que participan en los autocontroles y una tercera en la que se muestra el historial de autocontroles presentados telemáticamente en el año en curso por instalación y punto de vertido. El resto de autocontroles, aunque se hayan completado, no se consideran presentados si no se ha realizado el envío y firma de los mismos, y por tanto no se mostrarán en el historial.

Dentro de la sección de autocontroles puede descargarse el justificante de presentación y los detalles de los autocontroles presentados en formato excel desde los botones:

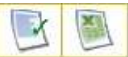

Fig. 13: Botones descarga justificante presentación autocontrol y detalle

Puesto que hay distintos perfiles de usuario, cada uno tendrá una visión limitada de los autocontroles que puede consultar.

En la sección de instalaciones, cada registro tiene dos botones **m**, que accede a la gestión de los Autocontroles y otro que hace lo propio para las incidencias.

En caso de que una instalación no tenga ningún método analítico asociado configurado por el laboratorio autorizado y tampoco tenga autocontroles registrados que poder consultar, el botón **Te** correspondiente a los autocontroles desaparecerá dejando paso a un mensaje de aviso: **NO HAY MÉTODOS ASOCIADOS PARA CREAR NI CONSULTAR AUTOCONTROLES** (en este caso sería necesario actuar de acuerdo a lo indicado en el apartado 3.4.1.1. Configuraciones (pre-ajustes por defecto).

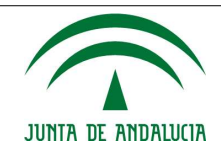

### Manual de Usuario/Manuales

| Titutae                                     |                                                          |                                                                                      |            |
|---------------------------------------------|----------------------------------------------------------|--------------------------------------------------------------------------------------|------------|
| Nombre o razón                              | TITULAR CURED                                            |                                                                                      |            |
| Premar apellido                             |                                                          |                                                                                      |            |
| Segundu Apallabo                            |                                                          |                                                                                      |            |
| ner                                         | ner.                                                     |                                                                                      |            |
| astalaciones em                             | gistradae                                                |                                                                                      |            |
| astalaciones en                             | gistradae<br>InstALALIÓN                                 | AUTOCONTROLES                                                                        | INCLOSING  |
| nstalaciones en<br>BCHRBBL<br>TITULAR CURSO | Distrutue<br>Instalación<br>Instalación orimena<br>Conto | AUTOCONTRULES<br>IND HAY METODOS ASDICIADOS PARA CELAR NE CONSULTAR<br>AUTOCONTRULES | THE DOWNER |

Fig. 14: Pantalla autocontroles e incidencias

La botonera tiene los siguientes botones:

- Volver: Botón que permitirá volver a la pantalla anterior.
- Menú: Acceso directo al menú principal de la aplicación.

### **3.4.1.2.1. Autocontroles**

En este apartado se enmarca todo lo que se refiere a la gestión propia de los autocontroles.

Una vez pulsado el botón 📧 de la Fig. 12, aparece una pantalla con todos los puntos de vertido que tiene asociada dicha instalación, Fig. 13:

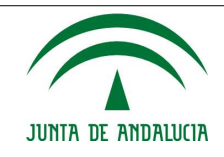

|                      | Instalación                                                         |                                                                                                    |
|----------------------|---------------------------------------------------------------------|----------------------------------------------------------------------------------------------------|
| Nombr                | e instalación Instalación de ejemplo                                |                                                                                                    |
| Tipo de              | Autocontrol 🛛 Emisión Agua                                          |                                                                                                    |
| DIGO                 | DENOMINACIÓN                                                        |                                                                                                    |
| 1724                 | Instalación de ejemplo Procesos Efluente<br>Desaladora              | Ir                                                                                                    |
| 1725                 | Instalación de ejemplo Procesos Efluente de la<br>PTAR              | Ir                                                                                                    |
| 1726                 | Instalación de ejemplo Procesos Purga de<br>calderas I              | Ir                                                                                                    |
| 1727                 | Instalación de ejemplo Procesos Purga de<br>calderas II             | Ir                                                                                                    |
|                      | Instalación de ejemplo Refrigeración                                | Ir                                                                                                    |
| 1728                 | Instalación de ejemplo Procesos Efluente de la                      | NO HAY PARAMETROS, TECNICAS ANALITICAS O DATOS DE AUTOCONTROLES<br>DISPONIBLES PARA EL PUNTO DE VERTIDO AUTORIZADO |
| 1728<br>1742         | PURCPUERINGUA                                                       | <b>E</b> 71                                                                                                    |
| 1728<br>1742<br>1743 | Instalación de ejemplo Procesos Efluente<br>desaladora-PC-CAPTACIÓN | Ir                                                                                                    |

Fig. 15: Autocontroles asociados a una instalación

En esta pantalla identificamos dos secciones, una primera en la que aparecerá el nombre de la instalación seleccionada así como el tipo de autocontrol y una segunda sección para proceder a la carga de los autocontroles.

Se podrá realizar la carga de los autocontroles de dos maneras:

- De forma individual para cada punto vertido autorizado

- De forma conjunta a través de la plantilla generada desde el menú "Configuraciones (preajustes por defecto")

Para realizar la subida de los autocontroles de forma individual para cada punto de vertido autorizado y su posterior presentación telemática deberá acceder desde la tabla incluida en la subsección "Puntos de vertido autorizados" desde dicha pantalla.

Cada entrada corresponde con un punto de vertido autorizado que se identifica con un código y una denominación. Dispone de un botón rel que permitirá el acceso a la pantalla de **gestión de autocontroles** (Fig. 16), desde la cual se dan de alta los autocontroles y se realiza la presentación telemática de los mismos para cada punto de vertido autorizado.

En caso de que un punto no tenga ningún método analítico asociado para poder registrar autocontroles y tampoco tenga autocontroles registrados que poder consultar, el botón **E** correspondiente desaparecerá dejando paso a un mensaje de aviso: **"NO HAY PARÁMETROS,** 

### TÉCNICAS ANALÍTICAS O DATOS DE AUTOCONTROLES DISPONIBLES PARA EL PUNTO DE VERTIDO AUTORIZADO".

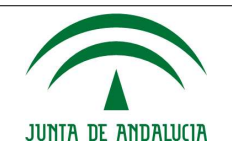

Tal y como se ha señalado en párrafos anteriores, existe también la posibilidad de cargar los resultados analíticos correspondiente al conjunto de puntos de vertido autorizados asociados a una instalación a través del botón **"Cargar mediante fichero**" (Fig. 15), desde el cual podemos cargar la plantilla mensual autogenerada previamente en el apartado "Configuraciones" del menú principal (ver apartado 3.4.4.1. Fig. 11 "**Generar M.P.M.EH**"). Más adelante veremos como se realiza la carga de dicho fichero( Carga de los autocontroles mediante fichero.

**Nota:** esta opción solo es válida para cargar los resultados analíticos, las modificaciones y entrega de los mismos se realizará a través de la **gestión de autocontroles** (Fig. 16)

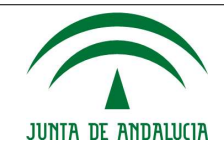

AUTOCONTROLES AGUA Demominación Instalación Instalación de ejemplo Código PVA 1726 Denominación punto Instalación de ejeremplo Procesos Purga de calderas ( 2014 -Año Mes Novierdae • Cargar configuración previa 4 1 de 5 , ÷ ÷ ÷ з + + + + + 4 \$ 8 т + + + + + + + + 1 3.0 11 12 23 14 15 16 + + + + 17 1.8 10 20 21 + 22 + 22 + 23 + 24 + 25 + 25 ++ 11 -29 ÷ + 30 LD -> Limite Detección LC -> Limite Guantificación -Volver Verni Gauntar ExperierExcel Environme

Fig. 16: Formulario para cumplimentación de autocontroles

A continuación se especifican cada uno de los apartados de esta pantalla:

• **Datos**: Contiene el nombre de la instalación, el código del punto de vertido y el nombre del punto. El nombre está contenido en una lista que permite seleccionar en todo momento el punto de vertido para el que se desea acceder a los autocontroles.

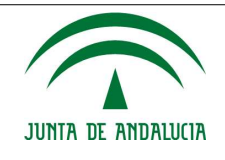

• **Fecha**: Permitirá seleccionar el mes y el año del informe de autocontroles que se desea obtener. Sólo estarán disponibles los informes con fecha menor o igual al último día del mes actual.

En este apartado, aparecerá un botón mediante el que podremos cargar, si la hubiera, una configuración previa de autocontrol (botón "**Cargar configuración previa**").

 Informe de autocontroles: Multirregistro que contiene los autocontroles pertenecientes al informe para el año, mes, punto de vertido y parámetro seleccionados.

El multirregistro está precedido de pestañas, tantas como parámetros tenga relacionado el punto de vertido seleccionado.

El funcionamiento de esta pantalla es el siguiente:

- Para cargar los autocontroles (manualmente) tenemos dos opciones:
- Cargar una configuración previa, botón "Cargar configuración previa", en caso de que exista, para el parámetro seleccionado. Después, haciendo doble click sobre cualquier parte de la fila, aparecerá el mismo formulario de alta de autocontrol, pero esta vez relleno con todos los valores de la configuración previa cargada anteriormente.
- Si lo que se desea es modificar un autocontrol existente, se utiliza el botón , habrá que tener en cuenta las siguientes consideraciones:
  - Si el autocontrol no ha sido entregado (estado del campo "Entregado" igual a N o Mod N), se podrá modificar el autocontrol tantas veces como sean necesarias.
  - Si el autocontrol ya fue entregado (estado del campo "Entregado" igual a S o a Mod S), la modificación directa no es posible. Se pide al usuario que rellene el campo causalidad y se crea un elemento copia del original con las modificaciones realizadas.
- Si lo que se desea es eliminar un autocontrol existente y el autocontrol no ha sido entregado, podrá utilizar el botón 🗵.
- La botonera consta de los siguientes elementos:
  - **Volver**: Botón que permitirá volver a la pantalla anterior.
  - **Menú**: Acceso directo al menú principal de la aplicación.
  - **Guardar**: Guarda los datos de los autocontroles para todos los parámetros. Da persistencia a los datos registrados.
  - **Exportar Excel**: Exporta a Excel los datos de los autocontroles.
  - Enviar informe: Sólo aparecerá si el usuario tiene privilegios para ello (es "titular" o usuario autorizado de tipo "firmante"). Guarda los datos de los autocontroles para todos los parámetros, posteriormente los envía y registra previa firma o aceptación del informe por parte del usuario. Da persistencia a los datos registrados, envía los datos al registro telemático y por lo tanto da validez total y definitiva a los datos.

### 3.4.1.2.2. Firma y presentación de los autocontroles

Al pulsar el botón "Enviar informe", se nos abre una ventana emergente y comienza el proceso de firma y presentación de los autocontroles.

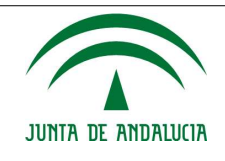

 Si se realiza la presentación telemática con un navegador que soporta la ejecución de applets de Java visualizaremos los siguientes mensajes informativos:

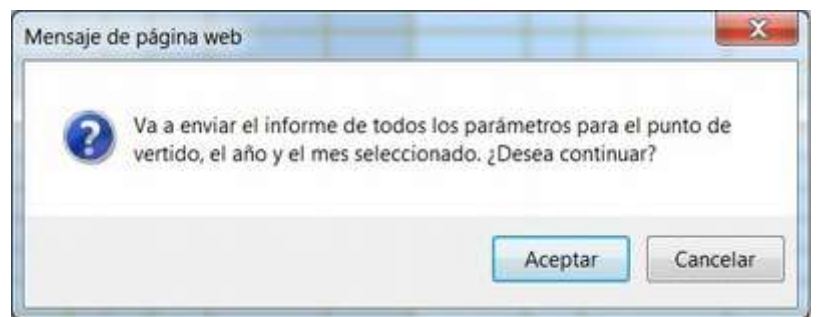

Fig. 17: Ventana emergente comienzo presentación telemática de los autocontroles

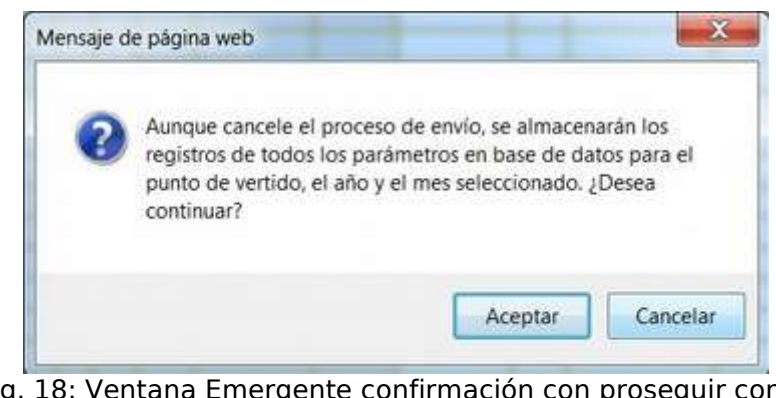

Fig. 18: Ventana Emergente confirmación con proseguir con el procedimiento de presentación telemática

Se graba la información en el sistema y se genera un borrador de los datos a firmar y registrar.

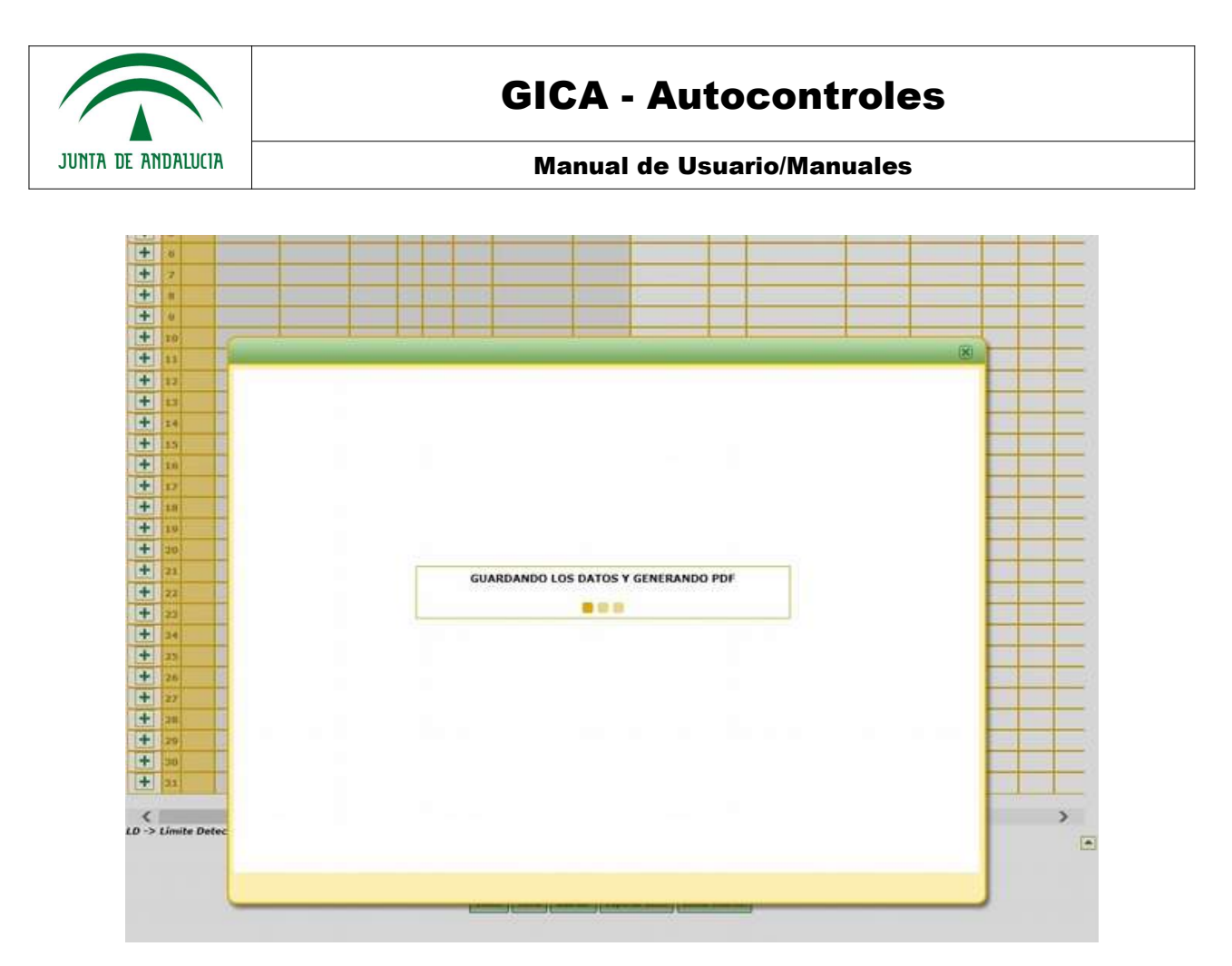

Fig. 19: Salvaguarda de los datos y generación de borrador

Este borrador podrá revisarlo pulsando el botón "Ver documento autocontroles", si está todo correcto para continuar con el proceso deberá pulsar el botón "Firmar documento autocontroles".

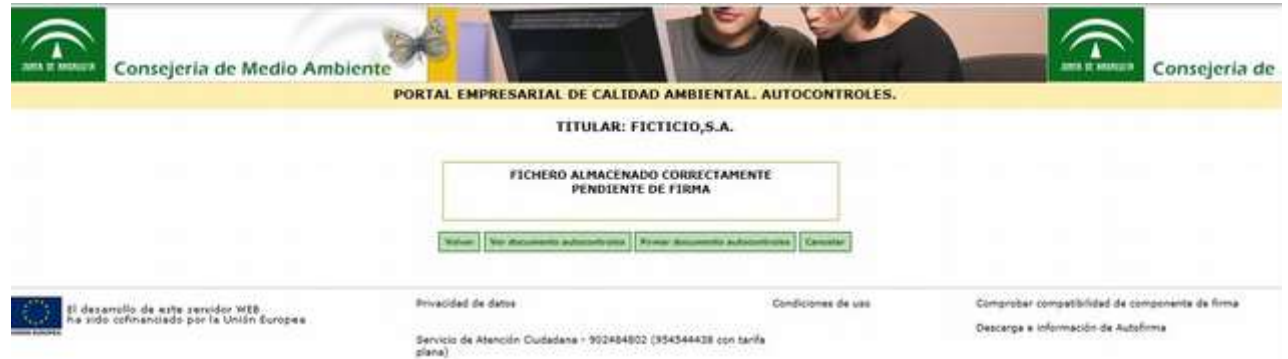

Fig. 20: Confirmación de Salvaguarda de los datos de autocontrol

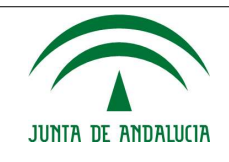

Aparecerá de nuevo un mensaje informativo indicando el proceso de firma de documentos:

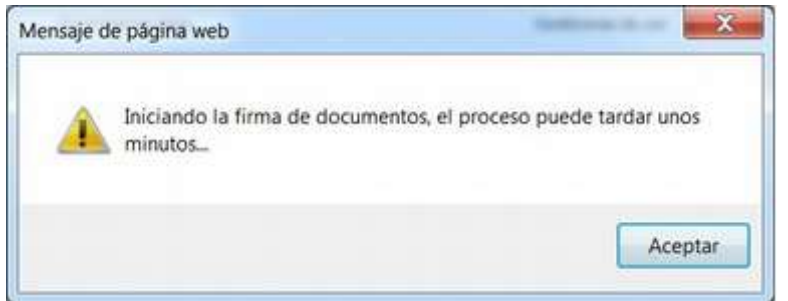

Fig. 21: Inicio del proceso de firma

Nos salta la ventana que lanza el proceso de comunicación con la plataforma corporativa de autenticación y firma de la Consejería de Hacienda y Administración Pública:

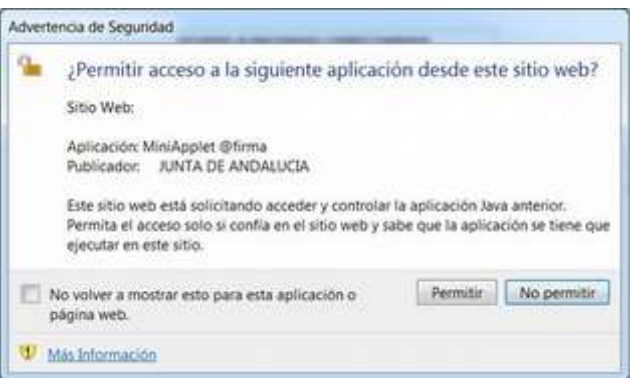

Fig. 22: Ventana emergente miniapplet

Nos pedirá seleccionar un certificado válido de la FNMT, seleccionamos desde las opciones que se nos muestren en la ventana emergente y se continuará con el proceso de firma y presentación. Al finalizar el proceso se mostrará una ventana con el resultado de la operación. En caso de que sea satisfactorio, la aplicación mostrará una ventana desde la que se podrá descargar el justificante de presentación desde el botón "Ver".

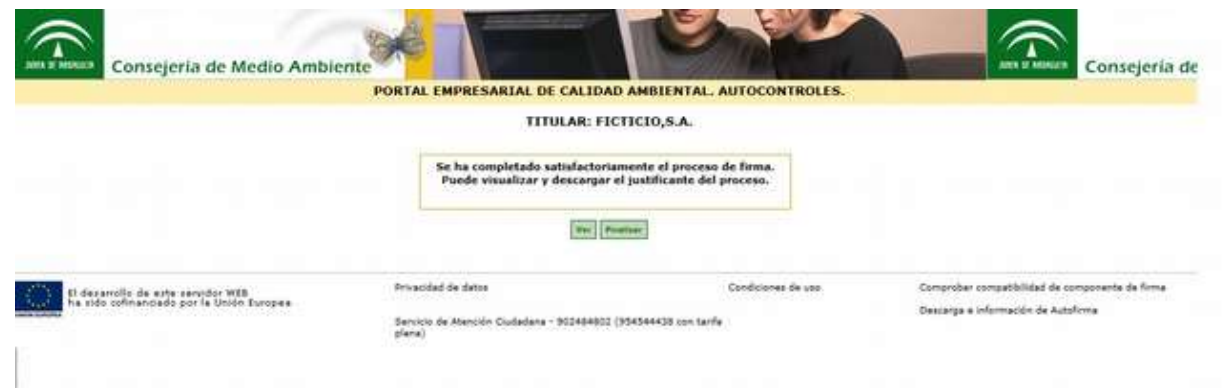

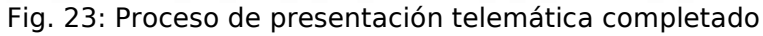

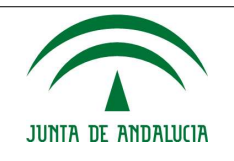

El justificante estará disponible en formato PDF, y en él podremos visualizar los datos del autocontrol presentado, así como los datos de firma y registro del documento. En este punto concluye la presentación del autocontrol y cuando accedamos de nuevo al menú de autocontroles aparecerá una nueva entrada en la sección "Historial de Autocontroles" con la información relativa a esta presentación.

• Si se realiza la presentación del autocontrol con un navegador que no soporta la ejecución de applets de Java (opción con Autofirma):

En este caso al pulsar sobre el botón "Firmar documento autocontroles", se cargará en segundo plano la aplicación Autofirma que lanzará todo el proceso para completar la presentación telemática. Aparecerá previo a la sucesión de pantallas descritas anteriormente, el logo de la Junta de Andalucía, indicativo de que se está ejecutando dicha aplicación.

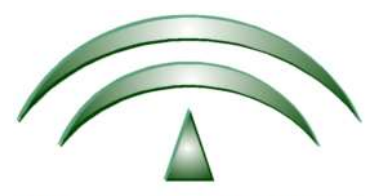

**JUNTA DE ANDALUCIA** Fig. 24: Logo indicativo ejecución Autofirma

### 3.4.1.2.3. Refirma y presentación de documento erróneo.

Al realizar una firma nos encontraremos con una series de posibilidades para que la firma de fallos o no se complete correctamente. Cuando nos encontremos con esas posibilidades la web detallara lo sucedido con los siguientes mensajes de error: (Error 068) "Su certificado no es valido", (Error 069) "Existe un problema con la conexión a Autofirma" y (Error 070) "El proceso no ha terminado correctamente. Inténtelo mas tarde."

En estos casos la web la representara con un icono dentro de una tabla, por lo que nos facilitara encontrar los documentos fallidos. Para poder repetir el intento de firma se tendrá que ir al apartado de la tabla **Documento** y pulsar en el enlace relacionado al documento a firmar. Como ves en la Fig. 34: Documentación sometida a plazos el la parte baja de la imagen se encuentra un fichero con la posibilidad de re intentar la firma. El proceso para comenzar con la presentación telemática de la documentación sometida a plazos es análogo al descrito en el apartado Firma y presentación de los autocontroles del presente documento.

### 3.4.1.2.4. Alta o modificación de un autocontrol

La pantalla que muestra el formulario de alta o modificación de autocontrol tiene la siguiente apariencia:

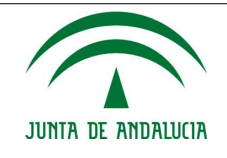

|     |     |      | 1   |      |
|-----|-----|------|-----|------|
| AUT | oco | NTRO | LES | AGUA |

| Datos autocontrol           | X          |   |  |
|-----------------------------|------------|---|--|
| Dia Muestra                 | 03/11/2014 |   |  |
| Hora Muestra                |            |   |  |
| Fecha análisis              |            |   |  |
| Purntual/24h                | -          |   |  |
| aboratorio                  |            |   |  |
| Técnica analitica           | 1          |   |  |
| Norma                       | -          |   |  |
| Acreditada?                 | [A:);      |   |  |
| Rango inferior              |            |   |  |
| Rango superior              | -          |   |  |
| Jimite de Detección         | -          |   |  |
| Limite de<br>Cuantificación | 1          |   |  |
| ncertidumbre %              |            |   |  |
| Precisión %                 | 1          |   |  |
| Exactitud %                 |            |   |  |
| Relación                    |            |   |  |
| Astor                       | -          | - |  |
| Theorem                     |            |   |  |

Utilizar la coma para expresar los números decimales.

Fig. 25: Alta de autocontrol

El funcionamiento del formulario es el siguiente:

- 1. Se introduce Hora Muestra (formato hh:mm), Fecha Análisis (formato dd/mm/aaaa), si es del tipo Puntual/24h.
- 2. Se selecciona ahora el laboratorio en la lista "Laboratorio".
- 3. Al seleccionar la técnica analítica, se cargan automáticamente en el autocontrol todos los demás parámetros necesarios para la creación del mismo.
  - Si el laboratorio seleccionado tiene técnicas analíticas disponibles para el autocontrol indicado, aparecerán en la lista "Técnica y Método analítico".
  - En otro caso, no se podrá crear el autocontrol.
- 4. Para rellenar correctamente el campo valor, se deberá indicar en el campo "Relación" un signo "=" en caso de que el valor del autocontrol sea el valor de la muestra o un signo "<" y el límite relacionado en caso de que el valor del autocontrol no pueda ser recogido con exactitud. Para el segundo caso, será el sistema el que rellene automáticamente el valor del autocontrol. El campo valor puede ser un número decimal de hasta diez cifras enteras y otras diez cifras decimales pero siempre separadas por coma (como se indica en la pantalla).</p>

Ejemplo: Si el valor obtenido en la muestra es menor que el valor del límite de cuantificación (LC), se indicará < LC. Si además este valor es menor al límite de detección (LD) se indicará < LD.

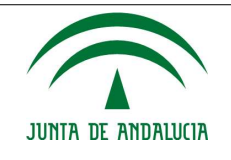

Los botones de esta ventana emergente son:

- **Aceptar**: Guarda el autocontrol. No da persistencia a los datos registrados.
- **Cerrar**: Cierra la ventana emergente.

### Carga de los autocontroles mediante fichero.

La otra posibilidad de cargar los resultados analíticos de manera conjunta para todos los puntos de vertido autorizados, y que ya comentamos anteriormente, es a través del botón "**Cargar mediante fichero** (Fig. 15), este botón accede al módulo que permite cargar la plantilla mensual autogenerada en el apartado 3.4.4.1. Fig. 11.

| IRADA DE DAT                                                       | OS DE AUTOCONTROLI            | ES                                  |                                           |         |             |
|--------------------------------------------------------------------|-------------------------------|-------------------------------------|-------------------------------------------|---------|-------------|
| trada de datos                                                     |                               |                                     |                                           |         |             |
| ICHERO                                                             |                               |                                     |                                           |         |             |
| ombre<br>stalación                                                 |                               |                                     |                                           |         |             |
| chero (1                                                           | 「amaño máximo 15Mb) Selecci   | onararchivo Ningún archivo seleccio | nado                                      |         |             |
| untar sólo ficheros<br>cheros cargados<br>Fecha subida             | en el formato de Microsoft Ex | Enviar<br>Última medificación       | Estado                                    | Fichero | Observacion |
| 2017-01-24<br>18:35:56.0                                           |                               | 2017-01-24<br>18:35:56.0            | Datos presentados<br>previamente<br>PVAs: | ×       | -           |
| 2017-01-24<br>18:34:05.0                                           |                               | 2017-01-24<br>18:34:06.0            | Datos presentados<br>previamente<br>PVAs: | ×       |             |
| 2017-01-24<br>18:32:56.0                                           |                               | 2017-01-24<br>18:32:57.0            | Datos presentados<br>previamente<br>PVAs: | ×       | 12          |
| 2017-01-16<br>14:14:31.0                                           |                               | 2017-01-16<br>14:14:33.0            | Datos presentados<br>previamente<br>PVAs: | X       |             |
| 2017-01-11<br>13:53:08.0                                           |                               | 2017-01-11<br>13:53:15.0            | Datos almacenados<br>PVAs:                | ×       | 34          |
| 2017-01-09<br>16:25:44.0                                           |                               | 2017-01-09<br>16:25:53.0            | Datos almacenados<br>PVAs:                | ×       | -           |
| 2017-01-09                                                         |                               | 2017-01-09<br>16:16:29.0            | Datos almacenados<br>PVAs:                | ×       | -           |
| 16:16:19.0                                                         |                               | 2017-01-09<br>16:12:16.0            | Datos almacenados<br>PVAs:                | ×       |             |
| 16:16:19.0<br>2017-01-09<br>16:12:16.0                             |                               |                                     |                                           |         | 1000mg      |
| 16:16:19.0<br>2017-01-09<br>16:12:16.0<br>2017-01-09<br>14:58:12.0 |                               | 2017-01-09<br>14:58:22.0            | Error cargando datos                      |         |             |

Volver Menú

Fig. 26: Entrada de autocontroles

Al pulsar dicho botón, se accede a la pantalla "ENTRADA DE DATOS DE AUTOCONTROLES" con dos secciones:

En la sección superior, "Entrada de datos", se procede a la carga de los autocontroles. Desde el botón "**Seleccionar archivo**", se selecciona el fichero que se debe subir con el botón

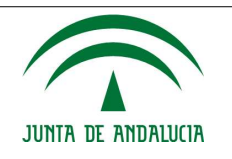

**"Enviar**" se procede al envío del fichero seleccionado.

El fichero que se debe adjuntar debe ser en formato Libro Excel 97-2003, para garantizar una correcta subida y lectura del fichero. El nombre del fichero no debe exceder los 50 caracteres para un correcto almacenamiento en los distintos gestores documentales de los que hace uso la aplicación.

En la parte inferior de la página se muestra un historial de los ficheros que se han ido subiendo, para la presentación de los distintos autocontroles mensuales paginados de 10 e 10 donde se muestran los siguientes campos:

- **Fecha de subida**: Fecha en la que se ha producido la subida del fichero de autocontroles por parte del titular, usuario autorizado o laboratorio.
- Enviado por: Nombre del titular, usuario autorizado o laboratorio.
- Última modificación: Fecha de la última modificación sobre el documento.
- **Estado:** Ultimo estado en el que quedó el documento adjuntado:
  - **Error:** El fichero no se ha podido subir porque existe un error en el fichero adjuntado. Se genera un fichero pdf indicando la causa del error. Por ejemplo: "No se han podido capturar datos de la instalación".
  - Datos presentados previamente: Los datos de autocontrol para alguno de los PVA, mes y año ya han sido presentados telemáticamente. No se realizará ninguna actuación con el fichero adjuntado para ese PVA.
  - **Datos descartados:** El usuario decide no sobreescribir con el nuevo fichero adjuntado los datos de autocontroles en borrador que son resultado de una subida anterior. Desea quedarse con la versión pre-cargada en modo borrador.
  - Error cargando datos: El documento contiene errores sintácticos. En la pestaña Observaciones, podrá descargarse el listado de errores ordenados e identificados por el lugar exacto que ocupan en la plantilla cargada, así como una descripción del error cometido. El formato del este documento será PDF.
  - **Datos almacenados PVAS: x, y, z...**: Los datos se han cargado correctamente para los PVAS enumerados y se pueden visualizar en modo borrador accediendo a cada PVA desde la sección "Autocontroles e Incidencias".
- **Fichero:** Documento adjuntado por el titular para la subida de los aucontroles mensuales.
- Observaciones: Se indicarán nuevas acciones a ejecutar por el usuario como "Sobreescribir" el borrador almacenado en el sistema por el nuevo adjuntado recientemente, o "Descartar". En el caso de que el documento descargado contenga errores sintácticos, aparecerá un documento con el listado de los mismos que podrá descargar en formato PDF.

A continuación se muestra la imagen de un documento Excel autogenerado que podría importarse:

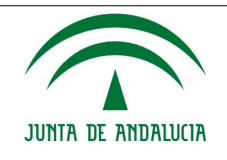

### Manual de Usuario/Manuales

|     | А                               | В                   | С                   | D                 | E               | F                      |
|-----|---------------------------------|---------------------|---------------------|-------------------|-----------------|------------------------|
| 1   |                                 |                     | Autoc               | ONTRO             | LES             |                        |
| 2   | DATOS                           | GENERALES           |                     |                   |                 |                        |
| 3   | Codigo Instalacion              | Tipo de Autocontrol | PVA                 | 1 0 50            |                 |                        |
| 4   | INSUUUU                         | EH                  | instalación de ejel | npio Procesos Enu | ente Desaladora |                        |
| 5   | Contaminante                    | Dia Muestra         | Hora Muestra        | Focha Analisis    | Duntual/24h     | laboratorio            |
| 7   | Carbono Orgânico Total (COT)    | 01/11/2014          | Hora MacSua         | r conta rentanoio | P unducez-411   | Laboratorio de ejemplo |
| 8   | Carbono Orgánico Total (COT)    | 02/11/2014          |                     |                   |                 | Laboratorio de ejemplo |
| 9   | Carbono Orgánico Total (COT)    | 03/11/2014          |                     |                   |                 | Laboratorio de ejemplo |
| 10  | Carbono Orgánico Total (COT)    | 04/11/2014          |                     |                   |                 | Laboratorio de eiemplo |
| 11  | Carbono Orgánico Total (COT)    | 05/11/2014          |                     |                   |                 | Laboratorio de ejemplo |
| 12  | Carbono Orgánico Total (COT)    | 06/11/2014          |                     |                   |                 | Laboratorio de ejemplo |
| 13  | Carbono Orgánico Total (COT)    | 07/11/2014          |                     |                   |                 | Laboratorio de ejemplo |
| 14  | Carbono Orgánico Total (COT)    | 08/11/2014          |                     |                   |                 | Laboratorio de ejemplo |
| 15  | Carbono Orgánico Total (COT)    | 09/11/2014          |                     |                   |                 | Laboratorio de ejemplo |
| 16  | Carbono Orgánico Total (COT)    | 10/11/2014          |                     |                   |                 | Laboratorio de ejemplo |
| 17  | Carbono Orgánico Total (COT)    | 11/11/2014          |                     |                   |                 | Laboratorio de ejemplo |
| 18  | Carbono Orgánico Total (COT)    | 12/11/2014          |                     |                   |                 | Laboratorio de ejemplo |
| 19  | Carbono Orgánico Total (COT)    | 13/11/2014          |                     |                   |                 | Laboratorio de ejemplo |
| 20  | Carbono Orgánico Total (COT)    | 14/11/2014          |                     |                   |                 | Laboratorio de ejemplo |
| 21  | Carbono Orgánico Total (COT)    | 15/11/2014          |                     |                   |                 | Laboratorio de ejemplo |
| 22  | Carbono Orgánico Total (COT)    | 16/11/2014          |                     |                   |                 | Laboratorio de ejemplo |
| 23  | Carbono Orgánico Total (COT)    | 17/11/2014          |                     |                   |                 | Laboratorio de ejemplo |
| 24  | Carbono Orgánico Total (COT)    | 18/11/2014          |                     |                   |                 | Laboratorio de ejemplo |
| 25  | Carbono Organico Total (COT)    | 19/11/2014          |                     |                   |                 | Laboratorio de ejemplo |
| 000 | Instrucciones 1724 / 1725 / 172 | 26/1727/1728/2335/  |                     | lac i             |                 |                        |

Fig. 27: Excel de carga

Los campos que aparecen rellenos son los correspondientes a los datos de la configuración previa y no son modificables. Todos los demás deberán ser rellenados por el usuario, excepto el campo Observaciones y Causalidad que no son obligatorios salvo cuando se trate de registrar un autocontrol que ya haya sido entregado, en ese caso será obligatorio rellenar el campo Causalidad.

### NOTA: La carga mediante plantilla se realiza en bloque, lo que significa que sólo se guardarán los datos de la plantilla cuando no haya ningún error. Así se evita la carga parcial de datos ya que al tratarse de un proceso automático induciría a confusiones.

Al adjuntar el fichero de autocontroles desde la pantalla indicada en Fig. 26: Entrada de autocontroles, desde el botón "Seleccionar archivo" y "Enviar" aparecerá una ventana emergente donde se le informará del estado en el que se encuentra el envío del fichero. Una vez completado el proceso de envío se mostrará la siguiente pantalla donde se indicará el comienzo del análisis del fichero en segundo plano.

En la pantalla podrá disponer de dos botones:

- "Volver": Puede regresar a la pantalla anterior (Fig. 26: Entrada de autocontroles)
- "Descargar": Puede descargarse el fichero adjuntado.

PORTAL EMPRESARIAL DE CALIDAD AMBIENTAL. AUTOCONTROLES.

# TITULAR: FICTICIO,S.A. El fichero ha sido enviado de forma satisfactoria. Se procederá a su análisis. Volver Descargar

Fecha de Actualización: 06/03/2023

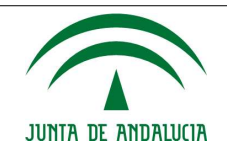

Fig. 28: Proceso de envío completado.

Al pulsar el botón "Volver" el usuario podrá consultar el estado en el que se encuentra el fichero o bien podrá continuar navegando por la aplicación.

| NTRADA DE DATOS DE          |                       | R:<br>S                      |                            |          |              |
|-----------------------------|-----------------------|------------------------------|----------------------------|----------|--------------|
| roceso de carga de datos en | curso. Carga de datos | no permitida temporalmente i | hasta que el proceso co    | oncluya. |              |
| Ficheros cargados           |                       |                              |                            |          |              |
| Fecha subida                | Enviado por           | Última modificación          | Estado                     | Fichero  | Observacione |
| 2017-01-26 15:49:07.0       |                       | 2017-01-26 15:49:07.0        | Procesando fichero         | X        | 1            |
| 2017-01-26 09:50:54.0       |                       | 2017-01-26 09:53:07.0        | Error cargando datos       | ×        |              |
| 2017-01-26 09:48:49.0       |                       | 2017-01-26 09:50:25.0        | Datos almacenados<br>PVAs: | ×        | -            |
| 2017-01-17 10:24:22.0       |                       | 2017-01-17 10:24:43.0        | Datos almacenados<br>PVAs: | X        |              |
| 2017-01-17 10:21:27.0       |                       | 2017-01-17 10:21:36,0        | Datos almacenados<br>PVAs: |          | 1            |
| 2017-01-17 10:19:50.0       |                       | 2017-01-17 10:20:29.0        | Error cargando datos       |          |              |
| 2017-01-17 10:17:22.0       |                       | 2017-01-17 10:17:41.0        | Datos almacenados<br>PVAs: | ×        |              |
| 2017-01-17 10:14:19.0       |                       | 2017-01-17 10:14:37.0        | Error cargando datos       | ×        | Ξ            |
| 2017-01-17 10:11:30.0       |                       | 2017-01-17 10:11:46.0        | Error cargando datos       | ×        |              |
| 2017-01-17 10:10:06.0       |                       | 2017-01-17 10:10:24.0        | Error caroando datos       | ×        |              |

Página: 1 de 4 🖡 🗰

Volver Menú

Fig. 29: Proceso de análisis del fichero en curso

Aparecerá un mensaje en la parte superior de la imagen indicando que el fichero se está analizando y que por el momento no es posible adjuntar un nuevo fichero. La página se irá refrescando cada diez segundos hasta mostrar el resultado definitivo como una nueva entrada en la tabla de ficheros cargados. Sólo se almacenarán los ficheros de autocontroles de los tres últimos meses.

### 3.4.1.2.5. Consideraciones sobre los autocontroles

A la hora de gestionar los autocontroles, hay que tener en cuenta algunas consideraciones importantes:

- Los usuarios titulares de tipo 'REDACTOR' no podrán enviar el informe de autocontrol. No tendrán habilitado el botón de "Enviar informe".
- Los usuarios laboratorio sólo podrán utilizar las técnicas analíticas que ellos mismos hayan dado de alta en el sistema.

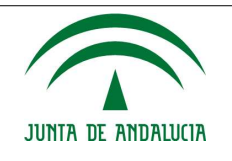

- Se pueden incluir tantas técnicas analíticas de tipo "Puntual" como sean necesarios para el mismo día, pero únicamente una técnica analítica de tipo "24h". A la hora de visualizar el borrador, aparecerán tantas filas para ese día, como técnicas analíticas de tipo "Puntual" se hayan introducido.
- Cada vez que se sobreescribe los datos de autocontroles con un fichero subido a posteriori, se insertarán o actualizarán los datos que hayan sido modificados. Se recomienda la revisión de los datos de autocontroles por PVA previo a su presentación telemática.
- Si se pretende modificar un autocontrol que ya fue entregado, la modificación sólo podrá hacerse sobre la copia más reciente y siempre rellenando el campo causalidad.
- El botón "**Cargar mediante fichero**" solo permite cargar los datos analíticos. Las modificaciones y entrega de los mismos se realizará a través de la gestión de autocontroles, Fig. 16
- Si los autocontroles se cargan mediante plantilla, deberá garantizar que el fichero se guarda en formato Libro Excel 97-2003.

### 3.4.1.2.6. Incidencias en la gestión de autocontroles

Este apartado contiene todo lo referente a las incidencias ocurridas durante la gestión de autocontroles.

Seguidamente se muestra la apariencia de las pantallas de gestión de incidencias:

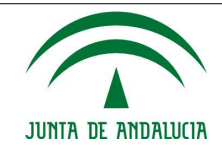

### INCIDENCIAS

**GESTIÓN DE INCIDENCIAS** 

| Datos de la insta         | lación                 |  |
|---------------------------|------------------------|--|
| Nombre                    | Instalación de ejemplo |  |
| Dirección                 |                        |  |
| Localidad                 | CARBONERAS             |  |
| C.P.                      |                        |  |
| Fecha Puesta en<br>marcha | 01/01/1985             |  |

### Incidencias

| FECHA<br>NCIDENCIA | HORA  | ESTADO  | DESCRIPCIÓN                                                                                                    | DURACIÓN<br>ESTIMADA | EFECTOS                                                                                    | FOCO | PVA    |           |   |
|--------------------|-------|---------|----------------------------------------------------------------------------------------------------|----------------------|--------------------------------------------------------------------------------------------|------|--------|-----------|---|
| 12/11/2012         | 14:00 | Abierta | No se puede grabar el cloro por tener el<br>laboratorio cambiado y figurar Laboratorio de<br>ejemplo 1 en lugar de Laboratorio de ejemplo 2            |                      | No se informa de<br>este dato desde el<br>mes de Sept.                                     |      | 1724 [ | Ver datos | × |
| 01/03/2011         | 00:00 | Cerrada | la planta Desaladora de Carboneras se<br>mantiene parada los días<br>1,2,4,8,9,10,15,16,18,22,23,25,29,30 y 31 de<br>marzo                             |                      | para los días<br>indicados en el<br>campo<br>"Descripción" no<br>hay muestra de<br>vertido |      | 1724 [ | Ver datos | × |
| 31/03/2011         | 23:58 | Cerrada | En el mes de marzo, el Grupo II ha funcionado<br>únicamente los días 1,12,13,14,15,28,29 y 30,<br>no disponiendo de muestra de la purga de<br>caldera. |                      |                                                                                            |      | 1727 [ | Ver datos | × |

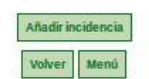

Fig. 30: Gestión de incidencias

En esta pantalla distinguimos por una parte una sección que contiene los datos de la instalación que registra las incidencias y por otra una tabla con el listado de las incidencias.

Cada registro contiene dos botones:

- 🗵 Para eliminar el registro
- Ver datos Mostrará el formulario con los datos actuales de la incidencia para permitir la consulta o modificación de los datos de la misma.

La botonera de esta pantalla consta de los siguientes elementos:

- Añadir incidencia: Abrirá una ventana emergente que contendrá el formulario de alta de incidencia.
- Volver: Botón que permitirá volver a la pantalla anterior.
- **Menú**: Acceso directo al menú principal de la aplicación.

La pantalla que muestra el formulario de alta o modificación de incidencia tiene la siguiente apariencia:

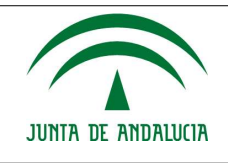

El funcionamiento del formulario es el siguiente:

- 1. Seleccionar el estado de la incidencia.
- 2. Indicar la fecha y hora en la que se produjo la incidencia.
- 3. Si el estado de la incidencia a registrar es 'Cerrada', habrá que especificar la fecha y hora de cierre. En otro caso no se debe indicar nada.
- 4. Es obligatorio rellenar la descripción de la incidencia.

| Datos de la incidencia                                                                                         |                              |
|----------------------------------------------------------------------------------------------------|------------------------------|
| Estado                                                                                                    |                              |
| Fecha incidencia                                                                                               |                              |
| Hora                                                                                                    |                              |
| Fecha cierre                                                                                                   |                              |
| Hora cierre                                                                                                    |                              |
| Descripción                                                                                                    |                              |
|                                                                                                    | a                            |
| Incidencia                                                                                                    |                              |
| The second second second second second second second second second second second second second second second s | -                            |
| LIECTOS                                                                                                    |                              |
| Focos/PVA afectados Focos afectados                                                                            | PVA alectados                |
|                                                                                                    |                              |
| SI la incidencia afecta a un foco, un punto de vertido autorizado o ambos, puls                                | e "Añadir" para registrario. |

### Fig. 31: Alta de incidencia

Los botones de esta ventana emergente son:

- **Añadir**: Permite especificar el punto de vertido afectado por la incidencia.
- **Guardar**: Guarda la incidencia.
- **Cerrar**: Cierra la ventana emergente.

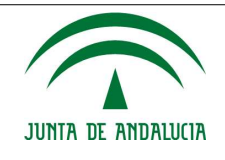

# 3.4.2. Sección Declaración Anual de Vertidos

Este subapartado sólo contiene la opción de acceder a la Declaración anual de vertidos.

### 3.4.2.1. Declaración Anual de Vertidos

Este apartado contiene todo lo referente a la declaración anual de vertidos.

Seguidamente se muestra la apariencia del menú de esta opción:

|                                    |                                                                                                    | TITULAR: PRUEBAS                                                                                  |                                                                                                    |                                                                                                    |                                                                                                    |       |
|------------------------------------|----------------------------------------------------------------------------------------------------|---------------------------------------------------------------------------------------------------|----------------------------------------------------------------------------------------------------|----------------------------------------------------------------------------------------------------|----------------------------------------------------------------------------------------------------|-------|
| ESTIÓN DE DECLAR                   | ACIÓN ANUAL DE VERTIDOS                                                                                                    |                                                                                                   |                                                                                                    |                                                                                                    |                                                                                                    |       |
|                                    |                                                                                                    |                                                                                                   |                                                                                                    |                                                                                                    |                                                                                                    |       |
| Titular                            |                                                                                                    |                                                                                                   |                                                                                                    |                                                                                                    |                                                                                                    |       |
| Nombre o razón                     |                                                                                                    |                                                                                                   |                                                                                                    |                                                                                                    |                                                                                                    |       |
| Primer apellido                    |                                                                                                    |                                                                                                   |                                                                                                    |                                                                                                    |                                                                                                    |       |
| Segundo apellido                   |                                                                                                    |                                                                                                   |                                                                                                    |                                                                                                    |                                                                                                    |       |
| NIF                                |                                                                                                    |                                                                                                   |                                                                                                    |                                                                                                    |                                                                                                    |       |
|                                    |                                                                                                    |                                                                                                   |                                                                                                    |                                                                                                    |                                                                                                    |       |
| Modelos                            |                                                                                                    |                                                                                                   |                                                                                                    |                                                                                                    |                                                                                                    |       |
| Vertidos industriales              |                                                                                                    | Vertidos urbanos                                                                                  |                                                                                                    |                                                                                                    |                                                                                                    |       |
| Modelo de declaración de           | vertidos industriales                                                                                                    | Modelo de declaración                                                                             | de vertidos urbano                                                                                                    | 5                                                                                                    |                                                                                                    |       |
| Anexo I Control de las no          | rmas de emisión de vertidos industriales                                                                                                    | Anexo I Control de las                                                                            | normas de emisiór                                                                                                    | n de vertidos urb                                                                                                    | anos                                                                                                    |       |
| Anexo II Métodos de anál           | isis empleados para vertidos industriales                                                                                                    | Anexo II Métodos de a                                                                             | nálisis empleados j                                                                                                    | para vertidos urb                                                                                                    | anos                                                                                                    |       |
|                                    |                                                                                                    |                                                                                                   |                                                                                                    |                                                                                                    |                                                                                                    |       |
|                                    |                                                                                                    |                                                                                                   |                                                                                                    |                                                                                                    |                                                                                                    | <br>_ |
| Incorporar Documer                 | ntos                                                                                                    |                                                                                                   |                                                                                                    |                                                                                                    |                                                                                                    |       |
| Instalaciones (*)                  | <b>`</b>                                                                                                    |                                                                                                   |                                                                                                    |                                                                                                    |                                                                                                    |       |
| Expediente                         | Modele de declaración de sostides                                                                                                    | ×                                                                                                 |                                                                                                    |                                                                                                    |                                                                                                    |       |
| (*)                                | Lowers as excertation or versions                                                                                                    | •                                                                                                 |                                                                                                    |                                                                                                    |                                                                                                    |       |
| Documento (*)                      | (Tamaño máximo 15Mb) Elegir archivo No se ha sele                                                                                                    | eccionado ningún archivo                                                                          |                                                                                                    |                                                                                                    |                                                                                                    |       |
| Documentación Regist               | trada                                                                                                    | Enviar Documento                                                                                  |                                                                                                    |                                                                                                    |                                                                                                    |       |
| Documentación Regis                | trada<br>Documento                                                                                                    | Envier Documento                                                                                  | Fecha                                                                                                    | Asociado a                                                                                                    | Tipo de<br>Documento<br>Sometido a                                                                                                    |       |
| Documentación Regist               | trada<br>Documento                                                                                                    | Enviar Documento                                                                                  | Fecha                                                                                                    | Asociado a                                                                                                    | Tipo de<br>Documento<br>Sometido a<br>Plazos                                                                                                    |       |
| Documentación Regist               | trada<br>Documento                                                                                                    | Enviar Documento                                                                                  | Fecha                                                                                                    | Asociado a<br>INSTALACIÓN:<br>CARMAR<br>CULTUNOS                                                                                                    | Tipo de<br>Documento<br>Sometido a<br>Plazos<br>Modelo de                                                                                                    |       |
| Documentación Regist               | trada<br>Documento<br>1677061840778_confirmaciónReserva (2)                                                                                                    | Enviar Dacamento                                                                                  | Fecha<br>22/02/2023<br>11:30                                                                                                    | Asociado a<br>INSTALACIÓN:<br>CARMAR<br>CULTIVOS<br>MARINOS:                                                                                                    | Tipo de<br>Documento<br>Sometido a<br>Plazos<br>Modelo de<br>declaración de<br>vertidos                                                                                                    |       |
| Documentación Regis                | trada<br>Documento<br>1677061840778_confirmaciónReserva (2)                                                                                                    | Enviar Documento                                                                                  | Fecha<br>22/02/2023<br>11:30                                                                                                    | Asociado a<br>INSTALACIÓN:<br>CARMAR<br>CULTIVOS<br>MARINOS;<br>EXPEDIENTE:<br>AV-AL 01/99                                                                                                    | Tipo de<br>Documento<br>Sometido a<br>Plazos<br>Modelo de<br>declaración de<br>vertidos                                                                                                    | Et.   |
| Documentación Regis                | trada<br>Documento<br>1677061840778_confirmaciónReserva (2)                                                                                                    | Enviar Documento                                                                                  | Fecha<br>22/02/2023<br>11:30                                                                                                    | Asociado a<br>INSTALACIÓN:<br>CARMAR<br>CULTIVOS<br>MARINOS;<br>EXPEDIENTE:<br>CARMAR<br>CLIPPO<br>INSTALACIÓN:                                                                                                    | Tipo de<br>Documento<br>Sometido a<br>Plazos<br>Modelo de<br>declaración de<br>vertidos<br>Modelo de                                                                                                    |       |
| Documentación Regist               | trada Documento 1677061840778_confirmaciónReserva (2) 1677061733762_confirmaciónReserva (1)                                                                                                    | Enviar Dacamento                                                                                  | Fecha<br>22/02/2023<br>11:30<br>22/02/2023<br>11:29                                                                                                    | Asociado a<br>INSTALACIÓN:<br>CARMAR<br>CULTIVOS<br>MARINOS;<br>ENFEDIENTES<br>INSTALACIÓN:<br>CARMAR<br>CULTIVOS<br>MARINOS;                                                                                                    | Tipo de<br>Documento<br>Sometido a<br>Plazos<br>Modelo de<br>declaración de<br>vertidos<br>Modelo de<br>declaración de                                                                                                    |       |
| Documentación Regis                | trada<br>Documento<br>1677061840778_confirmaciónReserva (2)<br>1677061733762_confirmaciónReserva (1)                                                                                                    | Enviar Documento                                                                                  | Fecha           22/02/2023           11:30           22/02/2023           11:29                                                                                                    | Asociado a<br>INSTALACIÓN:<br>CARMAR<br>CULTIVOS<br>MARINOS;<br>EXPEDIENTE:<br>AV-AL 01/99<br>INSTALACIÓN:<br>INSTALACIÓN:<br>INSTALACIÓN:<br>EXPEDIENTE:<br>AV-AL 01/99                                                                                                    | Tipo de<br>Documiento<br>Somiteido a<br>Plazos<br>Modelo de<br>declaración de<br>vertidos                                                                                                    |       |
| Documentación Regis                | Documento<br>1677061840778_confirmaciónReserva (2)<br>1677061733762_confirmaciónReserva (1)                                                                                                    | Enviar Documento                                                                                  | Fecha           22/02/2023           11:30           22/02/2023           11:29                                                                                                    | Asociado a<br>INSTALACIÓN:<br>CARMAR<br>CULTIVOS<br>MARINOS;<br>EXPEDIENTE:<br>SUPEDIENTE:<br>EXPEDIENTE:<br>EXPEDIENTE:<br>EXPEDIENTE:<br>CARMAR                                                                                                    | Tipo de<br>Documento<br>Sometido a<br>Plazos<br>Modelo de<br>declaración de<br>ventidos<br>Modelo de<br>declaración de                                                                                                    |       |
| Documentación Regist               | trada  Documento  1677061840778_confirmaciónReserva (2)  1677061733762_confirmaciónReserva (1)  07_autorizacion_actividades_grazalema_desa_v_p                                                                                                    | Envia: Dacumento ).pdf insapar1624952378547.odt                                                   | Fecha           22/02/2023           11:20           22/02/2023           11:29           17/02/2023           17/02/2023                                                                                                    | Asociado a<br>INSTALACIÓN:<br>CARMAR<br>MARINOS:<br>EXPEDIENTE:<br>AV-AA.03/29<br>CARMAR:<br>CULTIVOS<br>MARINOS:<br>MARINOS:<br>MARINOS:<br>MARINOS:<br>MARINOS<br>CARMAR<br>CULTIVOS                                                                                                    | Tipo de<br>Documento<br>Securido a<br>Plazos<br>Modelo de<br>declaración de<br>vertidos<br>Modelo de<br>declaración de                                                                                                    |       |
| Documentación Regis<br>16766238669 | trada<br>Documento<br>1677061840778_confirmaciónReserva (2)<br>1677061733762_confirmaciónReserva (1)<br>07_autorizacion_actividades_grazalema_desa_v_p                                                                                                    | Eiviar Dacumento<br>).pdf<br>).pdf                                                                | Fecha           22/02/2023           11:30           22/02/2023           22/02/2023           11:29           17/02/2023           17/02/2023                                                                                                    | Asociado a<br>INSTALACIÓN:<br>CARMAR<br>CULTIVOS<br>EXPEDIENTE:<br>AV-AL 01/99<br>INSTALACIÓN:<br>CRAMARS<br>MARINOS:<br>EXPEDIENTE:<br>AV-AL 01/99<br>INSTALACIÓN:<br>CULTIVOS<br>MARINOS:<br>EXPEDIENTE:<br>EXPEDIENTE:<br>EXPEDIENTE:                                                                                                    | Tipo de<br>Documento<br>Sometido a<br>Plazos<br>Modelo de<br>declaración de<br>vertidos<br>Modelo de<br>declaración de<br>vertidos                                                                                                    |       |
| Documentación Regis<br>16766238669 | trada<br>Documento<br>1677061840778_confirmaciónReserva (2)<br>1677061733762_confirmaciónReserva (1)<br>27_autorizacion_actividades_grazalema_desa_v_p                                                                                                    | Envia: Dacumento<br>).pdf<br>insapar1624952378547.odt                                             | Fecha           22/02/2023           211:30           22/02/2023           11:29           17/02/2023           17/02/2023                                                                                                    | Asociado a<br>INSTALACIÓN:<br>CULTIVOS<br>MARINOS:<br>EX-CULTIVOS<br>MARINOS:<br>EXPEDIENTE:<br>AV-AL 03/09<br>EXPEDIENTE:<br>AV-AL 03/09<br>INSTALACIÓN:<br>BARANOS:<br>MARINOS:<br>AX-AL 03/09<br>INSTALACIÓN:                                                                                                    | Tipo de<br>Documento<br>Sometido a<br>Plazos<br>decisinados<br>decisinados<br>vertidos<br>Modelo de<br>declaración de<br>vertidos                                                                                                    |       |
| Documentación Regist               | trada  Documento  1677061840778_confirmaciónReserva (2)  1677061733762_confirmaciónReserva (1)  07_autorizacion_actividades_grazalema_desa_v_p  16758543740480_modelo declareceo urbez                                                                                | Envia: Dacumento ).pdf insapar1624952378547.odt                                                   | Fecha           22/02/3023           211:30           22/02/3023           11:20           12/02/2023           01/02/2023           01/02/2023                                                                                                    | Asociado a<br>INSTALACIÓN:<br>CARMAR<br>MARINOS:<br>MARINOS:<br>MARINOS:<br>MARINOS:<br>CULTIVOS:<br>EXPEDIENTE:<br>CULTIVOS:<br>EXPEDIENTE:<br>EXPEDIENTE:<br>EXPEDIENTE:<br>EXPEDIENTE:<br>EXPEDIENTE:<br>EXPEDIENTE:<br>EXPEDIENTE:<br>EXPEDIENTE:<br>EXPEDIENTE:                                                                                                    | Tipo de<br>Documento<br>Semetido a<br>Plaxos<br>Modelo de<br>declaración de<br>vertidos<br>Modelo de<br>declaración de<br>vertidos<br>Modelo de<br>declaración de<br>vertidos                                                                                                    |       |
| Documentación Regist               | trada Documento 1677061840778_confirmaciónReserva (2) 1677061733762_confirmaciónReserva (1) 07_autorizacion_actividades_grazalema_desa_v_p 1675854374040_modelo_declaracion_urbar                                                                                     | Eiviar Dacumento ).pdf innapar1624952378547.odt nos.pdf                                           | Fecha           22/02/2023           11:30           22/02/2023           22/02/2023           17/02/2023           17/02/2023           01/02/2023           01/02/2023                                                                                                    | Asociado a<br>Instalación:<br>Carman<br>Cultivos:<br>EXPEDIENTE<br>AV-AL 01/99<br>INSTALACIÓN:<br>CULTIVOS<br>MARINOS:<br>CULTIVOS<br>MARINOS:<br>CARMAR<br>CULTIVOS<br>MARINOS<br>CULTIVOS<br>MARINOS<br>CULTIVOS<br>MARINOS<br>CULTIVOS<br>MARINOS<br>CULTIVOS<br>MARINOS<br>CULTIVOS<br>MARINOS<br>CULTIVOS<br>MARINOS<br>CULTIVOS<br>MARINOS<br>CULTIVOS<br>MARINOS<br>CULTIVOS<br>MARINOS<br>CULTIVOS<br>MARINOS<br>CULTIVOS<br>CARMAR<br>CULTIVOS<br>CARMAR<br>CULTIVOS                                                                                                    | Tipo de<br>Documento<br>Semetido a<br>Plazos<br>Modelio de<br>declaración de<br>vertidos<br>Modelio de<br>declaración de<br>vertidos                                                                                                    |       |
| Documentación Regis<br>16766238669 | trada  Documento  1677061840778_confirmaciónReserva (2)  1677061733762_confirmaciónReserva (1)  07_autorizacion_actividades_grazalema_desa_v_p  1675854374040_modelo_declaracion_urbar                                                                                | Enviar Dacumento ).pdf insapar1624952378547.odt nos.pdf                                           | Fecha           22/02/2023           211:30           22/02/2023           1:20           1:20           0:00000000000000000000000000000000000                                                                                                    | Asociado a<br>INSTALACIÓN:<br>CAMMAR<br>MARINOS:<br>EXPEDIENTE<br>INSTALACIÓN:<br>CAMMAR<br>MARINOS:<br>MARINOS:<br>MARI                                                                      | Tipo de<br>Documento<br>Sometido a<br>Platos<br>declaración de<br>ventidos<br>Modelo de<br>declaración de<br>ventidos<br>Modelo de<br>declaración de<br>ventidos<br>Modelo de<br>declaración de<br>ventidos                                                                                                    |       |
| Documentación Regist               | trada  Documento  1677061840778_confirmaciónReserva (2)  1677061733762_confirmaciónReserva (1)  07_autorizacion_actividades_grazalema_desa_v_p  1675854374040_modelo_declaracion_urbar                                                                                | Envia: Dacumento ).pdf .pdf insapar1624952378547.odt nos.pdf                                      | Fecha           22/03/3023           211:30           22/02/2023           11:29           17/02/2023           09:51           08/02/2023           08/03/2023                                                                                                    | Asociado a<br>INSTALACIÓN:<br>CARMAR<br>CULTIVOS:<br>EXPEDIENTE:<br>AV-AL 03/292<br>MCCAMMAR<br>CULTIVOS:<br>EXPEDIENTE:<br>AV-AL 03/292<br>INSTALACIÓN:<br>CULTIVOS<br>MARINOS:<br>CULTIVOS<br>MARINOS:<br>CULTIVOS<br>MARINOS:<br>CULTIVOS<br>MARINOS:<br>CULTIVOS<br>MARINOS:<br>CULTIVOS<br>MARINOS:<br>CULTIVOS<br>MARINOS:<br>CULTIVOS<br>MARINOS:<br>CULTIVOS<br>MARINOS:<br>CULTIVOS                                                                                                    | Tipo de<br>Documento<br>Sometido a<br>Plazos<br>Modelo de<br>declaración de<br>vertidos<br>Modelo de<br>declaración de<br>vertidos<br>Modelo de<br>declaración de<br>vertidos                                                                                                    |       |
| Documentación Regist               | trada  Documento  1677061840778_confirmaciónReserva (2)  1677061733762_confirmaciónReserva (1)  07_autorizacion_actividades_grazalema_desa_v_p  1675854374040_modelo_declaracion_urbar  1675838108271_confirmaciónReserva (4)                                         | Eiviar Dacumento ).pdf innapar1624952378547.odt nos.pdf ).pdf                                     | Fecha           22/02/2023           11:30           22/02/2023           11:20           22/02/2023           17/02/2023           01/02/2023           01/02/2023           01/02/2023           01/02/2023                                                                                                    | Asociado a<br>Instalación:<br>CARMAR<br>Cultivos:<br>EXPEDIENTE<br>AV-AL 01/99<br>INSTALACIÓN:<br>CARMAR<br>MARINOS:<br>CARMAR<br>MARINOS<br>CULTIVOS<br>MARINOS<br>CARMAR<br>CULTIVOS                                                                                                    | Tipo de<br>Documento<br>Semetido a<br>Plazos<br>declaración de<br>vertidos<br>declaración de<br>vertidos<br>Modelo de<br>declaración de<br>vertidos<br>Modelo de<br>declaración de<br>vertidos                                                                                                    |       |
| Documentación Regist               | trada  Documento  1677061840778_confirmaciónReserva (2)  1677061733762_confirmaciónReserva (1)  07_autorizacion_actividades_grazalema_desa_v_p  1675854374040_modelo_declaracion_urbar  1675838108271_confirmaciónReserva (4)                                         | Envia: Dacumento ).pdf insapar1624952378547.odt nos.pdf ).pdf                                     | Fecha           22/03/2023           211:30           22/03/2023           11:20           211:20           01/02/2023           01/02/2023           01/02/2023           01/02/2023           01/02/2023           01/02/2023                                                                                                    | Asociado a<br>INSTALACIÓN:<br>CARMARS<br>MARINOS:<br>MARINOS:<br>MARINOS:<br>MARINOS:<br>MARINOS:<br>MARINOS:<br>MARINOS:<br>MARINOS:<br>MARINOS:<br>MARINOS:<br>MARINOS:<br>EXPEDIENTE:<br>EXPEDIENTE:<br>EXPEDIENTE:<br>EXPEDIENTE:<br>CULTIVOS:<br>MARINOS:<br>MARINOS:<br>MARINOS:<br>EXPEDIENTE:<br>EXPEDIENTE:<br>EXPEDIENTE:<br>EXPEDIENTE:<br>EXPEDIENTE:<br>CULTIVOS:<br>MARINOS:<br>MARINAS:<br>MARINOS:<br>MARINOS:<br>MARINOS:<br>MARIN                                                                               | Tipo de<br>Documento<br>Sometido a<br>Plasos<br>declaración de<br>vertidos<br>Modelo de<br>declaración de<br>vertidos<br>Modelo de<br>declaración de<br>vertidos<br>Modelo de<br>declaración de<br>vertidos<br>Modelo de<br>declaración de<br>vertidos                                                                         |       |
| Documentación Regist               | trada  Documento  1677061840778_confirmaciónReserva (2)  1677061733762_confirmaciónReserva (1)  07_autorizacion_actividades_grazalema_desa_v_p  1675854374040_modelo_declaracion_urbar  1675838108271_confirmaciónReserva (4)                                         | Envier Documents ).pdf ).pdf insapar1624952378547.odt nos.pdf ).pdf                               | Fecha           22/02/2023           211:30           22/02/2023           11:29           17/02/2023           08/02/2023           08/02/2023           08/02/2023           08/02/2023                                                                                                    | Associado a<br>INSTALACIÓN:<br>CARMAR<br>CULTIVOS:<br>EXPEDIENTE:<br>AV-AL 03/292<br>INSTALACIÓN:<br>CULTIVOS<br>MARINOS:<br>CULTIVOS<br>MARINOS:<br>CULTIVOS<br>MARINOS<br>CULTIVOS<br>MARINOS<br>CULTIVOS<br>CARMAR<br>MARINOS<br>CULTIVOS<br>CARMAR<br>MARINOS<br>CULTIVOS<br>CARMAR<br>MARINOS<br>CULTIVOS<br>CARMAR                                                                                                    | Tipo de<br>Documento<br>Sometido a<br>Plazos<br>Modelo de<br>declaración de<br>vertidos<br>Modelo de<br>declaración de<br>vertidos<br>Modelo de<br>declaración de<br>vertidos<br>Modelo de<br>declaración de<br>vertidos                                                                                                    |       |
| Documentación Regis<br>16766238669 | trada  Documento  1677061840778_confirmaciónReserva (2)  1677061733762_confirmaciónReserva (1)  07_autorizacion_actividades_grazalema_desa_v_p  1675854374040_modelo_declaracion_urbar  1675838108271_confirmaciónReserva (4)  16758370686616_confirmaciónReserva (3) | Envia: Dacumento ).pdf insapar1624952378547.odt nos.pdf .pdf .pdf                                 | Fecha           22/02/2023           211:30           22/02/2023           1:200           01/02/2023           01/02/2023           01/02/2023           01/02/2023           01/02/2023           01/02/2023           01/02/2023           01/02/2023           01/02/2023           01/02/2023           01/02/2023           01/02/2023           01/02/2023           01/02/2023           01/02/2023           01/02/2023           01/02/2023           01/02/2023           01/02/2023           01/02/2023           01/02/2023           01/02/2023           01/02/2023           01/02/2023           01/02/2023           01/02/2023           01/02/2023           01/02/2023           01/02/2023           01/02/2023           01/02/2023           01/02/2023           01/02/2023           01/02/2023           01/02/2023           01/02/2023           01/02/2023           01/02/2023           01/02/2023 | Asociado a<br>INSTALACIÓN:<br>CLUTHAS<br>MARINOS:<br>BAYEDIENTE:<br>MSTALACIÓN:<br>CLUTHAS<br>MARINOS:<br>BAYEDIENTE:<br>MSTALACIÓN:<br>CARMAR<br>MARINOS:<br>BAYEDIENTE:<br>MSTALACIÓN:<br>CARMAR<br>MARINOS:<br>BAYEDIENTE:<br>MARINOS:<br>BAYEDIENTE:<br>CARMAR<br>MARINOS:<br>BAYEDIENTE:<br>CARMAR<br>MARINOS:<br>BAYEDIENTE:<br>CARMAR<br>MARINOS:<br>BAYEDIENTE:<br>CARMAR<br>MARINOS:<br>BAYEDIENTE:<br>CARMAR<br>MARINOS:<br>BAYEDIENTE:<br>CARMAR<br>MISTALACIÓN:<br>CARMAR<br>MISTALACIÓN:<br>MISTALACIÓN:<br>MISTALACIÓN:                                                                                                    | Tipo de<br>Documento<br>Solution a<br>Plasto<br>declaración de<br>ventidos<br>Modelo de<br>declaración de<br>ventidos<br>Modelo de<br>declaración de<br>ventidos<br>Modelo de<br>declaración de<br>ventidos<br>Modelo de<br>declaración de<br>ventidos<br>Modelo de<br>declaración de                                          |       |
| Documentación Regist               | trada                                                                                                    | Envice Documents ).pdf .pdf insapar1624952378547.odt ins.pdf .pdf .pdf .pdf .pdf .pdf .pdf .pdf   | Fecha           22/03/3023           211:30           22/03/3023           11:30           22/03/3023           11:20           17/02/2023           08/02/2023           08/02/2023           08/02/2023           08/02/2023           08/02/2023                                                                                                    | Associado a<br>INSTALACIÓN:<br>CARMAR<br>MARINOS:<br>MARINOS:<br>MARINOS:<br>MARINOS:<br>MARINOS:<br>CULTIVOS<br>EXPEDIENTE:<br>AV-AL 02/99<br>N-21 02/99<br>NSTALACIÓN:<br>CULTIVOS<br>MARINOS:<br>MARINOS:<br>MARINOS:<br>CULTIVOS<br>MARINOS:<br>CULTIVOS<br>MARINOS:<br>CULTIVOS<br>MARINOS:<br>CULTIVOS<br>MARINOS:<br>CULTIVOS<br>MARINOS:<br>CULTIVOS<br>MARINOS:<br>CULTIVOS<br>MARINOS:<br>CULTIVOS<br>MARINOS:<br>CLUTIVOS<br>MARINOS:<br>CULTIVOS<br>MARINOS:<br>CARMAR<br>CULTIVOS<br>MARINOS:<br>CARMAR<br>CULTIVOS<br>MARINOS:<br>CARMAR<br>CULTIVOS<br>MARINOS:<br>CARMAR<br>CULTIVOS                                                                                                    | Tipo de<br>Documento<br>Semetido a<br>Plasos<br>declaración de<br>vertidos<br>Modelo de<br>declaración de<br>vertidos<br>Modelo de<br>declaración de<br>vertidos<br>Modelo de<br>declaración de<br>vertidos                                                                                                    |       |
| Documentación Regist               | trada  Documento  1677061840778_confirmaciónReserva (2)  1677061733762_confirmaciónReserva (1)  07_autorizacion_actividades_grazalema_desa_v_p  1675854374040_modelo_declaracion_urbar  1675838108271_confirmaciónReserva (4)  1675837686616_confirmaciónReserva (3)  | Etwie Documents ).pdf ).pdf insapar1624952378547.odt inss.pdf ).pdf                               | Fecha           22/02/2023<br>11:20           22/02/2023<br>11:29           22/02/2023<br>11:29           08/02/2023<br>12:06           08/02/2023<br>08/02/2023           08/02/2023<br>08/02/2023           08/02/2023           08/02/2023           08/02/2023                                                                                                    | Asociado a<br>INSTALACIÓN:<br>CARMAR<br>CULTIVOS:<br>EXPEDIENTE:<br>AV-AL 01/99<br>MATUNOS:<br>MATUNOS:<br>MATUNOS:<br>MATUNOS:<br>MATUNOS:<br>MATUNOS:<br>MATUNOS:<br>MATUNOS:<br>MATUNOS:<br>ANDAL 01/99<br>MISTALACIÓN:<br>MATUNOS:<br>ANDAL 01/99<br>MISTALACIÓN:<br>MATUNOS:<br>ANDAL 01/99<br>MISTALACIÓN:<br>MATUNOS:<br>MATUNOS:<br>MATUNOS:<br>MATUNOS:<br>MATUNOS:<br>MATUNOS:<br>MATUNOS:<br>MATUNOS:<br>MATUNOS:<br>MATUNOS:<br>MATUNOS:<br>MATUNOS:<br>MATUNOS:<br>MATUNOS:<br>MATUNOS:<br>MATUNOS:<br>MATUNOS:<br>MATUNOS:<br>MATUNOS:<br>MATUNOS:<br>MATUNOS:<br>MATUNOS:<br>MISTALACIÓN:<br>MISTALACIÓN:<br>MISTALACIÓN:<br>MISTALACIÓN:                                                                                                    | Tipo de<br>Documento<br>Semetido a<br>Plazos<br>Modelo de<br>declaración de<br>vertidos<br>ecdaración de<br>vertidos<br>Modelo de<br>declaración de<br>vertidos<br>Modelo de<br>declaración de<br>vertidos<br>Modelo de<br>declaración de<br>vertidos                                                                          |       |
| Documentación Regis<br>16766238669 | trada  Documento  1677061840778_confirmaciónReserva (2)  1677061733762_confirmaciónReserva (1)  07_autorizacion_actividades_grazalema_desa_v_p  1675854374040_modelo_declaracion_urbar  1675838108271_confirmaciónReserva (4)  1675837686616_confirmaciónReserva (3)  | Envia: Dacumento ).pdf insapar1624952378547.odt nos.pdf .pdf .pdf .pdf .pdf .pdf .pdf .pdf        | Fecha           22/02/2023           211:30           22/03/2023           11:20           211:20           01/02/2023           01/02/2023           01/02/2023           01/02/2023           01/02/2023           01/02/2023           01/02/2023           01/02/2023                                                                                                    | Associado a<br>INSTALACIÓN:<br>CARMARS<br>MARINOS:<br>EXPEDIENTE<br>NISTALACIÓN:<br>CARMAR<br>CARMAR<br>CARMAR<br>CARMAR<br>CARMAR<br>CARMAR<br>CARMAR<br>CARMAR<br>CARMAR<br>CARMAR<br>CARMAR<br>CARMAR<br>CULTIVOS:<br>EXPEDIENTE:<br>EXPEDIENTE:<br>EX                                                                                                    | Tipe de<br>Documento<br>Sometido a<br>Plazos<br>declaración de<br>ventidos<br>Modelo de<br>declaración de<br>ventidos<br>Modelo de<br>declaración de<br>ventidos<br>Modelo de<br>declaración de<br>ventidos<br>Modelo de<br>declaración de<br>ventidos<br>Modelo de<br>declaración de<br>ventidos                              |       |
| Documentación Regist               | trada                                                                                                    | Envia: Dacumento ).pdf .pdf incappar1624952378547.odt incs.pdf .pdf .pdf .pdf .pdf .pdf .pdf .pdf | Fecha           22/02/3023           211:30           22/02/2023           11:29           11:29           17/02/2023           08/02/2023           08/02/2023           08/02/2023           08/02/2023           08/02/2023           08/02/2023           08/02/2023           08/02/2023           08/02/2023           08/02/2023           08/02/2023           08/02/2023           08/02/2023           08/02/2023           08/02/2023           08/02/2023           08/02/2023           08/02/2023                                                                                                    | Asociado a<br>INSTALACIÓN:<br>CARMAR<br>MARINOS:<br>MARINOS:<br>MARINOS:<br>MARINOS:<br>MARINOS:<br>EXPEDIENTE:<br>AV-AL 01/99<br>MARINOS:<br>MARINOS:<br>MARINOS:<br>MARINOS:<br>MARINOS:<br>MARINOS:<br>CULTIVOS<br>MARINOS:<br>CULTIVOS<br>MARINOS:<br>CULTIVOS<br>MARINOS:<br>CULTIVOS<br>MARINOS:<br>CULTIVOS<br>MARINOS:<br>CULTIVOS<br>MARINOS:<br>CLITIVOS<br>MARINOS:<br>CULTIVOS<br>MARINOS:<br>CLITIVOS<br>MARINOS:<br>CULTIVOS<br>MARINOS:<br>CULTIVOS<br>MARINOS:<br>CLITIVOS<br>MARINOS:<br>CARMAR<br>MARINOS:<br>CULTIVOS<br>MARINOS:<br>CARMAR<br>MARINOS:<br>CULTIVOS<br>MARINOS:<br>CARMAR<br>MARINOS:<br>CARMAR<br>MARINOS<br>CULTIVOS<br>CARMAR<br>MARINOS<br>CULTIVOS<br>MARINOS<br>CARMAR<br>MARINOS<br>CULTIVOS<br>CARMAR<br>CULTIVOS<br>CARMAR<br>C | Tipo de<br>Documento<br>Semetido a<br>Plasos<br>declaración de<br>vertidos<br>Modelo de<br>declaración de<br>vertidos<br>Modelo de<br>declaración de<br>vertidos<br>Modelo de<br>declaración de<br>vertidos<br>Modelo de<br>declaración de<br>vertidos                                                                         |       |
| Documentación Regist               | trada  Documento  1677061840778_confirmaciónReserva (2)  1677061733762_confirmaciónReserva (1)  07_autorizacion_actividades_grazalema_desa_v_p  1675854374040_modelo_declaracion_urbar  1675838108271_confirmaciónReserva (4)  1675837686616_confirmaciónReserva (3)  | Envia: Dacumento ),pdf insapar1624952378547.odt insa.pdf ,pdf ,pdf                                | Fecha           22/02/2023           211130           22/02/2023           121130           211129           08/02/2023           08/02/2023           08/02/2023           08/02/2023           08/02/2023           08/02/2023           08/02/2023           08/02/2023           08/02/2023           08/02/2023           08/02/2023           08/02/2023           08/02/2023           08/02/2023           08/02/2023           08/02/2023           08/02/2023           08/02/2023           08/02/2023           08/02/2023           08/02/2023           08/02/2023           08/02/2023           08/02/2023           08/02/2023           08/02/2023           08/02/2023           08/02/2023           08/02/2023           08/02/2023           08/02/2023           08/02/2023           08/02/2023           08/02/2023           08/02/2023           08/02/2023           08/02/2023           08/02/2023    | Asociado a<br>INSTALACIÓN:<br>CULTUMOS<br>MARINOS:<br>BAYAGUESTA<br>MARINOS:<br>BAYAGUESTA<br>MARINOS:<br>CULTUMOS<br>MARINOS:<br>CAMPAR<br>MARINOS:<br>CAMPAR<br>MARINOS:<br>CAMPAR<br>MARINOS:<br>MARINOS:<br>MA                                                                                                    | Tipe de<br>Documento<br>Solumento<br>Servicio de<br>Ventidos<br>Modelo de<br>declaración de<br>ventidos<br>Modelo de<br>declaración de<br>ventidos<br>Modelo de<br>declaración de<br>ventidos<br>Modelo de<br>declaración de<br>ventidos<br>Modelo de<br>declaración de<br>ventidos<br>Modelo de<br>declaración de<br>ventidos |       |

Fig. 32: Declaración anual de vertidos

Distinguimos varias secciones en esta pantalla:

• Titular: Contiene la información referente al titular

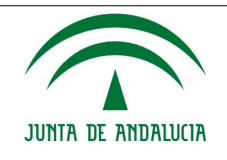

### Manual de Usuario/Manuales

- **Modelos**: Contiene enlaces a dos tipos de modelos (vertidos industriales y vertidos urbanos) con sus correspondientes anexos. Una vez cumplimentados pueden ser incorporados en la siguiente sección.
- Incorporar Documentos: Formulario para elegir la instalación, el expediente, el tipo de documentación sometida a plazos (según el documento que se vaya a importar, a partir de uno de los modelos adjuntos) y el documento en sí. Finalmente, hay también un botón "Enviar Documento", a través del cual se iniciará la subida al sistema de registro de documentación de la Consejería de Medio Ambiente y Ordenación del territorio del documento firmado.
- **Tabla de documentación registrada**: Aparecen los documentos ya asociados a expedientes de las instalaciones del titular. Además, en cada entrada de la tabla

aparecerá un icono lo que permitirá la descarga del mismo, el icono para descargar el recio y dependiendo de si ha habido algún error nos aparecerán el

icono 🤍 (incorrecto) o 🖉 (correcto).

Si no hubiese documentos asociados, se mostraría el siguiente mensaje:

| cumentación Regi | istrada |               |                                      |
|------------------|---------|---------------|--------------------------------------|
| Documento        | Fecha   | Asociado a    | Tipo de Documento Elometido a Plazas |
|                  |         | NO EXISTEN DO | DOUMENTOS REGISTRADOS                |

Fig. 33: Mensaje cuando no hay documentos

- Botonera con los botones:
  - **Volver**: Botón que permitirá volver a la pantalla anterior.
  - **Menú**: Acceso directo al menú principal de la aplicación.

Para que la declaración anual de vertidos se firme y se registre es imprescindible que el tipo de documento que se seleccione sea "Modelo de declaración de Vertidos". En cualquiera de las opciones restantes la presentación se registrará pero no será firmado con lo que a todos los efectos no se verá por concluida la presentación de la declaración anual de vertidos. Categorizar cada tipo de documento según corresponda.

El proceso para iniciar la presentación telemática de la Declaración Anual de Vertidos es análogo al descrito en el apartado Firma y presentación de los autocontroles del presente documento.

## **3.4.3. Sección Documentación Sometida a Plazos**

Este subapartado sólo contiene la opción de acceder a la Documentación sometida a plazos y sólo está disponible para usuarios de tipo Titular.

### 3.4.3.1. Documentación Sometida a Plazos

La estructura de esta sección es similar a la del apartado Declaración Anual de Vertidos, como vemos en la siguiente captura:

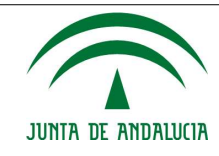

### Manual de Usuario/Manuales

### TITULAR: PRUEBAS

| ESTIÓN DE DOC             | UMENTACIÓN                                     |                     |                                                                                                    |                                                                    |  |   |     |
|---------------------------|------------------------------------------------|---------------------|----------------------------------------------------------------------------------------------------|--------------------------------------------------------------------|--|---|-----|
| Titular                   |                                                |                     |                                                                                                    |                                                                    |  |   |     |
| Nombre o razón            |                                                |                     |                                                                                                    |                                                                    |  |   |     |
| Primer apellido           |                                                |                     |                                                                                                    |                                                                    |  |   |     |
| Segundo apellido          |                                                |                     |                                                                                                    |                                                                    |  |   |     |
| NIF                       |                                                |                     |                                                                                                    |                                                                    |  |   |     |
|                           |                                                |                     |                                                                                                    |                                                                    |  |   |     |
| Incorporar Docu           | mentos                                         |                     |                                                                                                    |                                                                    |  |   |     |
| Instalaciones (*)         | ~                                              |                     |                                                                                                    |                                                                    |  |   | - 1 |
| Puntos de<br>Vertidos (*) | V                                              |                     |                                                                                                    |                                                                    |  |   |     |
| Expediente                | ~                                              |                     |                                                                                                    |                                                                    |  |   |     |
| Tipo de                   | Comunicación finalización de obras/sistemas de | e depuración        | ~                                                                                                    |                                                                    |  |   |     |
| documentación             |                                                |                     |                                                                                                    |                                                                    |  |   |     |
| Documento (*)             | Tamaño máximo 15Mb) Elegir arctivo No          | se ha selection     | ado nincún archivo                                                                                                    |                                                                    |  |   |     |
|                           |                                                |                     |                                                                                                    |                                                                    |  |   |     |
| documento que se a        | adjunte se asociará al elemento indica         | ado en los se       | leccionables anteriore                                                                                                    | s.                                                                 |  |   |     |
|                           |                                                |                     |                                                                                                    |                                                                    |  |   |     |
|                           |                                                | Enviar Documer      | to                                                                                                    |                                                                    |  |   |     |
|                           |                                                |                     |                                                                                                    |                                                                    |  |   |     |
| Documentación Re          | egistrada                                      |                     |                                                                                                    |                                                                    |  |   |     |
|                           |                                                |                     |                                                                                                    | Tipo de<br>Documento                                               |  |   |     |
|                           | Documento                                      | Fecha               | Asociado a                                                                                                    | Sometido a                                                         |  |   |     |
| 167706200272              | 22_confirmaciónReserva (2).pdf                 | 22/02/2023<br>11:33 | INSTALACIÓN:<br>CARMAR CULTIVOS<br>MARINOS;<br>EXPEDIENTE: AV-AL<br>01/99; PUNTO DE<br>VERTIDO: CARMAR<br>CULTIVOS MARINOS                              | Comunicación<br>finalización de<br>obras/sistemas de<br>depuración |  | F | <   |
| 167706161580              | 03_confirmaciónReserva (1).pdf                 | 22/02/2023<br>11:27 | Procesos<br>INSTALACIÓN:<br>CARMAR CULITIVOS<br>MARINOS;<br>EXPEDIENTE: AV-AL<br>01/99; PUNTO DE<br>VERTIDO: CARMAR<br>CULTIVOS MARINOS<br>Procesos     | Comunicación<br>finalización de<br>obras/sistemas de<br>depuración |  | P | •   |
| .675858604574_AE-0        | USTD-5.0.0-MET-Manual_de_Entrega-<br>0100.odt  | 08/02/2023<br>13:16 | INSTALACIÓN:<br>CARMAR CULTIVOS<br>MARINOS;<br>EXPEDIENTE: AV-AL<br>01/99; PUNTO DE<br>VERTIDO: CARMAR<br>CULTIVOS MARINOS<br>Procesos-PC-<br>CAPTACIÓN | Comunicación<br>finalización de<br>obras/sistemas de<br>depuración |  | Þ | •   |
| 167541269180              | 01_confirmaciónReserva (4).pdf                 | 03/02/2023<br>09:25 | INSTALACIÓN:<br>CARMAR CULTIVOS<br>MARINOS;<br>EXPEDIENTE: AV-AL<br>01/99; PUNTO DE<br>VERTIDO: CARMAR<br>CULTIVOS MARINOS<br>Procesos                  | Comunicación<br>finalización de<br>obras/sistemas de<br>depuración |  | F | <   |
| 167473528                 | 33733_CUPOS-207_v3.pdf                         | 26/01/2023<br>13:14 | INSTALACIÓN:<br>CARMAR CULTIVOS<br>MARINOS;<br>EXPEDIENTE: AV-AL<br>01/99; PUNTO DE<br>VERTIDO: CARMAR<br>CULTIVOS MARINOS                              | Comunicación<br>finalización de<br>obras/sistemas de<br>depuración |  | B | 0   |
|                           |                                                |                     | INSTALACIÓN:                                                                                                    |                                                                    |  |   |     |

Fig. 34: Documentación sometida a plazos

Distinguimos varias secciones en esta pantalla:

- Titular: Contiene la información referente al titular
- Incorporar Documentos: Formulario para elegir la instalación, el punto de vertido, el expediente y el documento en sí. Finalmente, hay también un botón "Enviar Documento", a través del cual se iniciará la subida a Alfresco del documento firmado.
- **Tabla de documentación registrada**: Aparecen los documentos ya asociados a expedientes de las instalaciones del titular. Además, en cada entrada de la tabla aparecerá un icono <a>[s]</a> que permitirá la descarga del mismo, el icono para descargar el recio y dependiendo de si ha habido algún error nos aparecerán el

icono 🧧 (incorrecto) o 🗸 (correcto).

Si no hubiese documentos asociados, se mostraría un mensaje indicándolo, como en Fig. 33: Mensaje cuando no hay documentos.

- Botonera con los botones:
  - **Volver**: Botón que permitirá volver a la pantalla anterior.
  - **Menú**: Acceso directo al menú principal de la aplicación.
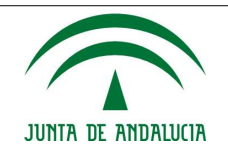

Será necesario que seleccione junto con la instalación, el PVA y el número de expediente para realizar un correcto seguimiento de la documentación sometida a plazos. El proceso para comenzar con la presentación telemática de la documentación sometida a plazos es análogo al descrito en el apartado Firma y presentación de los autocontroles del presente documento, aunque en este caso sólo se registrará la documentación. No se firmará.

# 3.4.4. Sección Gestión de permisos

Este subapartado contiene las opciones para gestionar los permisos que se darán a otros usuarios, como es el permiso de "redactor" o "firmante" y los permisos de Administración de laboratorios intervinientes": Sólo está disponible para usuarios de tipo Titular.

Si lo que se desea es dar, revocar o modificar un permiso a un usuario de tipo titular, se utilizará la opción "**Gestión de permisos de firma**". Si por el contrario se trata de permisos a usuarios de tipo laboratorio, habrá que utilizar la opción "**Administración de laboratorios** intervinientes".

NOTA: Los tipos de usuarios reconocidos por el sistema son:

- Usuarios de tipo **TITULAR**, que están subdivididos a su vez en tres grupos:
  - **TITULARES** de las instalaciones. Pueden firmar los informes mensuales de autocontroles, declaración anual de vertido y documentación sometida a plazos.
  - FIRMANTES: usuarios a los que un TITULAR le ha concedido permiso de firma a través del subapartado "Gestión de permisos de firma". Pueden firmar los informes mensuales de autocontroles, declaración anual de vertido y documentación sometida a plazos.
  - **REDACTORES**: usuarios a los que un TITULAR o un FIRMANTE le ha concedido permiso para acceder a Autocontroles y cumplimentar los mismos.
- Usuarios de tipo **LABORATORIO**.

# 3.4.4.1. Gestión de permisos de firma

Para hacer más sencilla la utilización del subsistema de los Autocontroles, éste se apoya en una herramienta externa (FirmaGICA) perteneciente al GICA para gestionar los permisos de los usuarios. Así un usuario que posea permiso de tipo TITULAR, podrá ceder permisos de tipo FIRMANTE o de REDACTOR a cuantos usuarios desee. De esta forma un usuario que no exista en el sistema, podrá ser creado en cualquier momento sin necesidad de acudir al administrador del mismo.

A su vez un usuario que tenga permiso de FIRMANTE, podrá conceder (y revocar) permisos de REDACTOR, condicionados a que el usuario TITULAR podrá revocarlos en cualquier momento.

A continuación se muestran las pantallas de las que consta este apartado:

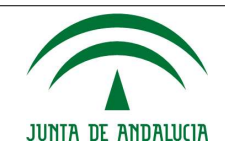

| IENU PRINCIPA                                           | L.         |                               |                                       |                             |                    |                        |       |       |
|---------------------------------------------------------|------------|-------------------------------|---------------------------------------|-----------------------------|--------------------|------------------------|-------|-------|
| Datos Personale                                         | s          |                               |                                       |                             |                    |                        |       | <br>1 |
| Nombre                                                  | Titular de | e ejemplo                     |                                       |                             |                    |                        |       |       |
| Primer Apellido                                         |            |                               |                                       |                             |                    |                        |       |       |
| Segundo Apellido                                        |            |                               |                                       |                             |                    |                        |       |       |
| NIF                                                     | B111111    | 111                           |                                       |                             |                    |                        |       |       |
|                                                         |            |                               |                                       |                             |                    |                        |       | 4     |
| Permisos Creados<br>Usuario                             |            | Titular                       | Instalación                           | Aplicación                  | Permiso            | F.Inicio               | F.Fin |       |
| Permisos Creados<br>Usuario<br>Jsuario del titular de e | ijemplo T  | Titular<br>Titular de ejemplo | Instalación<br>Instalación de ejemplo | Aplicación<br>Autocontroles | Permiso<br>TITULAR | F.Inicio<br>18/03/2010 | F.Fin | ×     |

Puede ver los permisos que el usuario delegó si pulsa sobre el botón "Delegaciones".

Creación de permisos

Fig. 35: Permisos creados

En esta pantalla se distinguen estas secciones:

- **Datos Personales**: En este apartado aparecen los datos del titular que accedió al módulo de gestión de permisos de firma.
- **Permisos Creados**: En este otro apartado se muestra una tabla en la que aparecen los permisos vigentes creados por el usuario. Y por lo tanto los permisos que dicho usuario puede revocar.

Cada registro contiene dos botones:

- 🗷: Revoca el permiso estableciendo la fecha de fin de vigencia del permiso al día actual.
- **Delegaciones**: muestra la lista de permisos delegados por el usuario seleccionado. El usuario que dio el primer permiso siempre podrá revocar todos los permisos e incluso todas las delegaciones.
- La botonera de esta pantalla consta de un solo elemento:
  - **Creación de permisos**: Acceso al formulario de creación de permisos, como podemos ver en Fig. 37: Formulario de creación de permisos

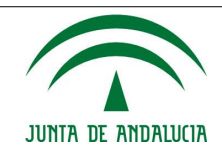

#### Manual de Usuario/Manuales

| Datos persor  | nales del unuario ac | tuni ()                                                                                                    |           |                                                                                                    |                                                                                                    |                                                                                                    |  |
|---------------|----------------------|----------------------------------------------------------------------------------------------------|-----------|----------------------------------------------------------------------------------------------------|----------------------------------------------------------------------------------------------------|----------------------------------------------------------------------------------------------------|--|
| Nombre        | Titular de ejemp     | la                                                                                                    |           |                                                                                                    |                                                                                                    |                                                                                                    |  |
| NF            | 81111111             |                                                                                                    |           |                                                                                                    |                                                                                                    |                                                                                                    |  |
| Permisos Dele | gados                | Instalaction                                                                                                    | Apiración | Permanan                                                                                                    | Filmicio                                                                                                    | F.Fim                                                                                                    |  |
|               |                      | Contraction of the second second second second second second second second second second second second second s |           | and the second second se | Contraction of the second second second second second second second second second second second second second s | a management of the second second second second second second second second second second second second second |  |

Fig. 36: Permisos delegados

Al pulsar sobre Delegaciones accedemos a la página mostrada en Fig. 36: Permisos delegados

| Datos del permis    | 0          |  |
|---------------------|------------|--|
| NIF                 | ٩          |  |
| Nombre Usuario      | [          |  |
| Primer Apellido     |            |  |
| Segundo Apellido    |            |  |
| Aplicación          | 1          |  |
| Titular/Instalación | 1          |  |
| Permiso             | 1          |  |
| F. Inicio           | 10/12/2014 |  |
| F. Fin              |            |  |

Primeramente utilizar el botón en forma de "Lupa" para buscar el usuario al que desea asignar el permiso.

Volver Limpiar Grabar

Fig. 37: Formulario de creación de permisos

Para crear un permiso se busca un usuario por su NIF. Si no existe, puede indicarse sus datos para se guardados junto con el resto de datos necesarios para el permiso. Una vez rellenos los datos, se pulsa sobre el botón "**Grabar**". Si se pulsa sobre "**Volver**" volvemos a la página anterior y con "**Limpiar**" se pone en blanco el formulario.

# 3.4.4.2. Administración de laboratorios intervinientes

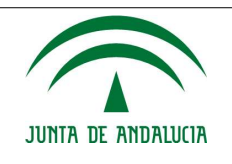

A continuación se muestran las pantallas de las que consta este apartado:

#### ADMINISTRACIÓN DE LABORATORIOS

| Titular          |                      |
|------------------|----------------------|
| Nombre o razón   | Titular de ejemplo 1 |
| Primer apeilido  |                      |
| Segundo apellido |                      |
| NIF              | A00000000            |

| Instalación            | Laboratorio              | ¿Rellena autocontroles? |           |   |
|------------------------|--------------------------|-------------------------|-----------|---|
| Instalación de ejemplo | Laboratorio de ejemplo 1 | <b>S</b>                | Ver datos | X |
| Instalación de ejemplo | Laboratorio de ejemplo 2 | <b>S</b>                | Ver datos | × |
| Instalación de ejemplo | Laboratorio de ejemplo 3 |                         | Ver datos | X |

Si revoca el permiso a un laboratorio no podrá utilizar las técnicas analíticas que este tiene registradas para los autocontroles.

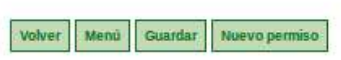

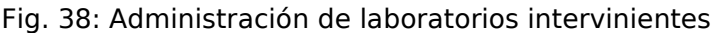

En esta pantalla se distinguen tres secciones:

- **Titular**: En este apartado aparecen los datos del titular que accedió al apartado de administración de laboratorios.
- **Laboratorios registrados**: En este otro apartado se muestra una tabla en la que aparecen los permisos a laboratorios vigentes creados por el usuario. Y por lo tanto los permisos que dicho usuario puede revocar.

Cada registro contiene dos botones:

- Para revocar el permiso al laboratorio (eliminará todas las relaciones que existan entre el laboratorio y la instalación y eliminará también las configuraciones previas que relacionen a la instalación con el laboratorio)
- **Ver datos** Mostrará los datos propios del laboratorio (como en Fig. 39: Datos de un laboratorio).
- Botonera: En esta pantalla consta de los siguientes elementos:
  - **Volver**: Botón que permitirá volver a la pantalla anterior.
  - **Menú**: Acceso directo al menú principal de la aplicación.
  - Guardar: Guarda los cambios que se realicen sobre el nivel de permiso. Es decir, si se desea dar/revocar permiso a un laboratorio habrá que marcar/desmarcar la opción del campo "¿Rellena autocontroles?" y guardar los cambios.
  - **Nuevo permiso**: Acceso a la pantalla que contiene el formulario de alta de nuevo permiso a laboratorio.

-

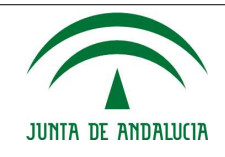

## Manual de Usuario/Manuales

| CONTINUES I PORCHON       | DE LABORATORIOS                  |  |
|---------------------------|----------------------------------|--|
| ATOS GENERA               | E5                               |  |
| Darse henerations         |                                  |  |
| Nombre del<br>Taboratorio | Laboratorio de ejemplo           |  |
| CF                        | 61111111                         |  |
| Nº Acreditación           | 000/LE502                        |  |
| Bespoosable               | Responsable de ejemplo           |  |
| Telt Responsable          | 909099999                        |  |
| Corres electrónico        | imponsable@laboratorpejenglo.com |  |
| Tipo thi via              | CALLE                            |  |
| Domicito                  | Domiciolo de ejemplo             |  |
| Nº.                       |                                  |  |
| Pito                      |                                  |  |
| Excelera.                 |                                  |  |
| Puerta                    |                                  |  |
| C.P.                      | 18220                            |  |
| Teléfono                  | 999999999                        |  |
| Fee                       | 999999998                        |  |
| Provincia                 | GRANADA                          |  |
| Manufacture -             | ALBOLOTE                         |  |

Fig. 39: Datos de un laboratorio

## 3.4.4.2.1. Alta de nuevo permiso

La pantalla que muestra el formulario de alta de nuevo permiso a laboratorio tiene la siguiente apariencia:

| GNACIÓN INSTAL | ACIONES LABORATORIOS |   |  |
|----------------|----------------------|---|--|
|                |                      |   |  |
| inanación      |                      |   |  |
| nbre del       |                      | Q |  |
| 5              |                      |   |  |
| talaciones     | -                    |   |  |

Fig. 40: Alta de nuevo permiso

El funcionamiento del formulario es el siguiente:

1. Ni el Nombre del laboratorio ni el CIF son campos editables. Para poder dar permiso a un laboratorio primero habrá buscarlo mediante el botón <a>[]</a> (que abre la siguiente ventana):

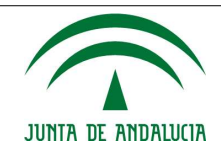

## Manual de Usuario/Manuales

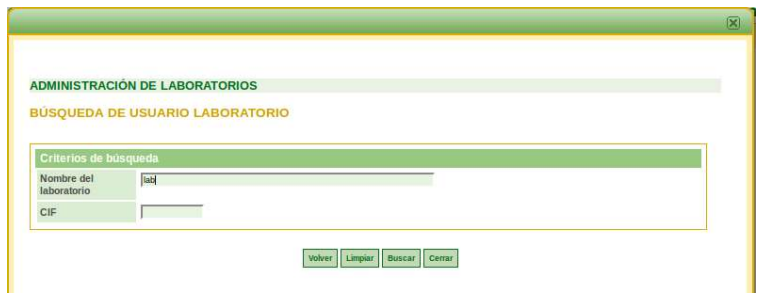

Fig. 41: Búsqueda de laboratorio

El botón "**Volver**", hace que se vuelva a la vista anterior de alta de permiso; "**Limpiar**" limpia los criterios de búsqueda; "**Buscar**" realiza la búsqueda y "**Cerrar**" devuelve el foco a la administración de laboratorios intervinientes. Si se realiza una búsqueda. Si se realiza una búsqueda, aparecerá la ventana correspondiente con la Fig. 42 con todos los nombres de laboratorios que contiene las siglas elegidas para la búsqueda.

| Nombre del  | lab                                                                                            |                                               |                                                  |
|-------------|------------------------------------------------------------------------------------------------|-----------------------------------------------|--------------------------------------------------|
| laboratorio |                                                                                                |                                               |                                                  |
| CIF         |                                                                                                |                                               |                                                  |
|             | Nombre de laboratorio                                                                          |                                               |                                                  |
|             | Nombre de laboratorio<br>XXX LABS                                                              | B1111111                                      | Ver datos                                        |
|             | Nombre de laboratorio<br>XXX LABS<br>Instalación XXX - LABORATORIO                             | B11111111<br>A22222222                        | Ver datos<br>Ver datos                           |
|             | Nombre de laboratorio<br>XXX LABS<br>Instalación XXX - LABORATORIO<br>Grupo ejemplo Lab        | B1111111<br>A22222222<br>A33333333            | Ver datos<br>Ver datos<br>Ver datos              |
|             | Nombre de laboratorio<br>XXX LABS<br>Instalación XXX - LABORATORIO<br>Grupo ejemplo Lab<br>LAB | B1111111<br>A2222222<br>A3333333<br>B00000000 | Ver datos<br>Ver datos<br>Ver datos<br>Ver datos |

Fig. 42: Resultado de búsqueda de laboratorios

La lista de resultados devueltos (además de estar paginada si supera el número de elementos por página) muestra tanto el nombre del laboratorio como su CIF, a la par que un botón "Ver datos" que conducirá a la misma vista que en la Fig. 39: Datos de un laboratorio.

• Si el laboratorio aparece en la lista de resultados, sólo habrá que hacer doble clic sobre él y automáticamente el sistema cargará los datos del mismo en los campos correspondientes del formulario de alta de nuevo permiso.

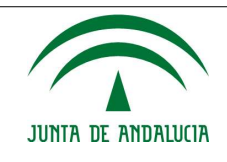

Si el laboratorio no aparece en la lista de resultados, habrá que crearlo utilizando para tal fin el botón "**Nuevo laboratorio**" que aparece en la pantalla en la que se muestra la lista de resultados encontrados.

**NOTA:** Esta funcionalidad está deshabilitada. Para dar de alta un nuevo laboratorio, el titular o el propio laboratorio, puede solicitar a la Consejería de Medio Ambiente y Ordenación del Territorio la inclusión del mismo, aportando los datos de contacto y el CIF del laboratorio correspondiente.

2. Seleccionamos de la lista Instalaciones, la instalación para la que se crea el permiso.

| DMINISTRACI               | ÓN DE LABORATORIOS                         |                                                                     |   |
|---------------------------|--------------------------------------------|---------------------------------------------------------------------|---|
| SIGNACION                 | NSTALACIONES LABORATORIO                   | 5                                                                   |   |
| Asiganación               |                                            |                                                                     | 1 |
| Nombre del<br>Inboratorio | (XXI).485                                  | ٩,                                                                  |   |
| CIF                       | minim                                      |                                                                     |   |
| Instalaciones             | Installación de esemplo                    |                                                                     |   |
| incremente otilit         | ar el bolón en forma de "Luna" dara buncar | el laboratorio al que deces asimus el permiso nera una instalación. |   |

Los botones pantalla que muestra el formulario de alta de nuevo permiso a laboratorio son:

- **Limpiar**: Limpia el formulario.
- Crear: Creará el permiso, activará el proceso de firma o aceptación del documento "NOTIFICACIÓN PERMISO A LABORATORIO". Una vez firmado o aceptado el documento de responsabilidad, se producirá el envío del correo electrónico de activación al laboratorio. Si no se completa el proceso de firma o aceptación, no se creará el permiso.
- **Cerrar**: Cierra la ventana emergente.

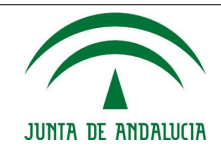

#### Manual de Usuario/Manuales

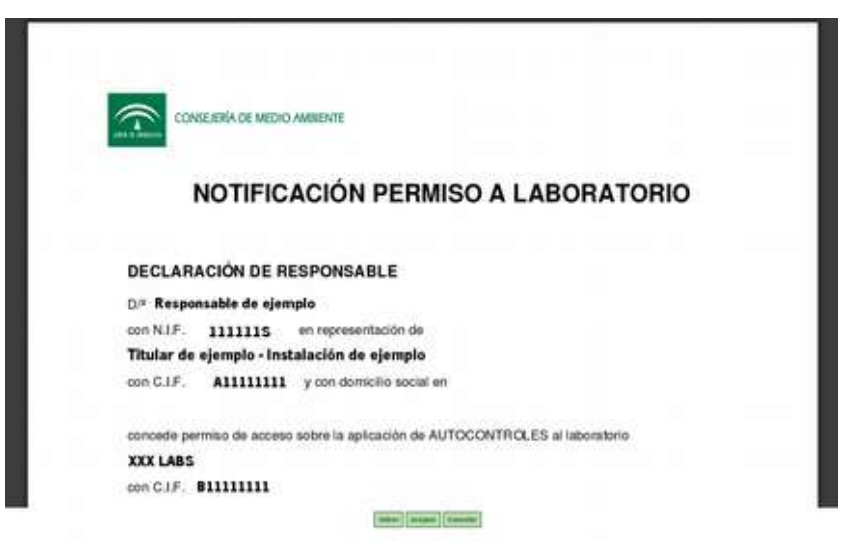

Fig. 44: Documento "Notificación permiso a laboratorio"

## **3.4.4.2.2. Consideraciones sobre los permisos a los laboratorios**

A la hora de gestionar los permisos a laboratorios, hay que tener en cuenta algunas consideraciones importantes:

- El permiso por defecto, sólo implica permiso para acceso a la configuración previa de los autocontroles para una instalación concreta. Si además el titular desea que el laboratorio pueda rellenar los autocontroles deberá marcar la casilla correspondiente "Rellena autocontroles" de la Fig. 38
- Revocar el permiso a un laboratorio, implica que ese laboratorio dejará de tener cualquier relación con la instalación para la que se revocó el permiso, pero el laboratorio podrá seguir accediendo a la aplicación de los autocontroles aunque sólo con el fin de gestionar su administración propia.

# 3.5. Menú principal de laboratorio

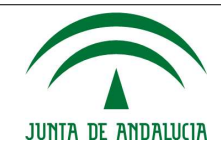

## Manual de Usuario/Manuales

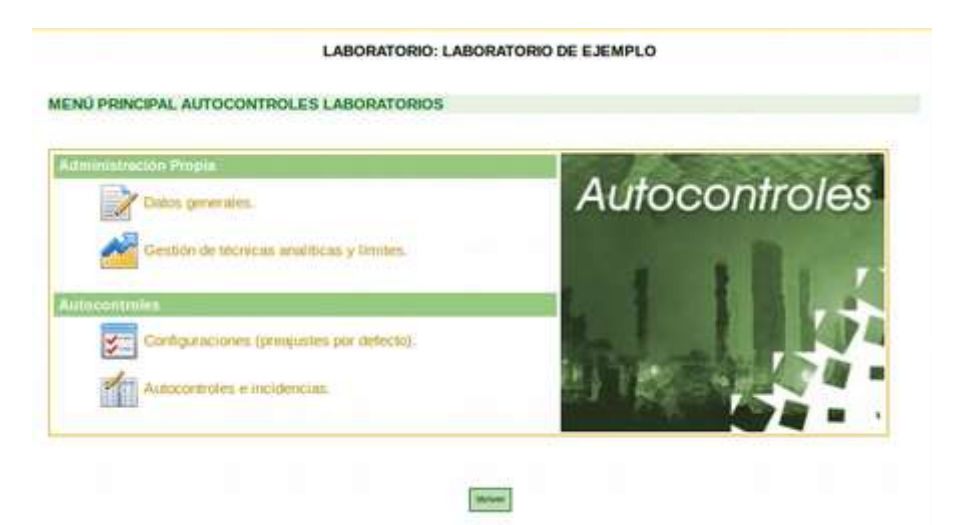

Fig. 45: Menú principal de laboratorio

El Menú Principal de laboratorio, además de mostrar la información de acceso y la botonera, muestra los siguientes apartados:

- Sección administración propia
  - Datos generales
  - Gestion de técnicas analíticas y límites
  - Sección Autocontroles

•

- Configuraciones (pre-ajustes por defecto)
- Autocontroles e incidencias

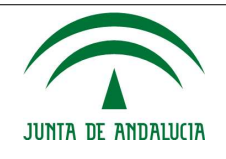

# 3.5.1. Sección administración propia

Está sección sólo se muestra si el usuario que accede a la aplicación es de tipo "Laboratorio" y comprende todo lo relacionado con la administración que los laboratorios llevarán a cabo sobre sus datos.

Podemos distinguir una primera parte en la que el laboratorio podrá mantener datos generales como el Nombre del laboratorio, CIF, N° Acreditación, Responsable, Telf. Responsable, etc. y una segunda opción dirigida a la gestión de las técnicas, métodos analíticos utilizados por los laboratorios para realizar las muestras que se registrarán como autocontroles.

Las opciones del menú disponible son "Datos generales" y "Gestión de técnicas analíticas".

# NOTA: Esta sección estará disponible para el laboratorio aunque el permiso le sea revocado.

# **3.5.1.1. Datos generales**

La apariencia de la pantalla que permite el mantenimiento de los datos generales del laboratorio es la siguiente:

| Dates laboratorio           | £                       |   |  |   |  |  |  |
|-----------------------------|-------------------------|---|--|---|--|--|--|
| Nombre dei<br>laboratorio   | Laboratorio de ejempina |   |  | 1 |  |  |  |
| CIF                         | Ammin                   |   |  |   |  |  |  |
| N <sup>+</sup> Acreditación | P.                      | 1 |  |   |  |  |  |
| Responsable                 | Responsible de ejemplo  |   |  |   |  |  |  |
| leff. Responsable           | F                       |   |  |   |  |  |  |
| Correo electrónico          | rdy (Dialovatoric as    |   |  |   |  |  |  |
| Tipo de via                 | CALLE                   | • |  |   |  |  |  |
| Domicilio                   | Dorriolio de ejerrgio   |   |  |   |  |  |  |
| NT                          | 12                      |   |  |   |  |  |  |
| Piso                        | -                       |   |  |   |  |  |  |
| Escalera                    |                         |   |  |   |  |  |  |
| Puerta                      |                         |   |  |   |  |  |  |
| с.р.                        | 29060                   |   |  |   |  |  |  |
| Teléfono                    |                         |   |  |   |  |  |  |
| Fax                         | 1                       |   |  |   |  |  |  |
| Provincia                   | MALAGA                  | 2 |  |   |  |  |  |
| Municipio                   | MALAGA                  |   |  |   |  |  |  |

Weiner Mentil Guardian

Fig. 46: Datos generales de laboratorios

Básicamente es la versión de edición de los datos de los laboratorios que ya vimos en Fig. 39

Tiene una botonera con los siguientes elementos:

• **Volver**: Botón que permitirá volver a la pantalla anterior.

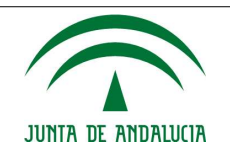

- Menú: Acceso directo al menú principal de la aplicación.
- **Guardar:** Guarda los cambios que se realicen sobre el laboratorio.

# 3.5.1.2. Gestión de técnicas analíticas y límites

La gestión de las técnicas analíticas y sus límites engloba todo lo referente al mantenimiento que de las mismas deben llevar a cabo los laboratorios. El laboratorio decidirá en todo momento qué configuraciones pondrá a disposición de las instalaciones y deberá asignarlas a cada una de ellas. Las pantallas que ilustran este apartado de la aplicación, son las siguientes:

| PULL NUMBER                             | al carte   |                                                   |                                   |                     |           |             |                                 |           |                     |           |         |   |
|-----------------------------------------|------------|---------------------------------------------------|-----------------------------------|---------------------|-----------|-------------|---------------------------------|-----------|---------------------|-----------|---------|---|
| Nombre Labora                           | darks      | Laboratorio de ejen                               | npAo                              |                     |           |             |                                 |           |                     |           |         |   |
| CIF                                     |            | A1111111                                          |                                   |                     |           |             |                                 |           |                     |           |         |   |
| Nombre Respo                            | osabie:    | Responsable de ex                                 | emplo                             |                     |           |             |                                 |           |                     |           |         |   |
| Mindos rega                             | trades     |                                                   |                                   |                     |           |             |                                 |           |                     |           |         |   |
| PARAMETRO                               | 1952       | TECNICA<br>ANALITICA                              | MÉYODO<br>ANALÍTICO               | NORMA               | UNIDAD    | ACREDITADAT | RANGO<br>INFERIOR -<br>SUPERIOR | DETECTION | L.<br>CUANTRICACIÓN |           |         |   |
| icellen y Gessas                        | 61/01/2010 | Gesvinente.                                       | 1.0                               | Standard<br>methods | rigit.    | N           | 5-1000                          | 2,5       |                     | Ver datos | Asignar | × |
| Атоно                                   | 01/01/2010 | Taiacon                                           | Acido traser                      | Standard<br>methods | MH448     | 5           | 3 - 100                         | 1.1       | 3                   | Ver datos | Asignar | X |
| Cadmo Total                             | 01/01/2010 | Espectroscopia de<br>emisión de plasma            | Coll<br>ecoplamiento<br>inductivo | Standard<br>methods | 399       | N)          | 0,1-300                         | 0,03      | 0,5                 | Ver datos | Asignar | × |
| Caudal                                  | 01/01/0010 | Calue                                             |                                   | Interna             | m3/24h    | - N         | 50 ( 480000                     | . 25      | 50                  | Ver datos | Asignar | × |
| Cite                                    | 01/01/2010 | Espectroscopia de<br>emisión de plasma            | Com<br>acoptamiento<br>inductivo  | Standard<br>methods |           | <u>N</u> :  | 2.200                           | 0,60      | 2                   | Ver datos | Asignar | × |
| Cobie                                   | 01/01/2010 | Espectroscopia de<br>emisión de playna            | Con<br>accplanients<br>inductivo  | Standard<br>methods | Just      | 4           | 2 - 200                         | 0.68      | 2                   | Ver datos | Asignar | X |
| Citine                                  | 01/01/2010 | Espectroscopia de<br>emisión de plasma            | Con<br>acoptamento<br>indoctivo   | Standard<br>methods | 201       | N:          | 0,1-200                         | 0,03      | 0,1                 | Ver datos | Asigner | X |
| DBOS                                    | 01/01/2010 | Respirometria                                     | 12                                | Slandaid<br>methods | ing Olit. | 5           | 10-800                          | 40        | 10                  | Ver datos | Asignar | X |
| Demanda<br>Química de<br>Inligêno (DOO) | 01/01/2010 | Thiscon                                           | Redox                             | Slandard<br>methoda | mg 024.   | \$          | 50 - 6000                       | 10        | 50                  | Ver datos | Asignar | X |
| Fostaton                                | 01/01/2010 | Espectroscopia de<br>absorción<br>molecular (EUV) | - 14                              | Standerd<br>metbods | ngL       | N           | 2 - 29                          | 0.41      | 2                   | Ver datas | Asignar | x |
| Ngina: 1 de 3                           |            |                                                   |                                   |                     |           |             |                                 |           |                     |           |         |   |

Fig. 47: Configuración de técnicas analíticas

En la pantalla anterior se distinguen dos partes:

- **Datos Laboratorio**: Muestra el nombre del laboratorio y el nombre del responsable del mismo.
- Métodos registrados: Muestra las técnicas analíticas que tiene registradas el laboratorio. Cada registro contiene tres botones:
  - 🔀: Elimina el registro indicado y las asignaciones que lo relacionen con instalaciones.
  - **Ver datos**: muestra el formulario con los datos actuales de la configuración para permitir la consulta o modificación de los datos de la misma.
  - Asignar : muestra la lista de asignaciones a instalación que tiene la técnica analítica indicada.

La botonera de esta pantalla consta de los siguientes elementos:

Añadir Método: Muestra la ventana emergente que contiene el formulario de alta de

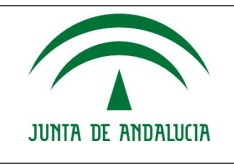

técnica analítica.

- Volver: Botón que permitirá volver a la pantalla anterior.
- **Menú**: Acceso directo al menú principal de la aplicación.

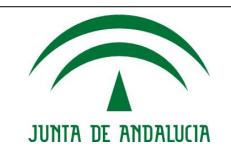

Si se pulsa sobre el botón **Ver datos** se abre la siguiente ventana:

| Tipo Medio                                                                           | Todos 💌                                                                  |                                                   |                                                |                                    |                   |                  |                           |
|--------------------------------------------------------------------------------------|--------------------------------------------------------------------------|---------------------------------------------------|------------------------------------------------|------------------------------------|-------------------|------------------|---------------------------|
| Parámetro                                                                            | Aceites y Grasas                                                         |                                                   | <u>.</u>                                       |                                    |                   |                  |                           |
| Fecha Inicio Vigencia                                                                | 01/01/2010                                                               |                                                   |                                                |                                    |                   |                  |                           |
| Técnica Analítica                                                                    | Gravimetria                                                              | •                                                 |                                                |                                    |                   |                  |                           |
| Método analítico                                                                     |                                                                          |                                                   |                                                |                                    |                   |                  |                           |
| Norma                                                                                | Standard methods                                                         |                                                   |                                                |                                    |                   |                  |                           |
| Unidad                                                                               | mg/l                                                                     | <u>*</u>                                          |                                                |                                    |                   |                  |                           |
| ¿Acreditada?                                                                         |                                                                          |                                                   |                                                |                                    |                   |                  |                           |
| Rango inferior                                                                       | 5                                                                        |                                                   |                                                |                                    |                   |                  |                           |
| Rango superior                                                                       | 1000                                                                     |                                                   |                                                |                                    |                   |                  |                           |
| Límite de Detección                                                                  |                                                                          |                                                   |                                                |                                    |                   |                  |                           |
| 2,5                                                                                  |                                                                          |                                                   |                                                |                                    |                   |                  |                           |
| Limite de Cuantificación                                                             | 5                                                                        |                                                   |                                                |                                    |                   |                  |                           |
| Incertidumbre %                                                                      |                                                                          |                                                   |                                                |                                    |                   |                  |                           |
| 50                                                                                   |                                                                          |                                                   |                                                |                                    |                   |                  |                           |
| Precisión %                                                                          |                                                                          |                                                   |                                                |                                    |                   |                  |                           |
| 30                                                                                   |                                                                          |                                                   |                                                |                                    |                   |                  |                           |
| Exactitud %                                                                          |                                                                          |                                                   |                                                |                                    |                   |                  |                           |
| 92                                                                                   |                                                                          |                                                   |                                                |                                    |                   |                  |                           |
| ilizar la coma para expre<br>sra que una técnica anali<br>cha técnica no estaría di: | sar los números decir<br>tica tenga vigencia du<br>sponible para generar | nales.<br>rante un mes con<br>la plantilla de cai | pleto, la fecha<br>ga mediante f<br>Guardar Ca | de inicio de vige<br>chero.<br>mar | ncia deberá ser e | dia uno del mes, | en <mark>otro caso</mark> |

Fig. 48: Gestión de configuraciones analíticas

En esta pantalla se puede ver en detalle la configuración analítica e incluso modificarla.

La siguiente pantalla es a la que se accede pulsando sobre el botón **Asignar**:

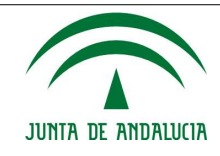

## Manual de Usuario/Manuales

| Investment in the second second | All second second second second second second second second second second second second second second second s |   |
|---------------------------------|----------------------------------------------------------------------------------------------------|---|
| Number Thread                   | Crawheeta                                                                                                    |   |
| Normer Menado                   |                                                                                                    |   |
| Raving.                         | Standard methods                                                                                               |   |
|                                 |                                                                                                    |   |
| 2-distances of                  |                                                                                                    |   |
|                                 | MEDICACION                                                                                                    |   |
|                                 | Bestanlikkin die eijempits 1                                                                                   | a |
|                                 | matalación de ejenuño 2                                                                                        |   |
|                                 | Bratasholor an egerupti 3                                                                                      |   |
|                                 |                                                                                                    |   |
|                                 |                                                                                                    |   |

Fig. 49: Asignación de técnicas analíticas

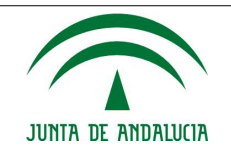

Si se pulsa en "**Añadir método**", se abrirá una ventana como Fig. 48, pero sin datos rellenos por defecto.

## 3.5.1.2.1. Consideraciones sobre la gestión de las técnicas analíticas

A la hora de gestionar las técnicas analíticas, hay que tener en cuenta algunas consideraciones importantes:

- No se pueden repetir configuraciones de técnicas analíticas.
- Para poder utilizar una técnica en la gestión de los autocontroles de una instalación, es necesario que la técnica esté asignada a la instalación correspondiente.
- Al eliminar una técnica analítica, se perderán todas las asignaciones a instalaciones que la técnica tenga.
- Eliminar una asignación implica que se perderán las configuraciones previas de autocontroles en las que se haga referencia a la misma.

# **3.5.2. Sección Autocontroles**

Este subapartado contiene las opciones que permiten gestionar las configuraciones previas o configuraciones por defecto de los autocontroles, así como cargar los mismos de forma automática (mediante un fichero Excel autogenerado o de forma manual a través de las pantallas dedicadas para tal efecto). Los autocontroles se pueden firmar y registrar electrónicamente. La información mostrada es prácticamente la misma descrita en 3.4.1. Sección Autocontroles , pero aplicado a laboratorios

# NOTA: Al ser usuarios de tipo laboratorio, sólo pueden acceder a este apartado aquellos a los que se les haya dado permiso para rellenar autocontroles.

# **3.5.2.1.** Configuraciones (preajustes por defecto)

La información mostrada es la misma que en 3.4.1.1. Configuraciones (pre-ajustes por defecto) , pero teniendo en cuenta que el titular es de tipo laboratorio y las instalaciones mostradas son las asociadas al mismo.

| Dates Laboratorio                        |                                                                        |                                            |
|------------------------------------------|------------------------------------------------------------------------|--------------------------------------------|
| Nombre Laboratorio                       | Laboratorio de ejemplo                                                 |                                            |
| CIF                                      | A11111111                                                              |                                            |
| Nontre<br>Responsable                    | Responsable de ejemplo                                                 |                                            |
|                                          |                                                                        |                                            |
| estalaciones registr                     | adas                                                                   |                                            |
| estalaciones registi<br>NDS              | NERE DE LA INSTALACIÓN                                                 |                                            |
| nstalaciones registi<br>NDS<br>Empresa d | aides<br>IBRE DE LA INSTALACIÓN<br>Fejempio - Instalación de ejemplo 1 | NO HAY PUNTOS ASOCIADOS A ESTA INSTALACIÓN |

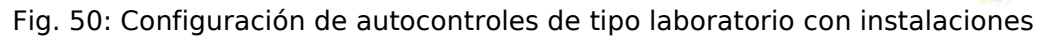

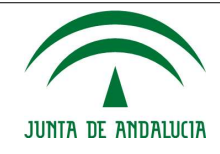

Manual de Usuario/Manuales

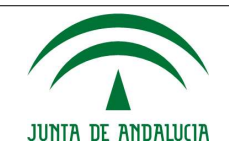

# 3.5.2.2. Autocontroles e incidencias

La información mostrada es la misma que en 3.4.1.2. Autocontroles e incidencias , pero teniendo en cuenta que el titular es de tipo laboratorio y las instalaciones mostradas son las asociadas al mismo.

| <b>Dates Laboratorio</b>             |                                                                    |               |             |  |  |
|--------------------------------------|--------------------------------------------------------------------|---------------|-------------|--|--|
| Nombre Laboratorio                   | Laboratorio de ejemplo                                             |               |             |  |  |
| CIF                                  | A1111111                                                           |               |             |  |  |
| Nombre                               | Responsable de electrolo                                           |               |             |  |  |
| Responsable                          | ndas                                                               |               |             |  |  |
| Responsable                          | NOMBRE INSTALACIÓN                                                 | AUTOCONTROLES | INCIDENCIAS |  |  |
| Responsable<br>Instalaciones registr | NOMBRE INSTALACIÓN<br>Ipresa de ejemplo - instalación de ejemplo 1 | AUTOCONTROLES | INCIDENCIAS |  |  |

Puisar el botón "ir" correspondiente para acceder a los autocontroles o a las incidencias de la instalación.

-

Fig. 51: Autocontroles e incidencias de usuarios de tipo laboratorio

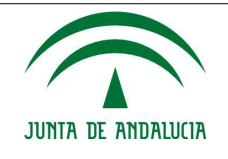

# 4. Usuarios/Perfiles

| Usuario Perfil Titular     |                                                                |
|----------------------------|----------------------------------------------------------------|
| Descripción                | El usuario tiene como tipo Titular y como subtipo,<br>Titular  |
| Habilidades Técnicas       | De Titular                                                     |
| Usuario Perfil Firmante    |                                                                |
| Descripción                | El usuario tiene como tipo Titular y como subtipo,<br>Firmante |
| Habilidades Técnicas       | De Firmante                                                    |
| Usuario Perfil Redactor    |                                                                |
| Descripción                | El usuario tiene como tipo Titular y como subtipo,<br>Redactor |
| Habilidades Técnicas       | De Redactor                                                    |
| Usuario Perfil Laboratorio |                                                                |
| Descripción                | El usuario tiene como tipo Laboratorio                         |
| Habilidades Técnicas       | De Laboratorio                                                 |

|                                                | Perfil<br>Titular | Perfil<br>Firmante | Perfil<br>Redactor | Perfil<br>Laboratori<br>o |
|------------------------------------------------|-------------------|--------------------|--------------------|---------------------------|
| Acceso a la aplicación                         |                   |                    |                    |                           |
| Acceso a la aplicación                         | ~                 | ~                  | ~                  | ~                         |
| Autocontroles (configuraciones)                |                   |                    |                    |                           |
| Visualización de configuraciones               | ~                 | ~                  | ~                  | ~                         |
| Borrado de configuraciones                     | ~                 | ~                  | ~                  | ~                         |
| Generación de M.P.M.EH                         | ~                 | ~                  | ~                  | ~                         |
| Añadido de configuración                       | ~                 | ~                  | v                  | ~                         |
| Autocontroles (autocontroles e<br>incidencias) |                   |                    |                    |                           |
| Visualización de autocontroles                 | ~                 | ~                  | ~                  | ~                         |
| Carga de autocontroles mediante fichero        | ~                 | ~                  | ~                  | ~                         |

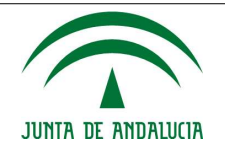

## Manual de Usuario/Manuales

| Exportación de autocontroles a Excel                                              | ~        | ~        | ~        | ~ |
|-----------------------------------------------------------------------------------|----------|----------|----------|---|
| Envío de informe de autocontroles                                                 | ~        | ~        |          |   |
| Declaración anual de vertidos                                                     |          |          |          |   |
| Visualización de declaración anual de vertidos                                    | ~        | ~        | ~        |   |
| Envío de documento                                                                | v        | ~        |          |   |
| Descarga de documento                                                             | ~        | ~        | ~        |   |
| Documentación sometida a plazos                                                   |          |          |          |   |
| Visualización de documentación sometida<br>a plazos                               | ~        | ~        | ~        |   |
| Envío de documento                                                                | ~        | ~        |          |   |
| Descarga de documento                                                             | ~        | ~        | ~        |   |
| Gestión de permisos de firma                                                      |          |          |          |   |
| Visualización de permisos                                                         | ~        | v        |          |   |
| Creación de permisos de firma de tipo<br>FIRMANTE                                 | r        |          |          |   |
| Creación de permisos de firma de tipo<br>REDACTOR                                 | ~        | ~        |          |   |
| Supresión de permisos a un FIRMANTE<br>autorizado por él                          | ~        |          |          |   |
| Supresión de permisos a un REDACTOR<br>autorizado por él                          | ~        | ~        |          |   |
| Supresión de permisos a un usuario<br>autorizado por un usuario autorizado por él | ~        |          |          |   |
| Administración de laboratorios                                                    |          |          |          |   |
|                                                                                   |          |          |          |   |
| Visualización de laboratorios registrados                                         | ~        | ~        | ~        |   |
| Visualización de datos de laboratorio                                             | <i>•</i> | <b>/</b> | <b>/</b> |   |
| Supresión de laboratorio registrado                                               | ~        | <i>v</i> | <i>v</i> |   |
|                                                                                   | ~        | V        | ~        |   |
| generales)                                                                        |          |          |          |   |
| Visualización de datos propios del<br>laboratorio                                 |          |          |          | ~ |
| Modificación de datos propios del<br>laboratorio                                  |          |          |          | ~ |
| Gestión de técnicas analíticas y límites                                          |          |          |          |   |
| Visualización de datos de configuraciones                                         |          |          |          | ~ |

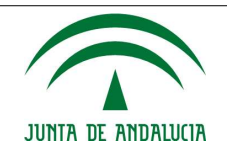

| Asignación de técnicas analíticas a instalaciones |  | V |
|---------------------------------------------------|--|---|
| Supresión de métodos analíticos                   |  | v |
| Añadido de métodos analíticos                     |  | v |

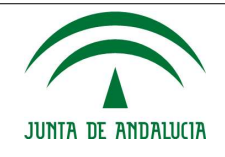

# 5. Operativa del Sistema

El sistema permite a los usuarios (dependiendo de su perfil) realizar las siguientes acciones:

- Acceso a la aplicación mediante usuario y contraseña o mediante certificado digital.
- Gestión de autocontroles e incidencias
- Gestión de documentación sometida a plazos.
- Gestión de permisos de firma de informes mensuales de autocontroles.
- Administración de laboratorios intervinientes.
- Administración de los datos de los mismos laboratorios.
- Gestión de técnicas analíticas y límites.

Todas las operaciones se encuentran descritas en función de los perfiles en los apartados 3.4 y 3.5 del presente documento. En el apartado Ejemplos Prácticos se describe de forma esquematizada los procesos de notificación de los autocontroles, declaraciones anuales de vertidos y documentación sometida a plazos a través de la aplicación.

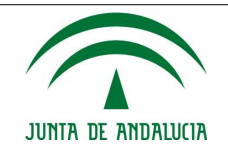

# 6. Anexos

# 6.1. Navegación por la Aplicación

| Pantalla Inicial                                                                                  | Acción                                                 | Pantalla Salida                                        |
|---------------------------------------------------------------------------------------------------|--------------------------------------------------------|--------------------------------------------------------|
| Menú                                                                                              |                                                        |                                                        |
| Cualquier página estando<br>autenticado con perfil<br>Titular/Usuario<br>Autorizado/Laboratorio   | Configuración (preajustes por defecto)                 | Configuración de<br>autocontroles                      |
| Cualquier página estando<br>autenticado con perfil Titular<br>/ Usuario<br>Autorizado/Laboratorio | Gestión autocontroles e<br>incidencias por instalación | Autocontroles                                          |
| Cualquier página estando<br>autenticado con perfil Titular<br>/ Usuario Autorizado                | Gestión autocontroles e<br>incidencias por instalación | Incidencias                                            |
| Cualquier página estando<br>autenticado con perfil Titular<br>/ Usuario Autorizado                | Gestión declaración anual de<br>vertidos               | Gestión declaración anual de<br>vertidos               |
| Cualquier página estando<br>autenticado con perfil Titular<br>/ Usuario Autorizado                | Gestión Documentación<br>Sometida a Plazos             | Gestión Documentación                                  |
| Cualquier página estando<br>autenticado como<br>Titular/Usuario Autorizado                        | Gestión de permisos de<br>firma                        | Autenticación Modulo de<br>gestión de permisos de Gica |
| Cualquier página estando<br>autenticado como titular                                              | Administración de<br>laboratorios intervinientes       | Administración de<br>laboratorios                      |
| Cualquier página estando<br>autenticado como<br>laboratorio                                       | Configuración datos<br>generales                       | Administración de datos<br>generales de laboratorios   |
| Cualquier página estando<br>autenticado como<br>laboratorio                                       | Configuración técnicas<br>analíticas y límites         | Configuraciones técnicas<br>analíticas                 |
| Configuración de autocontr                                                                        | oles                                                   |                                                        |
| Configuración de autocontroles por Instalación                                                    | Ver datos por parámetro de autocontrol                 | Gestión de parámetros                                  |
| Configuración de autocontroles por Instalación                                                    | Añadir configuración                                   | Gestión de parámetros                                  |

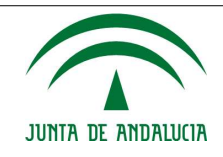

| Autocontroles                    |                   |                                             |                                                   |  |  |  |
|----------------------------------|-------------------|---------------------------------------------|---------------------------------------------------|--|--|--|
| Autocontroles<br>instalación     | Puntos de la      | Cargar mediante fichero                     | Entrada de datos de<br>autocontrol                |  |  |  |
| Autocontroles<br>instalación     | Puntos de la      | Presentación autocontrol por<br>instalación | Enviar informe                                    |  |  |  |
| Incidencias                      |                   |                                             |                                                   |  |  |  |
| Gestión de incid                 | dencias           | Añadir incidencia                           | Datos de la incidencia                            |  |  |  |
| Datos de la inci                 | dencia            | Añadir PVA/Foco                             | Gestión de PVA/Foco                               |  |  |  |
| Gestión de la                    | declaración a     | nual de vertidos                            |                                                   |  |  |  |
| Gestión de la<br>anual de vertid | declaración<br>os | Presentar documentación                     | Enviar informe                                    |  |  |  |
| Gestión de la                    | documentaci       | ón sometida a plazos                        |                                                   |  |  |  |
| Gestión de doc                   | umentación        | Presentar documentación                     | Enviar documento                                  |  |  |  |
| Gestión de pe                    | rmisos de firn    | na                                          |                                                   |  |  |  |
| Menú principal                   |                   | Añadir permiso                              | Crear permisos                                    |  |  |  |
| Menú principal                   |                   | Delegaciones                                | Permisos delegados                                |  |  |  |
| Administració                    | n de laborato     | rios                                        |                                                   |  |  |  |
| Administración<br>laboratorios   | de                | Ver datos                                   | Administración de datos generales de laboratorios |  |  |  |
| Administración<br>laboratorios   | de                | Añadir nuevo permiso                        | Asignación de instalaciones<br>a laboratorios     |  |  |  |
| Asignación de<br>a laboratorios  | instalaciones     | Buscar laboratorio                          | Listado de laboratorios                           |  |  |  |
| Listado de labo                  | ratorios          | Buscar laboratorio                          | Listado de laboratorios                           |  |  |  |
| Administració                    | n de datos g      | enerales de laboratorios                    |                                                   |  |  |  |
| Administración<br>laboratorios   | de                | Datos generales                             | Edición de datos generales                        |  |  |  |
| Configuración                    | técnicas ana      | líticas                                     |                                                   |  |  |  |
| Configuración<br>analíticas      | técnicas          | Añadir Método                               | Gestión de configuraciones<br>analíticas          |  |  |  |
| Configuración<br>analíticas      | técnicas          | Ver datos                                   | Gestión de configuraciones<br>analíticas          |  |  |  |
| Configuración<br>analíticas      | técnicas          | Asignar                                     | Asignación de técnicas<br>analíticas              |  |  |  |

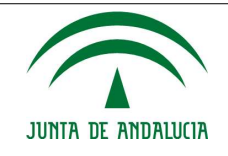

# 6.2. Ejemplos Prácticos

En este apartado se describirán las operaciones básicas a realizar por los usuarios de la aplicación para presentación telemática de la documentación asociada a las autorizaciones de vertidos. En los apartados 3.4 y 3.5 del presente documento ya se ha ido adelantando esta información pero se describirá el proceso paso a paso:

# 6.2.1. Presentación de autocontroles mensuales mediante fichero

1. Autenticarse en la aplicación como titular, usuario autorizado o laboratorio.

| CONSELECTA DE MEDIO AMBES<br>VORDENACIÓN DEL TERETORI | g 🛛 🖋 🗍                                            |                                                                                                    | Tes                                                                                                    |                                                                                                    |  | CONSEJERÍA O<br>Y ORDENACIÓ | NE MEDIC<br>IN DEL TE |
|-------------------------------------------------------|----------------------------------------------------|----------------------------------------------------------------------------------------------------|----------------------------------------------------------------------------------------------------|----------------------------------------------------------------------------------------------------|--|-----------------------------|-----------------------|
|                                                       | PORTAL EMPR                                        | SARIAL DE CALI                                                                                                    | DAD AMBIENTAL. A                                                                                                    | UTOCONTROLES.                                                                                                    |  |                             |                       |
|                                                       | Usuario:<br>Clave:<br>ArtExcEN<br>ArtExcEnt<br>con | TILLIAF     TILLIAF     TILLIAF     TILLIAF     inter     inter     int | Caloratorio<br>Caloratorio<br>Caloratorio<br>Anto 2001 Alternativo<br>Anto 2001 Alternativo<br>Anto 200 | ate<br>or la FNMT para si<br>materies a piperaira<br>materies a piperaira<br>materies a piperair |  |                             |                       |
|                                                       |                                                    | Proper                                                                                                    | whate free samefles                                                                                                    |                                                                                                    |  |                             |                       |

Fig. 52: Presentación autocontroles mediante fichero. Pantalla autenticación

 Desde el menú "Configuraciones (pre-ajustes por defecto)" acceder a la instalación deseada y descargar la plantilla de autocontroles del mes anterior al mes en curso, pulsando el botón "Generar M.P.M.EH."

|            |                                                                           | -statectors                                          |                 |            |                                |        |                               |          |                  |                                  |             |          |       |       |       |           |   |
|------------|---------------------------------------------------------------------------|------------------------------------------------------|-----------------|------------|--------------------------------|--------|-------------------------------|----------|------------------|----------------------------------|-------------|----------|-------|-------|-------|-----------|---|
| 16.        | nile y                                                                    |                                                      | utalación de    | ajempilo   |                                |        |                               |          |                  |                                  |             |          |       |       |       |           |   |
| 0ie        | encides                                                                   |                                                      |                 |            |                                |        |                               |          |                  |                                  |             |          |       |       |       |           |   |
| ń          | belief                                                                    |                                                      | ARBONERA        | S (ALMERIA | 66                             |        |                               |          |                  |                                  |             |          |       |       |       |           |   |
| ŝ          | 6                                                                         |                                                      |                 |            |                                |        |                               |          |                  |                                  |             |          |       |       |       |           |   |
| -          | the part is a                                                             | en marcha 👘 🖉                                        | 1011965         |            |                                |        |                               |          |                  |                                  |             |          |       |       |       |           |   |
| P          | pos de Auto                                                               | comite C                                             | Drillmain Ap    | #1         |                                |        |                               |          |                  |                                  |             |          |       |       |       |           | 1 |
| Re All     | pos de Auto                                                               | namenta in C                                         | trainin in      | ब र        |                                | 1142   | hissour                       |          |                  | RAND                             |             | -        |       |       |       |           |   |
| Pro a long | PUNDO                                                                     | wanter P                                             | Ville           | 43)<br>111 | 182.                           | l dete | NONIA                         | UNID AD  | ACHETENDAY       | RAASO<br>NA.                     | LIM         | LUA      | Y.    | NIC N | ELLE: |           |   |
|            | PLINESD<br>Instalactor<br>de speriptio<br>Pecesos<br>Educas<br>Seculation | Cations<br>Organics<br>Conformi<br>Conformi<br>(COT) | ererovae<br>Ant | n e        | TEC.<br>Espectrationality<br>B | int I  | WORMA<br>UNIE AN<br>1454 LINE | with the | ACHITERIDAY<br>S | RAASIO<br>But.,<br>SUR<br>2-3000 | UM<br>CUMIT | LW MCTRA | 20 11 | and a | 100   | Ver dutue |   |

EA' Emulate Alter, 18' Australia Alter, 204' Emulate Ague

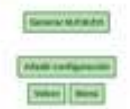

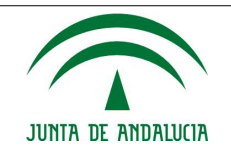

Fig. 53: Presentación autocontroles mediante fichero. Pantalla menú configuración. Descargar Plantilla

3. Cumplimentar los campos editables de la plantilla: Hora de la muestra (HH:MM), Fecha de la muestra (DD/MM/AAAA), indicar si es una muestra puntual o diaria (Puntual/24h), Relación respecto a los límites de detección (LD) y cuantificación (LC) y el valor del autocontrol.

| -   | Α                              | В                      | С                  | D                  | E               | F                       |
|-----|--------------------------------|------------------------|--------------------|--------------------|-----------------|-------------------------|
| 1   | 1                              |                        | AUTOC              | ONTRO              | LES             |                         |
| 2   | DATOS                          | GENERALES              |                    |                    |                 |                         |
| 3   | Codigo Instalacion             | Tipo de Autocontrol    | PVA                |                    |                 |                         |
| 4   | INS0000                        | EH                     | Instalación de eje | mplo Procesos Eflu | ente Desaladora |                         |
| 5   | Contominonto                   | Dis Unestre            | Apre Huestre       | Facha Analisia     | Durative Parts  | Laboratoria             |
| 0   | Contaminante                   | Dia Muestra            | Hora Muestra       | Fecha Analisis     | Puntual/24n     | Laboratorio de ciemple  |
| 1   | Carbono Orgánico Total (COT)   | 02/11/2014             |                    |                    |                 | Laboratorio de ejemplo  |
| 8   | Carbono Organico Total (COT)   | 02/11/2014             |                    |                    |                 | Laboratorio de ejemplo  |
| 9   | Carbono Orgánico Total (COT)   | 04/11/2014             |                    |                    |                 | Laboratorio de ejemplo  |
| 10  | Carbono Orgánico Total (COT)   | 05/11/2014             |                    |                    |                 | Laboratorio de ejemplo  |
| 12  | Carbono Orgánico Total (COT)   | 06/11/2014             |                    |                    |                 | Laboratorio de ejemplo  |
| 12  | Carbono Orgánico Total (COT)   | 07/11/2014             |                    |                    |                 | L'aboratorio de ejemplo |
| 1/  | Carbono Orgánico Total (COT)   | 08/11/2014             |                    |                    |                 | Laboratorio de ejemplo  |
| 15  | Carbono Orgánico Total (COT)   | 09/11/2014             |                    |                    |                 | Laboratorio de ejemplo  |
| 16  | Carbono Orgánico Total (COT)   | 10/11/2014             |                    |                    |                 | Laboratorio de ejemplo  |
| 17  | Carbono Orgánico Total (COT)   | 11/11/2014             |                    |                    |                 | Laboratorio de eiemplo  |
| 18  | Carbono Orgánico Total (COT)   | 12/11/2014             |                    |                    |                 | Laboratorio de ejemplo  |
| 19  | Carbono Orgánico Total (COT)   | 13/11/2014             |                    |                    |                 | Laboratorio de eiemplo  |
| 20  | Carbono Orgánico Total (COT)   | 14/11/2014             |                    |                    |                 | Laboratorio de ejemplo  |
| 21  | Carbono Orgánico Total (COT)   | 15/11/2014             |                    |                    |                 | Laboratorio de ejemplo  |
| 22  | Carbono Orgánico Total (COT)   | 16/11/2014             |                    |                    |                 | Laboratorio de ejemplo  |
| 23  | Carbono Orgánico Total (COT)   | 17/11/2014             |                    |                    |                 | Laboratorio de ejemplo  |
| 24  | Carbono Orgánico Total (COT)   | 18/11/2014             |                    |                    |                 | Laboratorio de ejemplo  |
| 25  | Carbono Orgánico Total (COT)   | 19/11/2014             |                    |                    |                 | Laboratorio de ejemplo  |
| OUC | Instrucciones 1724 / 1725 / 17 | 26 /1727 /1728 /2335 / |                    | lac                | )               | Laboratorio de alamalo  |

Fig. 54: Presentación autocontroles mediante fichero. Detalle plantilla de autocontroles

- 4. Salvaguardar el fichero en formato compatible con Excel 97-2003.
- 5. Ir al menú "Autocontroles e Incidencias". Seleccionar la instalación y pulsar el botón "Cargar mediante fichero". Adjuntarlo y pulsar el botón Enviar.

| Dates                                                | instalación                                                                                                    |                                                                                                    |         |
|------------------------------------------------------|----------------------------------------------------------------------------------------------------|----------------------------------------------------------------------------------------------------|---------|
| Nombri                                               | e instalación Instalación de ejemplo                                                                                                    |                                                                                                    |         |
| Tipo de                                              | Autocontrol 🛛 Emisión Agua                                                                                                    |                                                                                                    |         |
| hunting                                              | de vertido autorizados                                                                                                    |                                                                                                    |         |
| bigo                                                 | DENOMINACIÓN                                                                                                    |                                                                                                    |         |
| 1000                                                 | Instalación de elempio Procesos Efiliente                                                                                                    |                                                                                                    |         |
| 1724                                                 | Desaladora                                                                                                    | Ir                                                                                                    |         |
| 1724<br>1725                                         | Desaladora<br>Instalación de ejemplo Procesos Efluente de la<br>PTAR                                                                                                    | Tr.                                                                                                    |         |
| 1724<br>1725<br>1726                                 | Desaladom<br>Instalación de ejemplo Procesos Efluente de la<br>PTAR<br>Instalación de ejemplo Procesos Punja de<br>calderas I                                                                                                    | le<br>le                                                                                                    |         |
| 1724<br>1725<br>1726<br>1727                         | Desalladora<br>Instalación de ejempio Procesos Efluente de la<br>PTAR<br>Instalación de ejempio Procesos Purga de<br>calderas I<br>Instalación de ejempio Procesos Purga de<br>calderas I                                                                                                    | IR<br>IR<br>IR                                                                                                    |         |
| 1724<br>1725<br>1726<br>1727<br>1728                 | Desaliadom<br>Instalación de ejemplo Procesos Efluente de la<br>PTAR<br>Instalación de ejemplo Procesos Purga de<br>caderas I<br>Instalación de ejemplo Procesos Purga de<br>caderas II<br>Instalación de ejemplo Refrigelación                                                                                                    | le<br>le<br>le<br>le<br>le                                                                                                    |         |
| 1724<br>1725<br>1726<br>1727<br>1728<br>1742         | Desalladora<br>Instalación de ejempio Procesos Efluente de la<br>PTAR<br>Instalación de ejempio Procesos Purga de<br>catéreas I<br>Instalación de ejempio Procesos Purga de<br>catéreas II<br>Instalación de ejempio Refrigeiación<br>Instalación de ejempio Procesos Efluente de la<br>PTAR-PC-ENTRADA                                                                                           | IR<br>IR<br>IR<br>IR<br>NO HAY PARAMETROS, TECNICAS ANALITICAS O DATOS DE AUTOCO<br>DISPONIBLES PARA EL PUNTO DE VERTIDO AUTORIZADO | WTROLES |
| 1724<br>1725<br>1726<br>1727<br>1728<br>1742<br>1743 | Desalladom<br>Instalación de ejemplo Procesos Efluente de la<br>PTAR<br>Instalación de ejemplo Procesos Purga de<br>cabteras II<br>Instalación de ejemplo Procesos Purga de<br>cabteras II<br>Instalación de ejemplo Procesos Efluente de la<br>PTAR-PC-ENTRADA<br>Instalación de ejemplo Procesos Efluente<br>desalación de ejemplo Procesos Efluente<br>desalación de ejemplo Procesos Efluente | IE<br>IE<br>IE<br>NO HAY PARAMETROS, TECNICAS ANALINCAS O DATOS DE AUTOCO<br>DISPONIBLES PARA EL PUNTO DE VERTIDO AUTORIZADO<br>IE  | WTROLES |

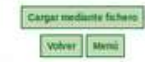

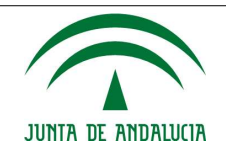

- Fig. 55: Presentación autocontroles mediante fichero. Pantalla para subida de autocontroles mediante fichero
  - 6. Se accederá a la siguiente pantalla, desde donde adjuntaremos desde el menú "Seleccionar archivo", el fichero de autocontroles y pulsaremos el botón "Enviar":

| trada de datos                                                                                                    |                           |                                      |                                           |                                                                                                    |           |
|----------------------------------------------------------------------------------------------------|---------------------------|--------------------------------------|-------------------------------------------|----------------------------------------------------------------------------------------------------|-----------|
| iti ada de datos                                                                                                    |                           |                                      |                                           |                                                                                                    |           |
| ICHERO                                                                                                    |                           |                                      |                                           |                                                                                                    |           |
| ombre<br>nstalación                                                                                                    |                           |                                      |                                           |                                                                                                    |           |
| ichero (Tan                                                                                                    | naño máximo 15Mb) Selecci | onar archivo Ningún archivo seleccio | nado                                      |                                                                                                    |           |
| cheros cargados<br>Fecha subida                                                                                                    | Enviado por               | Enviar<br>Última modificación        | Estado                                    | Fichero                                                                                                    | Observaci |
| 2017-01-24<br>18:35:56.0                                                                                                    |                           | 2017-01-24<br>18:35:56.0             | Datos presentados<br>previamente<br>PVAs: | ×                                                                                                    | -         |
| 2017-01-24<br>18:34:05.0                                                                                                    |                           | 2017-01-24<br>18:34:06.0             | Datos presentados<br>previamente<br>PVAs: | ×                                                                                                    |           |
| 2017-01-24<br>18:32:56.0                                                                                                    |                           | 2017-01-24<br>18:32:57.0             | Datos presentados<br>previamente<br>PVAs: |                                                                                                    | 1         |
| 2017-01-16<br>14:14:31.0                                                                                                    |                           | 2017-01-16<br>14:14:33.0             | Datos presentados<br>previamente<br>PVAs: | ×                                                                                                    | -         |
| 2017-01-11<br>13:53:08.0                                                                                                    |                           | 2017-01-11<br>13:53:15.0             | Datos almacenados<br>PVAs:                | ×                                                                                                    | 8         |
| 2017-01-09                                                                                                    |                           | 2017-01-09<br>16:25:53.0             | Datos almacenados<br>PVAs:                | ×                                                                                                    | -         |
| 16:25:44.0                                                                                                    |                           | 2017-01-09<br>16:16:29.0             | Datos almacenados<br>PVAs:                | ×                                                                                                    |           |
| 16:25:44.0<br>2017-01-09<br>16:16:19.0                                                                                                   |                           | 2017-01-09                           | Datos almacenados<br>PVAs:                | ×                                                                                                    |           |
| 16:25:44.0           2017-01-09           16:16:19.0           2017-01-09           16:12:16.0                                           |                           |                                      |                                           | ( and the second second | Line 1    |
| 16:25:44.0           2017-01-09           16:16:19.0           2017-01-09           16:12:16.0           2017-01-09           14:58:12.0 |                           | 2017-01-09<br>14:58:22.0             | Error cargando datos                      |                                                                                                    |           |

Fig. 56: Presentación autocontroles mediante fichero. Entrada de autocontroles

7. Se mostrará una ventana emergente, indicando que se está enviando el fichero. Cuando el envío esté completado, se procederá al análisis sintáctico del mismo en segundo plano, y se mostrará la siguiente pantalla desde la que podremos descargar el fichero enviado pulsando el botón "Descargar" o pulsar el botón "Volver" que habrá cambiado mostrando el aspecto que se detalla en la figura Fig. 58: Presentación autocontroles mediante fichero. Proceso de análisis en curso.

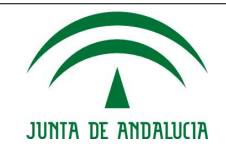

Manual de Usuario/Manuales

## PORTAL EMPRESARIAL DE CALIDAD AMBIENTAL. AUTOCONTROLES.

## TITULAR: FICTICIO,S.A.

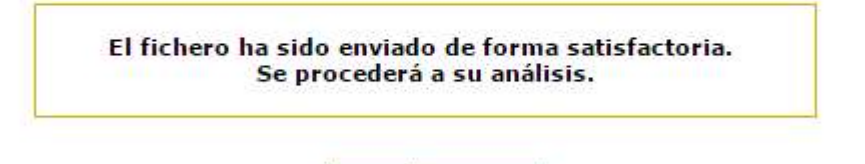

Descargar

Fig. 57: Presentación autocontroles mediante fichero. Proceso de envío completado.

Volver

TITULAR:

## PORTAL EMPRESARIAL DE CALIDAD AMBIENTAL. AUTOCONTROLES.

ENTRADA DE DATOS DE AUTOCONTROLES

| icheros cargados      |             |                       |                            |         |               |
|-----------------------|-------------|-----------------------|----------------------------|---------|---------------|
| Fecha subida          | Enviado por | Última modificación   | Estado                     | Fichero | Observaciones |
| 2017-01-26 15:49:07.0 |             | 2017-01-26 15:49:07.0 | Procesando fichero         | ×       | -             |
| 2017-01-26 09:50:54.0 |             | 2017-01-26 09:53:07.0 | Error cargando datos       | ×       |               |
| 2017-01-26 09:48:49.0 |             | 2017-01-26 09:50:25.0 | Datos almacenados<br>PVAs: | X       | -             |
| 2017-01-17 10:24:22.0 |             | 2017-01-17 10:24:43.0 | Datos almacenados<br>PVAs: | X       |               |
| 2017-01-17 10:21:27.0 |             | 2017-01-17 10:21:36.0 | Datos almacenados<br>PVAs: | X       | - 20          |
| 2017-01-17 10:19:50.0 |             | 2017-01-17 10:20:29.0 | Error cargando datos       |         |               |
| 2017-01-17 10:17:22.0 |             | 2017-01-17 10:17:41.0 | Datos almacenados<br>PVAs: | ×       | -             |
| 2017-01-17 10:14:19.0 |             | 2017-01-17 10:14:37.0 | Error cargando datos       | ×       |               |
| 2017-01-17 10:11:30.0 |             | 2017-01-17 10:11:46.0 | Error cargando datos       | X       |               |
| 2017-01-17 10:10:06.0 |             | 2017-01-17 10:10:24.0 | Error cargando datos       | ×       |               |

Página: 1 de 4 🖡 🗰

Volver Menú

Fig. 58: Presentación autocontroles mediante fichero. Proceso de análisis en curso.

8. Si el fichero se ha adjuntado correctamente, y no tiene errores sintácticos, (Estado: Datos almacenados PVAS:....) al acceder de nuevo al menú autocontroles e incidencias y navegar por los distintos puntos de vertidos, al pulsar el botón cargar la configuración previa para el mes anterior al mes en curso aparecerá los datos de autocontroles para

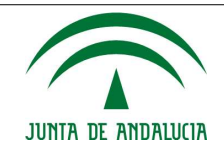

cada parámetro de autocontrol. Si fuera necesario editarlos, porque el dato no estuviera correcto, será posible su edición o eliminación desde los botones que aparecen en la fila correspondiente al menú en curso, siempre y cuando la columna de "Entregado" tenga el valor igual "N" para todas las celdas, que implicará que no se ha presentado aún oficialmente el autocontrol. En el caso de que la columna "Entregado" tenga el valor igual a "S", para modificar un dato de autocontrol ya presentado deberá justificar el cambio cumplimentando el campo "Causalidad".

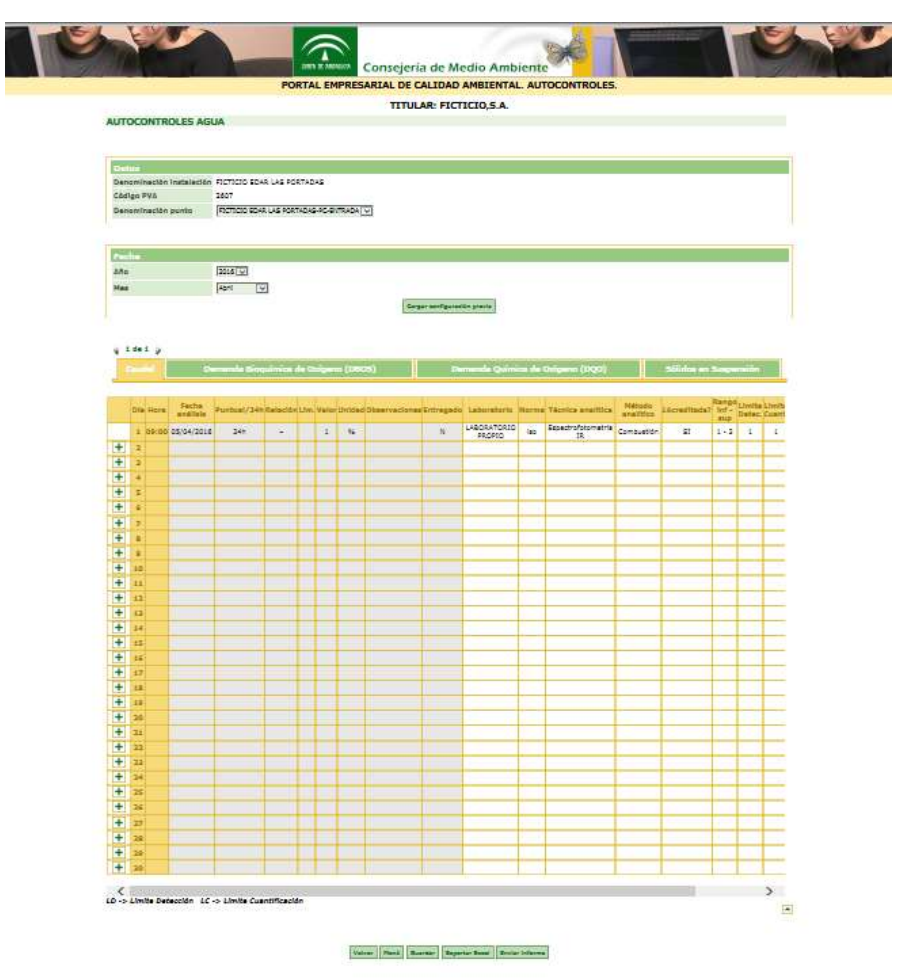

Fig. 59: Presentación autocontroles mediante fichero. Revisión datos autocontroles para salvaguarda y envío del documento

Si hubiera errores sintácticos, en la pantalla Fig. 58: Presentación autocontroles mediante fichero. Proceso de análisis en curso., aparecerá una entrada en la columna "Estado" que será igual a **"Error cargando datos"** y desde el campo de Observaciones podrá descargarse el fichero con el listado de errores en formato PDF, donde se indicará la pestaña del excel y la línea donde se ha detectado el error. Si el estado fuera **"Error"**, indica que se ha producido un error en la captura de datos. En ese caso habrá de revisar la plantilla generada desde la aplicación.

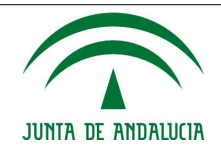

Manual de Usuario/Manuales

|   | Error                                                              |
|---|--------------------------------------------------------------------|
| 1 | Error en la pestaña 2607 línea 8. El campo Puntual/24h está vacío. |

Fig. 60: Presentación autocontroles mediante fichero. Errores detectado en el fichero de autocontroles

Una vez corregidos, puede comenzar de nuevo el proceso de envío de los autocontroles a través de fichero volviendo al paso 5.

- 9. Si la revisión de los datos precargados en modo borrador por cada PVA es correcta, se puede proceder al envío del informe del autocontrol para su firma y registro de forma oficial, para ello deberá pulsar el botón "Enviar informe". Si no desea enviarlo aún pero quiere guardar el borrador, podrá pulsar el botón "Guardar" para salvaguardarlo. Importante: Solo tendrá disponible el botón de "Enviar informe" el titular y el usuario autorizado con rol de firmante.
- 10. Al pulsar el botón "Enviar informe", se guardará la información de forma persistente y se generará un documento PDF que contiene los datos de autocontrol presentados y datos del titular que el usuario podrá visualizar previo al envío de firma.

| Consejeria de Medio Ambie                                                     | PORTAL EMPRESARIAL DE CALIDA                         | D AMBIENTAL AUTOCONTROLES.  | Consejeria de                                   |
|-------------------------------------------------------------------------------|------------------------------------------------------|-----------------------------|-------------------------------------------------|
|                                                                               | TITULAR: FI                                          | CTICIO,S.A.                 |                                                 |
|                                                                               | FICHERO ALMACENAD<br>PENDIENTE                       | O CORRECTAMENTE<br>DE FIRMA |                                                 |
|                                                                               | Weiser No documents administrations 8                | ner konnerte autometerat    |                                                 |
| El desemblo de este servidor WEB<br>he sido cofinanciado por la Unión Suropee | Privacidad de datos                                  | Condiciones de uno          | Comprober competibilided de componente de firma |
|                                                                               | Servicio de Atención Cuidadane - 902484802<br>plana) | (354544438 con tarifa       | Unicarga a cremitación de Autoritata            |

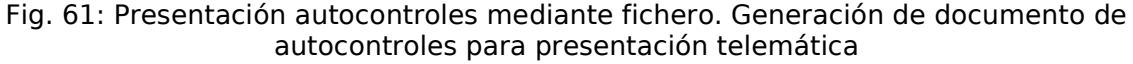

| $\widehat{}$ | co<br>v c | NSEJER<br>IRDENA | ía de medr<br>ción del ti | O AMBI<br>ERRITO | RIO                    |                          |         |            |         |          |            |           |           |       |        |           |         |    |
|--------------|-----------|------------------|---------------------------|------------------|------------------------|--------------------------|---------|------------|---------|----------|------------|-----------|-----------|-------|--------|-----------|---------|----|
|              |           |                  |                           |                  |                        | NOT                      | IFICA   |            | NA      | υтс      | con        | ITROL     | ES        |       |        |           |         |    |
| Titular      | F         | ICTIC            | IO,S.A.                   |                  |                        |                          |         | Código     | o de la | Instalad | ción       | 8647      |           |       |        |           |         |    |
| C.I.F / N.   | IF C      | 00000            | TOOT                      |                  |                        |                          |         | Denon      | ninació | n de la  | Instalació | n FICT    | ICIO EDAP | LAS P | ORTADA | s         |         |    |
| Dirección    |           |                  |                           |                  |                        |                          |         | Código     | del P   | VA       |            | 2607      |           |       |        |           |         |    |
|              |           |                  |                           |                  |                        |                          |         | Descrip    | pción d | lei PVA  |            | FICT      | ICIO EDAR | LAS P | ORTADA | S-PC-E    | INTRA   | DA |
| Mes / Añ     | 0 A       | Abril/20         | 016                       |                  |                        |                          |         | Exped      | iente   |          |            | AV-       | CA 00/00  |       |        |           |         |    |
| -            | 1         |                  |                           | mas              |                        | Reserved and address     | ALC: NO |            | 12100   | -        | STATES.    |           |           |       |        | -         | -Marrie |    |
|              | -04       |                  | A REAL PROPERTY           | -42              | LANDOWN                | and a status             | -       | PLOY DOMES | stator  | Sidento  | Detection  | Cuentiaun |           |       |        | Constant. |         |    |
| Caudal       | 01        | 09:00            | 05/04/2016                | 24h              | LABORATOR<br>IO PROPIO | Espectrofotometr<br>a IR | iae     | si         | 3       | 2        | ÷.         | - 6.      | 2         | 4     | - i:   | ÷4        | 1%      |    |

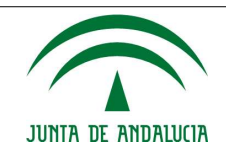

- Fig. 62: Presentación autocontroles mediante fichero. Documento de autocontroles para presentación telemática
- 11. Pulsar botón "Firmar documento de autocontroles" dos veces para completar la presentación telemática.

| ORTA | L EMPRESARIAL DE CALIDAD AMBIENTAL. AUTOCONTROL                                                                       |
|------|----------------------------------------------------------------------------------------------------|
|      | TITULAR: FICTICIO,S.A.                                                                                                |
|      | Se ha completado satisfactoriamente el proceso de firma.<br>Puede visualizar y descargar el justificante del proceso. |
|      | Ver Finalizar                                                                                                    |

- Fig. 63: Presentación autocontroles mediante fichero. Finalización del proceso de firma
- 12. Descarga del justificante de firma, pulsando el botón "Ver", o bien desde la sección de Historia de autocontroles desde el menú de "Autocontroles e Incidencias".

|       |      |           |                  |           |                                 |                 |                                              |                                           |                                    |                         |             |                      | -                  |         |            |        |      |           |
|-------|------|-----------|------------------|-----------|---------------------------------|-----------------|----------------------------------------------|-------------------------------------------|------------------------------------|-------------------------|-------------|----------------------|--------------------|---------|------------|--------|------|-----------|
|       |      |           |                  |           |                                 | NOT             | IFICA                                        | ACIOI                                     | N A                                | UTC                     | CON         | ITROL                | ES                 |         |            |        |      |           |
|       | F    | ICTIC     | 10.S.A.          |           |                                 |                 |                                              | Código                                    | de la                              | Instalad                | nóc         | 8647                 |                    |         |            |        |      |           |
|       |      |           |                  |           |                                 |                 |                                              |                                           |                                    |                         |             |                      |                    |         |            |        |      |           |
| INI   | F 0  | 00000     | 001              |           |                                 |                 |                                              | Denon                                     | nnacio                             | n de la                 | Instalack   | an FICT              | ICIO EDAN          | (LAS P  | ORTAD      | 45     |      |           |
| cción |      |           |                  |           |                                 |                 |                                              | Código                                    | del P                              | VA:                     |             | 2607                 |                    |         |            |        |      |           |
|       |      |           |                  |           |                                 |                 |                                              | Descrit                                   | nción d                            | W PVA                   |             | FICT                 | ICIO EDAS          | LASD    | ORTAD      | S.PC.F | NTRA | DA        |
|       |      |           |                  |           |                                 |                 |                                              | Concession of                             |                                    | 101110                  |             | 1101                 | 0,00 0,000         |         | orcinal    | 100.00 |      |           |
| I Año | A    | bril/20   | 016              |           |                                 |                 |                                              | Expedi                                    | ente                               |                         |             | AV-0                 | 00/00 A.           |         |            |        |      |           |
|       | -    |           | The Party of the | han       |                                 |                 | 200                                          |                                           | -                                  | ente                    | Trans.      | in the second second | Common State       |         | 177.00     | 1      |      |           |
|       | 29   | -         | PROFIL PARTY     |           | LEURIS                          | Terra Patra     | -                                            | Accellant                                 | Selector.                          | Batters                 | Determine   | Sardoor.             | souther the second | PARTY N | Distant in |        |      | -Services |
| -     | -01  | 09.00     | 05.04/2016       | 249       | LABORATOR                       | Expectedotorien | 80                                           |                                           |                                    | 2                       | . a.        | - Cat                | 2                  | - E.    | 10         | •      |      |           |
| -     | -    | -         |                  | -         |                                 |                 | -                                            |                                           | -                                  | -                       |             |                      |                    | -       | -          | -      | -    | _         |
|       |      |           |                  |           |                                 |                 |                                              |                                           |                                    |                         |             |                      |                    |         |            |        |      |           |
|       |      |           |                  |           |                                 |                 |                                              |                                           |                                    |                         |             |                      |                    |         |            |        |      |           |
|       |      |           |                  | Permite ( | a vettacori i<br>fice           | e a Mayrood de  | Codigo<br>una coda de<br>cod fama activitado | Leguro de ve<br>este docume               | rficación<br>ríos esci             | TOTICO AT 1<br>ROMANO J | 4 direction | X3. 84 11 44 D       | Carton, os hor     |         |            |        |      |           |
|       | 94G0 | NA CIRCLE | - 4              | Permite 1 | a verificación d<br>face<br>5/3 |                 | Cotigo<br>una posta de<br>cotico del         | Leguro de ve<br>este docume<br>finitudo P | rficações<br>rota seco<br>rotas as |                         | a dirección | 001. de 19 de Di     | counters, ou film  |         |            |        |      |           |

Fig. 64: Presentación autocontroles mediante fichero. Justificante de autocontroles

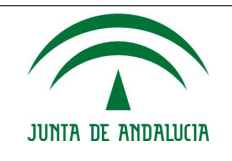

# 6.2.2. Presentación de autocontroles mensuales desde formulario

1. Autenticarse en la aplicación como titular, usuario autorizado o laboratorio.

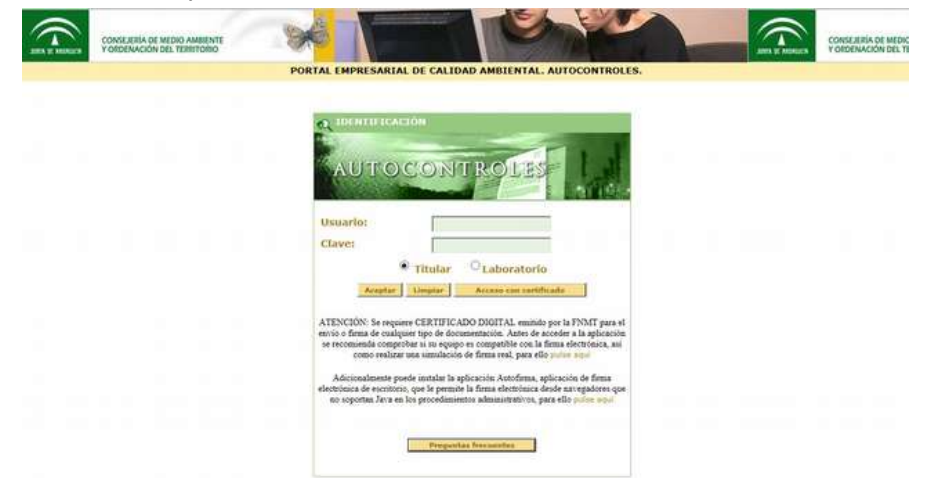

Fig. 65: Presentación autocontroles mediante formulario. Pantalla de autenticación

2. Ir al menú "Autocontroles e Incidencias". Seleccionar la instalación, pulsar el botón "Ir" en la columna Autocontroles.

|                                                                                | PORTAL                     | EMPRESARIAL DE CALL                               | DAD AMBIENT                                              | AL. AUTOCONTROLES.                                                                                 |       |         |
|--------------------------------------------------------------------------------|----------------------------|---------------------------------------------------|----------------------------------------------------------|----------------------------------------------------------------------------------------------------|-------|---------|
|                                                                                |                            | TITULAR:                                          | FICTICIO,S.A                                             |                                                                                                    |       |         |
| UTOCONTROLES                                                                   | E INCI                     | DENCIAS                                           |                                                          |                                                                                                    |       |         |
| Titular                                                                        |                            |                                                   |                                                          |                                                                                                    |       |         |
| Numbry o razón P3                                                              | cricio,s.                  | á,                                                |                                                          |                                                                                                    |       |         |
| Primer apellido                                                                |                            |                                                   |                                                          |                                                                                                    |       |         |
| Segundu apellido                                                               |                            |                                                   |                                                          |                                                                                                    |       |         |
| NEF 00                                                                         | 0000007                    |                                                   |                                                          |                                                                                                    |       |         |
| Patrice                                                                        | and the second second      | THE THEFT BURN DAE PORTADAE                       |                                                          | 6-1                                                                                                | 1.1.1 | -       |
| ligina: I de I                                                                 |                            |                                                   |                                                          | LI I                                                                                               |       |         |
| dsar el botón "Ir" cor                                                         | mespood                    | iente para accedor a los autocos                  | ntroles o a fas incl                                     | dencias de la instalación.                                                                         |       | 1       |
|                                                                                |                            |                                                   |                                                          |                                                                                                    |       |         |
| netocontroles prese                                                            | rntadion                   | PLANTO DE VERTIDO (CÓDICO)                        | PEDIA                                                    | GW                                                                                                 | 1     |         |
| THEYACACIÓN<br>THEYACACIÓN<br>TICTICIO EDAN LAS PON                            | ITADAS                     | эсся<br>нивто ре ментара (сбогоз)                 | FEDIA<br>Septembre 2016                                  | CRV<br>zrkdgrdEArropAdrolEatrCRFATqyFPD                                                            |       | 1       |
| INITYALACIÓN<br>INITYALACIÓN<br>INITICIO BOAR LAS POR<br>INITICIO BOAR LAS POR | ITADAS                     | 95870 DE VERTIDO (CÓDICO)<br>2607<br>2813         | FEDIA<br>Septembre 2016<br>Septembre 2018                | CNV<br>znidorotiknickámitka/hotikk/hotikk/hotikk/<br>znidorotika/botiks/socionentjer/Pr            |       | (m) (m) |
| ENERTALACIÓN<br>ENERTALACIÓN<br>ISCTICIO EDAR LAS POR<br>ISCTICIO EDAR LAS POR | ITADAS<br>ITADAS<br>ITADAS | HUNTO DE VENTIDO (CÓDICO)<br>2667<br>2615<br>2607 | PEDIA<br>Septembre 2016<br>Septembre 2016<br>Agnete 2016 | CWV<br>2H4Qc5CAHopAd=UEXTFCRATQxHQ<br>2H4Qc5CADxDc22h5xRQc00+cQr+P<br>2H4Qc5CADxDc22h5xRQc00+cQr+P |       | (m) (m) |

Fig. 66: Presentación autocontroles mediante formulario. Detalle menú autocontroles e incidencias

3. Cumplimentar los datos de autocontroles desde el botón de edición.

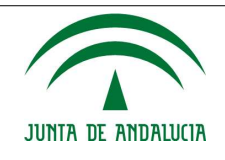

AUTOCONTROLES AGUA

| emominación Inst | elación Ins  | talación de ejemp   | pito           |                    |          |               |              |         |        |              |            |           |              |        |       |     |
|------------------|--------------|---------------------|----------------|--------------------|----------|---------------|--------------|---------|--------|--------------|------------|-----------|--------------|--------|-------|-----|
| ougo Para        |              |                     |                |                    |          |               |              |         |        |              |            |           |              |        |       |     |
| enominación pun  | 0 11         | ntinopi qe elecandi | lo Processos P | urge de celderau i |          | -             |              |         |        |              |            |           |              |        |       |     |
| echa             |              |                     |                |                    |          |               |              |         |        |              |            |           |              |        |       |     |
| ño               | 2            | 114 ·               |                |                    |          |               |              |         |        |              |            |           |              |        |       |     |
| les              | 1            | werdre •            |                |                    |          |               |              |         |        |              |            |           |              |        |       |     |
|                  |              | 24359               |                |                    | _        | Genericsfigu  | ación previa |         |        |              |            |           |              |        |       |     |
| 1 de 5 ,         |              |                     |                |                    |          |               |              |         |        |              |            |           |              |        |       |     |
|                  |              | Amoola              |                | AOX                |          |               | whice Tot    | s);     |        |              |            | nzela.h/l | a sullet the |        |       |     |
| DiaHora Fee      | he Portoni/2 | 4nRelación.l/m      | Network        | adOtiservaciones   | Entregad | oLaboratorioN | Ter          | mice M  | obote  | Acroditalia? | Rango ant- | Linite    | Limite       | Incert | Prec. | Era |
| 1                |              |                     |                |                    |          |               |              | NOLS ST | unco I |              | anth       | Delec.    | COMPL        |        |       | -   |
| 2                |              |                     |                |                    |          |               |              |         |        |              |            |           |              |        |       |     |
| 3                |              |                     |                |                    |          |               |              |         |        |              |            |           |              |        |       |     |
| 4                |              |                     |                |                    |          |               | _            | _       | _      | _            | _          |           |              |        |       |     |
|                  |              |                     |                | -                  |          |               | _            |         | -      | -            |            |           | -            | -      |       |     |
|                  | _            |                     |                |                    | -        |               | _            | _       | -      |              |            |           | -            | -      |       | -   |
|                  |              |                     |                | -                  |          |               | -            | -       | -      | -            |            |           |              |        |       |     |
|                  |              |                     |                | -                  |          |               | -            |         | -      |              |            | -         | -            | -      |       | -   |
| 30               |              |                     |                |                    |          |               |              |         |        |              |            |           |              |        |       |     |
| 11               |              |                     |                |                    |          |               |              |         |        |              |            |           |              |        |       |     |
| 12               |              |                     |                |                    |          |               |              |         |        |              |            |           |              |        |       |     |
| - 23             |              |                     |                |                    |          |               |              | _       | _      |              | _          |           |              |        | -     |     |
| 14               |              |                     |                |                    |          |               | _            |         | _      | _            |            |           |              |        |       |     |
| 16               | _            |                     |                |                    | -        |               |              | _       | -      | _            |            | _         | -            | -      |       | -   |
| 17               |              |                     |                | -                  |          |               |              |         | -      | -            | -          | -         |              | -      |       |     |
| 18               |              |                     |                |                    |          |               |              |         |        |              |            |           |              |        |       |     |
| 10               |              |                     |                |                    |          |               |              |         |        |              |            |           |              |        |       |     |
| 20               |              |                     |                |                    |          |               |              |         |        |              |            |           |              |        |       |     |
| 21               |              |                     |                |                    |          |               | _            |         |        |              | _          |           | _            | _      |       |     |
| 22               | _            |                     |                |                    |          |               | -            | -       | _      |              | _          |           |              |        |       |     |
| 23               | _            | -                   |                |                    |          |               | _            |         | _      | -            |            | -         |              |        |       |     |
| 2                | _            |                     |                |                    |          |               |              |         |        |              |            |           |              | -      |       | -   |
| 8                |              |                     |                |                    |          |               |              |         |        |              |            | -         |              |        |       |     |
| 11               |              |                     |                |                    |          |               |              |         |        |              |            |           |              |        |       | -   |
| 28               |              |                     |                |                    |          |               |              |         |        |              |            |           |              |        |       |     |
| 29               |              |                     |                |                    |          |               |              |         |        |              |            |           |              |        |       |     |
| 100              |              |                     |                |                    |          |               |              |         |        |              |            |           |              |        |       |     |

## Volver Stenii Gauntar Tranif Experter Excel

Fig. 67: Presentación autocontroles mediante formulario. Cumplimentación plantilla autocontroles asociados a instalación.

4. Proceder al envío del informe del autocontrol para su firma y registro de forma oficial, para ello deberá pulsar el botón "Enviar informe". Si no desea enviarlo aún pero quiere guardar el borrador, podrá pulsar el botón "Guardar" para salvaguardarlo. **Importante:** 

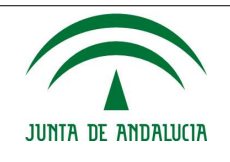

# Solo tendrá disponible el botón de "Enviar informe" el titular y el usuario autorizado con rol de firmante.

5. Al pulsar el botón "Enviar informe", se guardará la información de forma persistente y se generará un documento PDF que contiene los datos de autocontrol presentados y datos del titular que el usuario podrá visualizar previo al envío de firma.

| Consejeria de Medio Ambie                |                                                     |                                                                | Consejeria de                                   |
|------------------------------------------|-----------------------------------------------------|----------------------------------------------------------------|-------------------------------------------------|
|                                          | TITULAR: FI                                         | CTICIO,S.A.                                                    |                                                 |
|                                          | FICHERO ALMACENAD<br>PENDIENTE                      | O CORRECTAMENTE<br>DE FIRMA                                    |                                                 |
| El desarrollo de este servidor WEB       | Weiner Weinsteinen auferschreiten Pr                | constantination and a constant of the constant of the constant | Congrober competibilided de compenente de firma |
| he side optivendede per la Union Suropea | Servicio de Atención Cudadana - 902484802<br>glana) | (354544438 con tarifa                                          | Descarge a información de Autofirma             |

Fig. 68: Presentación autocontroles mediante fichero. Generación de documento de autocontroles para presentación telemática.

| Se ha completado satisfactoriamente el proceso de firma.<br>Puede visualizar y descargar el justificante del proceso. |
|----------------------------------------------------------------------------------------------------|

Fig. 69: Presentación autocontroles mediante formulario. Finalización del proceso de firma

6. Descarga del justificante de firma.

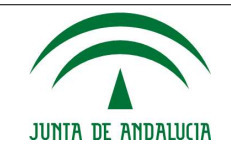

## Manual de Usuario/Manuales

|                       |                  |                                                                                                    | Cóđigo<br>Denon                                                                                                    | o de la l                                                                                                    | Instalac                                                                                           | ión                                                                                        | 8647                                                                                                    |                                                                                                    |                                                                                                    |                                                                                                    |                                                                                                    |                                                                                                    |                                                                                                    |
|-----------------------|------------------|----------------------------------------------------------------------------------------------------|----------------------------------------------------------------------------------------------------|----------------------------------------------------------------------------------------------------|----------------------------------------------------------------------------------------------------|--------------------------------------------------------------------------------------------|----------------------------------------------------------------------------------------------------|----------------------------------------------------------------------------------------------------|----------------------------------------------------------------------------------------------------|----------------------------------------------------------------------------------------------------|----------------------------------------------------------------------------------------------------|----------------------------------------------------------------------------------------------------|----------------------------------------------------------------------------------------------------|
|                       |                  | Código de la Instalación<br>Denominación de la Instalació<br>Código del PVA<br>Descripción del PVA |                                                                                                    |                                                                                                    |                                                                                                    | 8647<br>n FICTICIO EDAR LAS PORTADAS<br>2697<br>FICTICIO EDAR LAS PORTADAS-PC-ENTRADA      |                                                                                                    |                                                                                                    |                                                                                                    |                                                                                                    |                                                                                                    |                                                                                                    |                                                                                                    |
|                       |                  |                                                                                                    | Expedi                                                                                                    | ente                                                                                                    |                                                                                                    |                                                                                            | AV-C                                                                                                    | A 00/00                                                                                                    |                                                                                                    |                                                                                                    |                                                                                                    |                                                                                                    |                                                                                                    |
| tes Pretarili Laurens | Terra webla      | -                                                                                                  | Apattala                                                                                                    | Ange<br>Marie                                                                                                    | Ante                                                                                               | Linite<br>Detector                                                                         | Link Gardan                                                                                                    | -                                                                                                    | -                                                                                                    | DATIO                                                                                                    | -                                                                                                    | -                                                                                                    | -                                                                                                    |
|                       | Expected stormer | - 10                                                                                               |                                                                                                    | 1                                                                                                    | 2                                                                                                  | 1                                                                                          | 1.1                                                                                                    | 2                                                                                                    | т.:                                                                                                    | - 70 <sup>-1</sup>                                                                                                    |                                                                                                    |                                                                                                    |                                                                                                    |
|                       |                  |                                                                                                    |                                                                                                    |                                                                                                    |                                                                                                    |                                                                                            |                                                                                                    |                                                                                                    |                                                                                                    |                                                                                                    |                                                                                                    |                                                                                                    |                                                                                                    |
|                       | 200 200 LANDONO  | 100 Percent Lanevern Textos Antos<br>101 200 ACCALO Espectrosomer<br>101 200 Distriction 2 ant     | een Postal Laweers Telesseets reve<br>16 2en ABOACTO Electrosome en<br>10 PROMO Electrosome en<br>26 2en ABOACTO Electrosome en<br>26 2en ABOACTO ELECTROSOME en<br>26 2en ABOACTO ELECTROSOME en<br>26 2en ABOACTO Electrosome en<br>26 2en ABOACTO ELECTROSOME en<br>26 2en ABOACTO ELECTROSOME en<br>2 | <ul> <li>And Order Lawrence Technologia extra and an and an and an and an and an and an and an and an and an and an and an and an and an an an an an an an an an an an an an</li></ul> | Proc. March Lawrence Tobles dealers wave Avenue 2000<br>105 2m ABCHATCHERSpectrationment 466 20 1. | Person Personal Laurence Instancialita surva Avenua Area Area Area Area Area Area Area Are | Per Professional Lanceren Testos Jestos Augusta surra Antennas Sener Internativa Lanceren Lanceren | Description         Line series         Series         Anno 100         Line series         Line series         L | Per and Langer Telessing and a sector and a sector and | Description         Lange         Lange <thlange< thr="">         Lange         <thlange< th=""></thlange<></thlange<> | Per and Lensers Technologiestics and Appendix Series Series and Decision and Decision and Dec | Per production in the second second secon | Per per la la la compara la compara la co |

Fig. 70: Presentación autocontroles mediante formulario. Justificante de autocontroles

# 6.2.3. Presentación de la declaración anual de vertidos

1. Autenticarse en la aplicación como titular o usuario autorizado.

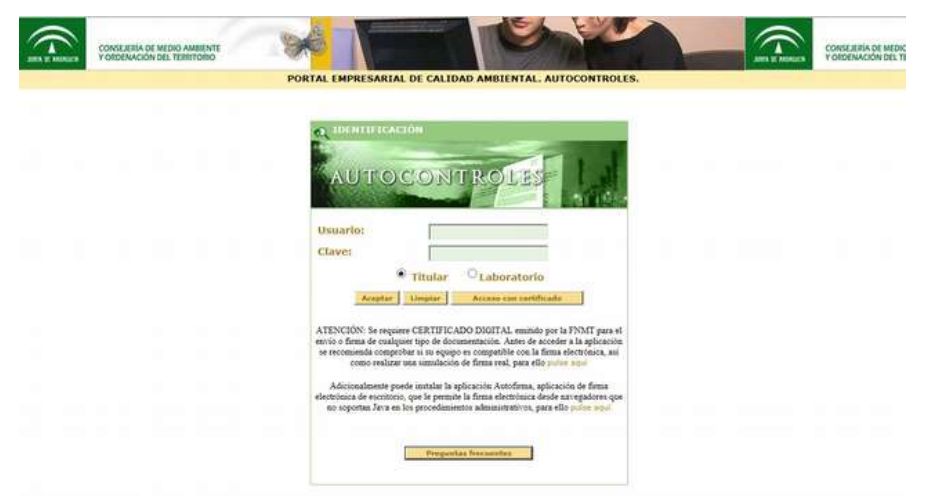

Fig. 71: Presentación DAV. Pantalla de autenticación

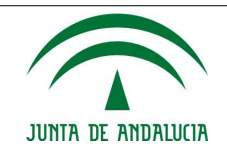

2. Ir al menú "Declaración anual de vertidos". Desde ahí tendrá disponible los formularios a cumplimentar.

|                                   | P-100 (c)                                                                                                    |                                       |                                                                                                    |                                                                                                    |                                                                                                    |      |     |
|-----------------------------------|----------------------------------------------------------------------------------------------------|---------------------------------------|----------------------------------------------------------------------------------------------------|----------------------------------------------------------------------------------------------------|----------------------------------------------------------------------------------------------------|------|-----|
|                                   | 111                                                                                                    | ULAR: PRUEBAS                         |                                                                                                    |                                                                                                    |                                                                                                    |      |     |
| STIÓN DE DECLAR                   | ACIÓN ANUAL DE VERTIDOS                                                                                                    |                                       |                                                                                                    |                                                                                                    |                                                                                                    |      |     |
|                                   |                                                                                                    |                                       |                                                                                                    |                                                                                                    |                                                                                                    |      | _   |
| ombre o razón                     |                                                                                                    |                                       |                                                                                                    |                                                                                                    |                                                                                                    |      |     |
| rimer apellido                    |                                                                                                    |                                       |                                                                                                    |                                                                                                    |                                                                                                    |      |     |
| egundo apellido                   |                                                                                                    |                                       |                                                                                                    |                                                                                                    |                                                                                                    |      |     |
| IF                                |                                                                                                    |                                       |                                                                                                    |                                                                                                    |                                                                                                    |      |     |
|                                   |                                                                                                    |                                       |                                                                                                    |                                                                                                    |                                                                                                    |      |     |
| odelos                            |                                                                                                    |                                       |                                                                                                    |                                                                                                    |                                                                                                    |      |     |
| ertidos industriales              |                                                                                                    | Vertidos urbanos                      |                                                                                                    |                                                                                                    |                                                                                                    |      |     |
| odelo de declaración de           | vertidos industriales                                                                                                    | Nodelo de declaración                 | de vertidos urbano                                                                                                    | 55                                                                                                    |                                                                                                    |      |     |
| nexo I Control de las no          | rmas de emisión de vertidos industriales                                                                                                    | Anexa I Control de las                | normas de emisión                                                                                                    | n de vertidos urb                                                                                                    | anos                                                                                                    |      |     |
| nexo II Métodos de anál           | isis empleados para vertidos industriales                                                                                                    | Anexo II Métodos de a                 | málisis empleados p                                                                                                    | para vertidos un                                                                                                    | sanos                                                                                                    |      |     |
|                                   |                                                                                                    |                                       |                                                                                                    |                                                                                                    |                                                                                                    |      |     |
| ncorporar Documer                 | itos )                                                                                                    |                                       |                                                                                                    |                                                                                                    |                                                                                                    |      |     |
| istalaciones (*)                  | ~                                                                                                    |                                       |                                                                                                    |                                                                                                    |                                                                                                    |      |     |
| xpediente                         |                                                                                                    |                                       |                                                                                                    |                                                                                                    |                                                                                                    |      |     |
| po de documentación               | Modelo de declaración de vertidos                                                                                                    | <b>•</b>                              |                                                                                                    |                                                                                                    |                                                                                                    |      |     |
| ocumento (*)                      | (Tamaño máximo 15Mb) [ tiegerecteve] No se he seleccioned                                                                                                    | o ringăn archivii                     |                                                                                                    |                                                                                                    |                                                                                                    |      |     |
| ocumentación Regis                | rada                                                                                                    | Envier Documenta                      |                                                                                                    |                                                                                                    |                                                                                                    |      |     |
| ocumentación Regis                | rada<br>Documento                                                                                                    | Enviar Documenta                      | Facha                                                                                                    | Asociado a                                                                                                    | Tipo de<br>Documento<br>Sometido a                                                                                                    |      |     |
| ocumentación Regis                | rada<br>Docuniento                                                                                                    | Envier Documente                      | Facha                                                                                                    | Asociado a<br>INSTALACIÓN:<br>CARMAR                                                                                                    | Tipo de<br>Documento<br>Semetido a<br>Plazos                                                                                                    |      |     |
| ocumentación Regis                | Documento<br>1677061860778_confirmaciónReserva (3).pdf                                                                                                    | Enviar Documenta                      | Fecha<br>22/02/2023<br>11:30                                                                                                    | Asociado a<br>INSTALACIÓN:<br>CARMAR<br>CULTIVOS<br>MARINOS:                                                                                                    | Tipo de<br>Documento<br>Sometido a<br>Plazos<br>Modelo de<br>declaración de                                                                                                    | [II] |     |
| ocumentación Regis                | Documento                                                                                                    | Envier Documenta                      | Fecha<br>22/02/2023<br>11:30                                                                                                    | Asocisdo s<br>INSTALACIÓN:<br>CGRWAR<br>CULTIVOS<br>MARINOS:<br>EXPEDIENTE:<br>AV-AL D/199                                                                                                    | Tipo de<br>Decumento<br>Sometido a<br>Plazos<br>Modelo de<br>declaración de<br>verticos                                                                                                    |      | E S |
| ocumentación Regis                | zada<br>Documiento<br>1677061840778_confirmaciónReserva (2).pof                                                                                                    | Envia: Documenta                      | Facha<br>22/02/2023<br>11:30                                                                                                    | Asocisdo a<br>INSTALACIÓN:<br>CARMAR<br>CULTIVOS<br>MARINOS:<br>EXPEDIENTE:<br>AV-AL GI/99<br>INSTALACIÓN:<br>CARMAR                                                                                                    | Tipo de<br>Decumento<br>Sometido a<br>Plazos<br>Modelo de<br>declaración de<br>verticos                                                                                                    |      | I.  |
| ocumentación Regist               | Decumento Decumento 1677061840778_confirmaciónReserva (2).pdf 1677061733762_confirmaciónReserva (1).pdf                                                                                                    | Envia: Documenta                      | Facha<br>22/02/2023<br>11:30<br>22/02/2023                                                                                                    | Asociado a<br>INSTALACIÓN:<br>CARMAR<br>CULTIVOS<br>MARINOS:<br>EXPEDIENTE<br>AV-AL 02/89<br>INSTALACIÓN:<br>CARMAR<br>CULTIVOS                                                                                                    | Tipo de<br>Discumento<br>Sametido a<br>Plazos<br>Modelo de<br>declaración de<br>declaración de                                                                                                    |      |     |
| ocumentación Regisi               | Documento Documento 1677061840778_confirmaciónReserva (2).pdf 1677061733762_confirmaciónReserva (1).pdf                                                                                                    | froria: Documenta                     | Facha<br>22/02/2023<br>11:30<br>22/02/2023<br>11:29                                                                                                    | Asociado a<br>INSTALACIÓN:<br>CARMAR<br>CULTIVOS<br>MARINOS;<br>ENPEDIENTE:<br>AV-AJ, OJ/99<br>INSTALACIÓN:<br>CARMAR<br>CULTIVOS<br>MARINOS;<br>ENPEDIENTE:<br>ENPEDIENTE:                                                                                                    | Tipo de<br>Declamento<br>Semetido a<br>Plazes<br>Modelo de<br>declaración de<br>verticos                                                                                                    |      |     |
| scumentación Regist               | Documento<br>Documento<br>1677061840778_confirmaciónReserva (2).pdf                                                                                                    | Invia Documenti                       | Facha<br>22/02/2023<br>11:30<br>22/02/2023<br>11:29                                                                                                    | Asociado a<br>INSTALACIÓN:<br>CARMAR<br>CULTIVOS<br>MARINOS:<br>EXPEDEENTE:<br>AV-AL 02/99<br>INSTALACIÓN:<br>INSTALACIÓN:<br>MISTALACIÓN:                                                                                                    | Tipo de<br>Discumento<br>Semetido a<br>Plazos<br>Modelo de<br>declaración de<br>ventidos                                                                                                    |      |     |
| ocumentación Regie                | Usada Documento Documento 1677061846778_confirmaciónReserva (2).pdf 1677061733762_confirmaciónReserva (1).pdf 1.000000000000000000000000000000000000                                                                                                    | Inviar Documents                      | Facha           22/02/2023           11:30           22/02/2023           11:29           17/02/2023                                                                                                    | Asocisdo a<br>Distra, acción:<br>Cultivos<br>Marinos:<br>Expediciente<br>Av-AL G1/99<br>HISTALAGR<br>MARINOS:<br>EXPEDIENTE<br>AV-AL 01/99<br>HISTALAGR<br>MARINOS:<br>EXPEDIENTE<br>AV-AL 01/99<br>HISTALAGR                                                                                                    | Tipe de<br>Documento<br>Semetido a<br>Plazos<br>Modelo de<br>declaración de<br>ventos<br>Modelo de<br>declaración de                                                                                                    |      |     |
| ocumantación Regist               | 27. autortracion, actividades, orazalema, desa, v. pinsepar                                                                                                    | finder Documenter                     | Fecha           22/03/3023           11:30           22/02/2023           11:29           17/03/3023           99:51                                                                                                    | Asociado a<br>INSTALACIÓN:<br>CARMÁR<br>ISTALACIÓN:<br>CARMÁR<br>MARINOS:<br>EXPEDIENTE:<br>AV-AL 01/99<br>INSTALACIÓN:<br>CARMÁR<br>MARINOS:<br>EXPEDIENTE:<br>CARMÁR<br>MARINOS:<br>EXPEDIENTE:<br>EXPEDIENTE:<br>EXPEDIENTE:                                                                                                    | Tipo de<br>Decumento<br>Semetido a<br>Plazos<br>Modelo de<br>declaración de<br>venticos<br>Modelo de<br>declaración de<br>venticos                                                                                                    |      |     |
| scumentación Regie<br>16766238660 | Documento Documento 1677061840778_confirmaciónReserva (2), pof 1677061733762_confirmaciónReserva (1), pof 37_autorizacion_actividades_orazalema_dosa_v_pinsepar                                                                                                    | finder Decumenter                     | Fecha           22/02/3023           11:30           22/02/3023           11:30           11:30           17/02/2023           15:30                                                                                                    | Asociado a<br>INSTALACIÓN:<br>CARMAR<br>CULTIVOS<br>EXPEDENTE:<br>AV-AL 02/99<br>INSTALACIÓN:<br>CARMAR<br>MARINOS:<br>EXPEDIENTE:<br>AV-AL 02/99<br>MARINOS:<br>CARMAR<br>CULTIVOS<br>MARINOS:<br>CARMAR                                                                                                    | Tipe de<br>Decumento<br>Semetido a<br>Plaze<br>Modelo de<br>declaración de<br>vertidos<br>Modelo de<br>declaración de<br>vertidos                                                                                                    |      |     |
| ocumentación Regie<br>16766238669 | vada                                                                                                    | findar Documente<br>1624952378547.odt | Fecha           22/02/2023           21/12/2023           22/02/2023           11/202           12/02/2023           08/51           08/02/2023                                                                                                    | Asociado a<br>DNSTALACIÓN:<br>CULITIVOS<br>MARINOS:<br>MARINOS:<br>MARINAS:<br>MARINOS:<br>MARINOS:<br>MARINOS:<br>MARINOS:<br>MARINOS:                                                                                                    | Tipo de<br>Discumentos<br>Plazos<br>Modelo de<br>destaración de<br>ventros<br>declaración de<br>ventros<br>declaración de<br>ventros<br>declaración de<br>ventros<br>declaración de                                                                                                    |      |     |
| scumentación Regia                | Tradia                                                                                                    | finder Decumenter                     | Facha           22/02/2023           11:30           22/02/2023           11:30           11:30           11:30           11:30           11:30           11:30           11:30           10:02/2023           01:02/2023                                                                                                    | Asociado a<br>INSTALACIÓN:<br>CARMAR<br>MARINOS:<br>EDIPEDENTE<br>AV-AL GUIST<br>MARINOS:<br>MARINOS<br>MARINOS<br>MARINOS<br>MARINOS<br>MARINOS<br>CULTIVOS<br>MARINOS<br>CARMAR<br>AV-AL GUIST<br>CARMAR<br>CULTIVOS<br>MARINOS<br>CARMAR<br>CULTIVOS<br>MARINOS<br>CARMAR<br>CULTIVOS<br>CARMAR<br>CULTIVOS<br>CARMAR<br>CULTIVOS                                                                                                    | Tipe de<br>Documento<br>Securionation<br>Plazos<br>Modelo de<br>declaración de<br>ventidos<br>Modelo de<br>declaración de<br>ventidos.                                                                                                    |      |     |
| ocumentación Regie<br>16766238660 | Usada  Documiento  1677061846778_confirmaciónReserva (2) pdf  1677061733762_confirmaciónReserva (1) pdf  37_autortzacion_actividades_orazalema_desa_v_pinsapar  2675854374040_modelo_declaracion_urbanes.pdf                                                                                                    | findar Darumenni<br>1624932378547.odt | Pacha           22/02/2023           21/02/2023           22/02/2023           22/02/2023           12/02/2023           17/02/2023           09/02/2023           09/02/2023           09/02/2023                                                                                                    | ABOCISCO S<br>DISTALACION:<br>CARMAR<br>CLITIVOS:<br>MARINOS:<br>MARINOS:<br>MARINOS:<br>BANDISTALACION:<br>CLITIVOS:<br>BANDISTALACION:<br>CARMAR<br>MARINOS:<br>MARINOS:<br>MARINOS:<br>MARINOS:<br>MARINOS:<br>BANDISTALACION:<br>CARMAR<br>MARINOS:<br>BANDISTALACION:<br>DISTALACION:<br>DISTALACION:<br>DISTALACION:<br>DISTALACION:<br>DISTALACION:<br>DISTALACION:<br>DISTALACION:<br>DISTALACION:<br>DISTALACION:<br>DISTALACION:<br>DISTALACION:<br>DISTALACION:<br>DISTALACION:<br>DISTALACION:<br>CARMAR<br>CLITIVOS:<br>EMPEDISINE:<br>EMPEDISINE:<br>EMPEDISINE:<br>EMPEDISINE:<br>EMPEDISINE:<br>EMPEDISINE:<br>EMPEDISINE:<br>DISTALACION:<br>DISTALACIONE<br>DISTALACIONE<br>DISTALACIONE<br>DISTALACIONE<br>DISTALACIONE<br>DISTALACIONE<br>DISTALACIONE<br>DISTALACIONE<br>DISTALACIONE<br>DISTALACIONE<br>DISTALACIONE<br>DISTALACIONE<br>DISTALACIONE                                                                                                    | Tipo de<br>Decisionento<br>Semestido a<br>Plazas<br>Plazas<br>Modela de<br>declaración de<br>ventidos<br>Modela de<br>declaración de<br>ventidos<br>Modela de<br>declaración de                                                                                                    |      |     |
| scumentación Regia                | 252838 Documento Documento | findar Documents                      | Fecha           22/03/2023           11:203           22/03/2023           11:203           22/03/2023           12:005           01/02/2023           01/02/2023                                                                                                    | Авоссанов в<br>ПЛУТАLA.CLON:<br>САРМАН<br>САРМАН<br>ВОДОСТИВНИКАТИОЗ:<br>ВОДОСТИВНИКАТИОЗ:<br>ВОДОСТИВНИ ВОДОСТИВНИКАТИОЗ:<br>ВОДОСТИВНИКАТИОСТИВНИКАТИОЗ:<br>ВОДОСТИВНИ ВОДОСТИВНИКАТИОЗ:<br>ВОДОСТИВНИ                                                                                                    | Tipe de<br>Declarsento<br>Semetido a<br>Plazes<br>Modelo de<br>declarsción de<br>ventos<br>Modelo de<br>declarsción de<br>ventos<br>Modelo de<br>declarsción de<br>ventos<br>Modelo de<br>Modelo de                                                                                                    |      |     |
| ocumentación Regia                | Trada                                                                                                    | finder Decumenter                     | Pecha           22/03/3023           11:30           22/03/3023           12:00           12:01           17:00/3023           17:02/3023           09:01           09:02/3023           09:02/3023           09:02/3023           09:02/3023           09:02/3023                                                                                                    | Asociado a<br>Instratación:<br>Cantar Cantar<br>Cultivos<br>Sorto Centro<br>Sorto Centro<br>Sorto Centro<br>Sorto Centro<br>Sorto Centro<br>Sorto Centro<br>Sorto Centro<br>Sorto Centro<br>Sorto Centro<br>Cultivos<br>Sorto Centro<br>Sorto Centro<br>Sorto Cent                                                                                                    | Tipo de<br>Decumento a<br>matérico a<br>Modelo de<br>decisión de<br>ventidos<br>ventidos<br>Modelo de<br>decisionación de<br>ventidos<br>Modelo de<br>declaración de<br>ventidos<br>Modelo de<br>declaración de<br>ventidos<br>Modelo de<br>declaración de<br>ventidos<br>materios<br>materios                                                                                                    |      |     |
| ocumentación Regia<br>16766238669 | vada                                                                                                    | Inviar Documents                      | Fecha           22/02/2023           22/02/2023           22/02/2023           22/02/2023           12/02/2023           12/02/2023           08/02/2023           08/02/2023           08/02/2023           08/02/2023           08/02/2023                                                                                                    | Asociasio a<br>Construction<br>Asociation<br>Asociatio<br>Asociatio<br>Asociation<br>Asociation<br>Asociatio                                                                                                    | Tipo de<br>Discumento<br>familitado a<br>Places<br>Modelo de<br>declanación de<br>venticos<br>Modelo de<br>declanación de<br>venticos<br>Modelo de<br>declanación de<br>venticos<br>Modelo de<br>declanación de<br>declanación de<br>declanación de<br>declanación de<br>declanación de<br>declanación de                                                                                                    |      |     |
| scumentación Regia                | 22383                                                                                                    | 1624952379547.odt                     | Pecha           22/02/3023           11:30           22/02/3023           11:20           11:20           11:20           12:00           09:51           01/02/2023           01/02/2023           01/02/2023                                                                                                    | Авссізбо з<br>Пізталасцій<br>силтука<br>мандості<br>мандості<br>мандості<br>вана<br>силтука<br>мандості<br>вояська<br>саммая<br>силтука<br>вояська<br>саммая<br>силтука<br>вояська<br>саммая<br>силтука<br>вояська<br>саммая<br>силтука<br>саммая<br>силтука<br>саммая<br>силтука<br>саммая<br>силтука<br>саммая<br>силтука<br>саммая<br>силтука<br>саммая<br>силтука<br>саммая<br>силтука<br>саммая<br>силтука<br>саммая<br>силтука<br>силтука                                                                                                    | Tipo de<br>Decemento<br>Internet<br>Internet<br>Internet<br>Autoritation<br>destinancia de<br>decisanacia de<br>decisanacia de<br>ventidos<br>Modelo de<br>decasancia de<br>ventidos<br>Modelo de<br>decasancia de<br>ventidos<br>Modelo de<br>decasancia de<br>ventidos<br>de consocia de<br>ventidos<br>de consocia de<br>ventidos<br>de consocia de<br>ventidos<br>de consocia de<br>ventidos de<br>decasancia de<br>decasancia de<br>ventidos de<br>decasancia de<br>decasancia de<br>de<br>decasancia de<br>decasancia de<br>decasancia de<br>decasancia de<br>decasancia de<br>de<br>decasancia de<br>decasancia de<br>decasancia de<br>decasancia de<br>decasancia de<br>decasancia de<br>decasancia de<br>decasancia de<br>decasancia de<br>decasancia de<br>decasancia de<br>decasancia de<br>de<br>de<br>decasancia de<br>decasancia de<br>decasancia de<br>de<br>de<br>de<br>de<br>de<br>de                                                                                                    |      |     |
| ocumentación Regie<br>16766238660 | Usada<br>Documiento<br>1677061840778_confirmaciónReserva (2).pdf<br>1677061733762_confirmaciónReserva (1).pdf<br>37_autortzacion_actividades_orazalema_desa_v_pinsapar<br>1675854374040_modelo_declaracion_urbanos.pdf<br>1675854374040_modelo_declaraciónReserva (4).pdf<br>16758537686616_confirmaciónReserva (3).pdf                                                                                                    | Inviar Documents                      | Pecha           22/02/2023           22/02/2023           21/13/20           22/02/2023           22/02/2023           12/02/2023           17/02/2023           08/02/2023           08/02/2023           08/02/2023           08/02/2023           08/02/2023           08/02/2023                                                                                                    | Авосіаво з<br>Потрадаскої<br>силона<br>мартості<br>мартості<br>ма                                                                                                    | Tipo de<br>Discumento<br>formatio a<br>marco a<br>marco a |      |     |
| scumentación Regia                | 229888 200000000000000000000000000000000                                                                                                    | 1624952378547.odt                     | Fecha           22/03/2023           21/11/2021           22/03/2023           22/03/2023           12/03/2023           01/02/2023           01/02/2023           01/02/2023           01/02/2023           01/02/2023           01/02/2023           01/02/2023                                                                                                    | Авоссано з<br>позтаналастон.<br>Самама<br>Самама<br>С                                                                                                    | Tipo de Discurrente familia de la consenta de la consenta de la co                                                                                                    |      |     |
| ocumentación Regis<br>16766238660 | Documento Documento Documento 1677061840778_confirmaciónReserva (2), pof 1677061733762_confirmaciónReserva (1), pof 37_autorizacion_actividades_orazalema_desa_v_pinsapar 1675854174040_mindelo_declaracion_urbanos.pdf 16758364174040_mindelo_declaracionReserva (4), pof 1675837686616_confirmaciónReserva (3), pdf                                                                                                    | 1624952378547.ott                     | Pecha           22/03/2023           22/03/2023           22/03/2023           22/03/2023           12/03/2023           15/02/2023           08/03/2023           08/03/2023           08/03/2023           08/03/2023           08/03/2023                                                                                                    | Авосіаво з<br>Охтанасторія<br>силтиов<br>силтиов<br>силтиов<br>силтиов<br>силтиов<br>силтиов<br>силтиов<br>силтиов<br>силтиов<br>силтиов<br>силтиов<br>мавлості<br>мавлості<br>мавлості<br>силтиов<br>силтиов                                                                                                    | Tipo de<br>Decemento<br>Semestio<br>Modelo de<br>decemento<br>verticos<br>en verticos<br>en verticos<br>de verticos<br>en verticos<br>de verticos<br>de vertico                                                                                                    |      |     |
| accimentación Regia               | 252838                                                                                                    | 1624952978547.odt                     | Fecha           22/02/2023           22/02/2023           22/02/2023           22/02/2023           22/02/2023           17/02/2023           08/02/2023           08/02/2023           08/02/2023           08/02/2023           08/02/2023           08/02/2023           08/02/2023           08/02/2023           08/02/2023                                                                                                    | Asociasio a<br>Casima<br>Casima<br>Casima<br>Casima<br>Markinos<br>Markinos | Tipo de<br>Discumento<br>familitado a<br>Paracel<br>Modelo de<br>declaración de<br>declaración de<br>declaración de<br>declaración de<br>declaración de<br>declaración de<br>declaración de<br>declaración de<br>declaración de<br>declaración de<br>declaración de<br>declaración de<br>declaración de<br>delaración de<br>delaración de<br>delaración de<br>delaración de                                                                                                    |      |     |
| scomentación Regis                | 22383                                                                                                    | 1624952378547.odt                     | Pecha           22/03/3023           22/03/3023           22/03/3023           22/03/3023           11:30           22/03/3023           11:20           11:20           12:30           12:30           09:03/3023           08/03/3023           08/03/2023           08/03/2023           08/03/2023           08/03/2023           08/03/2023           09/03/3023                                                                                                    | Авссіаво з<br>Позталасти<br>силтуюз<br>малості<br>малості<br>малості<br>малості<br>малості<br>подаласти<br>силтуюз<br>малості<br>подаласти<br>силтуюз<br>подаласти<br>силтуюз<br>подаласти<br>силтуюз<br>подаласти<br>силтуюз<br>подаласти<br>подаласти<br>силтуюз<br>подаласти<br>силтуюз<br>подалас                                                                                                    | Tipo de<br>Decumento<br>Internetional<br>Internetional<br>Modelo de<br>deventos de<br>ventos de<br>ventos d                                                                                                    |      |     |
| 16766238660                       | Usada<br>Documiento<br>1677061840778_confirmaciónReserva (2).pdf<br>1677061733762_confirmaciónReserva (1).pdf<br>37_autortzacion_actividades_orazalema_desa_v_pinsapar<br>2675854274040_modelo_declaracion_urbanos.pdf<br>16758134038108271_confirmaciónReserva (4).pdf<br>1675837686616_confirmaciónReserva (3).pdf                                                                                                    | 1624952376547.odt                     | Fecha           22/02/2023           22/02/2023           22/02/2023           22/02/2023           22/02/2023           12/02/2023           01/02/2023           01/02/2023           08/02/2023           08/02/2023           08/02/2023           08/02/2023           08/02/2023           08/02/2023           08/02/2023           08/02/2023           08/02/2023           08/02/2023           08/02/2023           08/02/2023           08/02/2023           08/02/2023           09/02/2023 | Asociasio a           Instruction           Instruction           Instruction           Marking           Marking           Instruction           Instruction           Instructin           Instructin                                                                                                    | Tipo de<br>Discumento<br>familita o<br>Parte<br>Modelo de<br>deconción de<br>venticos<br>Modelo de<br>deconción de<br>deconción de<br>deconción de<br>deconción de<br>deconción de<br>deconción de<br>deconción de<br>deconción de<br>deconción de<br>deconción de<br>deconción de<br>deconción de<br>venticos de<br>venticos de<br>venticos de<br>venticos de<br>venticos de                                                                                                    |      |     |

Fig. 72: Presentación DAV. Adjuntar declaración anual de vertidos

3. Para presentación de la declaración anual de vertidos deberá seleccionar la instalación, el número de expediente y seleccionar como tipo de documento "Modelo de declaración de vertidos".

Importante: Para que la declaración anual de vertidos quede presentada oficialmente deberá asegurarse que el tipo de documento es "Modelo de declaración de vertidos".

4. Para presentación del resto de la documentación anexa, deberá seleccionar la instalación el número de expediente y seleccionar el tipo de documento adecuado. Es imprescindible seleccionar cada uno de los campos seleccionados con (\*), de lo contrario le saldrá un mensaje de advertencia indicando que debe cumplimentar el campo.

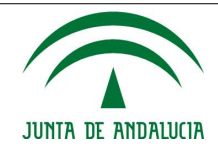

#### Manual de Usuario/Manuales

#### TITULAR: FICTICIO, S.A.

## GESTIÓN DE DECLARACIÓN ANUAL DE VERTIDOS

| Titular          |                |  |
|------------------|----------------|--|
| Nombre o razón   | FICTICIO, S.A. |  |
| Primer apellido  |                |  |
| Segundo apellido |                |  |
| NIF              | 0000000T       |  |

| Modelos                                                           |                                                              |  |  |  |
|-------------------------------------------------------------------|--------------------------------------------------------------|--|--|--|
| Vertidos industriales                                             | Vertidos urbanos                                             |  |  |  |
| Modelo de declaración de vertidos industriales                    | Modelo de declaración de vertidos urbanos                    |  |  |  |
| Anexo I Control de las normas de emisión de vertidos industriales | Anexo I Control de las normas de emisión de vertidos urbanos |  |  |  |
| Anexo II Métodos de análisis empleados para vertidos industriales | Anexo II Métodos de análisis empleados para vertidos urbanos |  |  |  |

| Instalaciones<br>(*)                                             | FICTICIO EDAR LAS PORTADAS V                                                                                                    |                                                                                              |
|------------------------------------------------------------------|----------------------------------------------------------------------------------------------------|----------------------------------------------------------------------------------------------|
| Expediente                                                       | AV-CA 00/00 ¥                                                                                                    |                                                                                              |
| Tipo de                                                          | Modelo de declaración de vertidos                                                                                                    |                                                                                              |
| documentación<br>(*)                                             | Modelo de declaración de vertidos                                                                                                    |                                                                                              |
| Documento (*)                                                    | Anexo I Control de las homas de emisión<br>Anexo II Métodos de análisis empleados<br>Plan de vigilancia y control estructural                                                                 | ot                                                                                           |
| ara la presentación<br>ara el resto, adjunt<br>enú seleccionado. | Plan de vigliancia y control de vertidos a la red de saneamiento municipal<br>Informe horas de funcionamiento de aliviaderos<br>Informe cálculo de habitantes equivalente<br>Otros documentos | debe ser 'Modelo de declaración de vertidos<br>a del mismo de entre las opciones incluidas e |

Fig. 73: Presentación DAV. Adjuntar documentación anexa

- 5. Seleccionar el/los ficheros correspondientes. Importante: Para consultar la extensión de los ficheros permitidos por la aplicación, consultar documento de preguntas frecuentes disponible desde la página de inicio de la aplicación.
- 6. Pulsar el botón "Enviar Documento". Se iniciará el proceso de presentación telemática. Importante: Solo tendrá disponible la opción de "Enviar documento" el titular y el usuario autorizado con rol de firmante.

|                                         | Mensaje de | e página web                                                                                                    |
|-----------------------------------------|------------|----------------------------------------------------------------------------------------------------|
| GI-GIAIN-MUS-Manual_<br>Página 72 de 88 | 2          | Va a enviar y firmar electrónicamente el fichero seleccionado.<br>Una vez registrado, usted no podrá deshacer los cambios.<br>¿Desea continuar? |
|                                         |            | Aceptar Cancelar                                                                                                    |
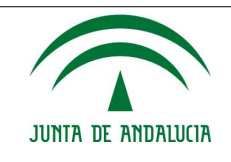

#### Manual de Usuario/Manuales

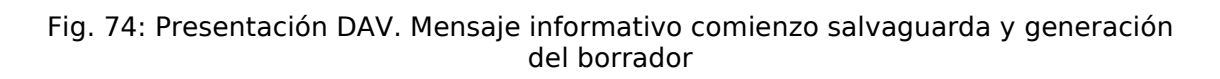

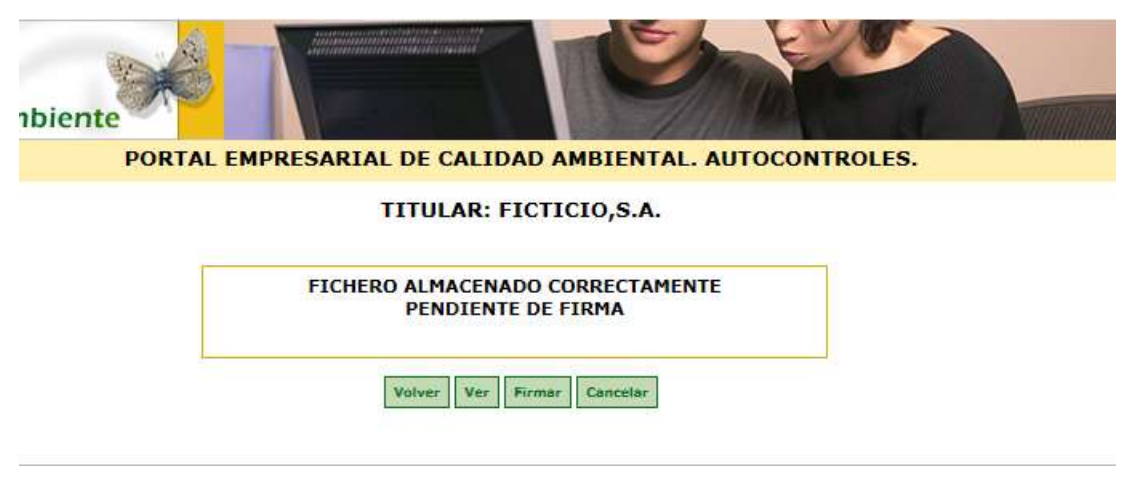

Fig. 75: Presentación DAV. Finalización generación del borrador

7. Desde el botón "Ver" podrá visualizar el borrador previo al envío de la firma.

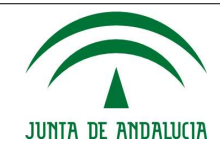

#### Manual de Usuario/Manuales

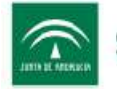

CONSEJERÍA DE MEDIO AMBIENTE Y ORDENACIÓN DEL TERRITORIO

| RECIBO DE TRANSA                                     | CCIÓN                                                                            |  |  |  |
|------------------------------------------------------|----------------------------------------------------------------------------------|--|--|--|
| Nombre del documento:                                | 1476689677407_DemoGica.zip                                                       |  |  |  |
| Tamaño del documento: 855,58 KiB                     |                                                                                  |  |  |  |
| lipo de documento: Modelo de declaración de vertidos |                                                                                  |  |  |  |
| Código de la instalación:                            | Código de la instalación: 8647                                                   |  |  |  |
| Nombre de la instalación:                            | FICTICIO EDAR LAS<br>PORTADAS                                                    |  |  |  |
| Expediente                                           | AV-CA 00/00                                                                      |  |  |  |
| REGISTRO TELEMÁT                                     | rico                                                                             |  |  |  |
| Fecha de Registro:                                   |                                                                                  |  |  |  |
| Número de Registro:                                  |                                                                                  |  |  |  |
| VERIFICACIÓN DE D                                    | ATOS Y VALIDACIÓN DE RESULTADOS                                                  |  |  |  |
| Fecha de la Firma:                                   |                                                                                  |  |  |  |
| Código seguro de verificac                           | ión:                                                                             |  |  |  |
| Permite la verificación de la                        | a integridad de una copia de este documento electrónico en la dirección:         |  |  |  |
| https://cancanaprun1.cha                             | ap.junta-andalucia.es/verificarFirma_des                                         |  |  |  |
| Este documento incorpor<br>Diciembre, de firma elect | ra firma electrónica reconocida de acuerdo a la Ley 59/2003, de 19 de<br>rónica. |  |  |  |
| Organismo que emite la co                            | pia: Consejería de Medio Ambiente y Ordenación del Territorio                    |  |  |  |
| Resultados Generales:                                | REGISTRADO CORRECTAMENTE                                                         |  |  |  |
| Detalles del Firmante:                               |                                                                                  |  |  |  |

- 8. Fig. 76: Presentación DAV. Ejemplo borrador presentación declaración anual de vertidos
- 9. Deberá pulsar el botón "Firmar" para realizar la presentación telemática. Finalizado el proceso podrá descargar el justificante de presentación.

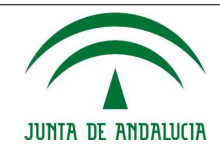

Manual de Usuario/Manuales

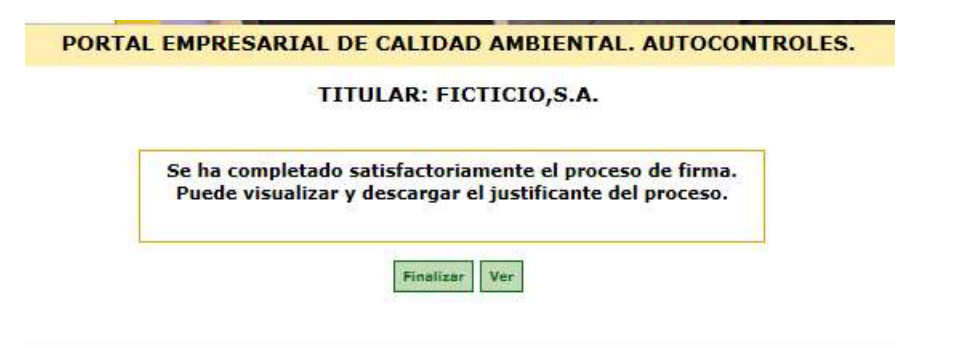

Fig. 77: Presentación DAV. Finalización presentación telemática

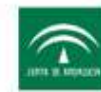

CONSEJERÍA DE MEDIO AMBIENTE Y ORDENACIÓN DEL TERRITORIO

| RECIBO DE TRANSA                                    | CCIÓN                                                                            |
|-----------------------------------------------------|----------------------------------------------------------------------------------|
| Nombre del documento:                               |                                                                                  |
| Tamaño del documento:                               | 855,58 KIB                                                                       |
| Tipo de documento:                                  | Modelo de declaración de vertidos                                                |
| Código de la instalación:                           | 8647                                                                             |
| Nombre de la instalación:                           | FICTICIO EDAR LAS<br>PORTADAS                                                    |
| Expediente                                          | AV-CA 00/00                                                                      |
| REGISTRO TELEMÁT                                    | rico                                                                             |
| Fecha de Registro: 17/10                            | /2016 09:45                                                                      |
| Número de Registro:                                 |                                                                                  |
| VERIFICACIÓN DE D                                   | ATOS Y VALIDACIÓN DE RESULTADOS                                                  |
| Fecha de la Firma: 17/10/2                          | 2016 09:45                                                                       |
| Código seguro de verificac                          | ión:                                                                             |
| Permite la verificación de la                       | a integridad de una copia de este documento electrónico en la dirección:         |
| https://cancanaprun1.cha                            | ap.junta-andalucia.es/verificarFirma_des                                         |
| Este documento incorpo<br>Diciembre, de firma elect | ra firma electrónica reconocida de acuerdo a la Ley 59/2003, de 19 de<br>rónica. |
| Organismo que emite la co                           | pia: Consejería de Medio Ambiente y Ordenación del Territorio                    |
| Resultados Generales:                               | REGISTRADO CORRECTAMENTE                                                         |
| Detalles del Firmante:                              |                                                                                  |

Fig. 78: Presentación DAV. Justificante de firma y presentación

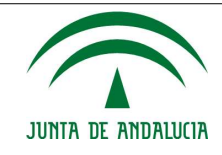

#### Manual de Usuario/Manuales

| RECIBO DE TRANSA          | CCIÓN                                    |  |
|---------------------------|------------------------------------------|--|
| Nombre del documento:     |                                          |  |
| Tamaño del documento:     | 855,58 KiB                               |  |
| Tipo de documento:        | Anexo I Control de las normas de emisión |  |
| Código de la instalación: | 8647                                     |  |
| Nombre de la instalación: | FICTICIO EDAR LAS<br>PORTADAS            |  |
| Expediente                | AV-CA 00/00                              |  |
| REGISTRO TELEMÁ           | ГІСО                                     |  |
| Fecha de Registro:        | 17/10/2016 09:51                         |  |
| Número de Registro:       |                                          |  |
|                           |                                          |  |
|                           |                                          |  |
|                           |                                          |  |
|                           |                                          |  |
|                           |                                          |  |
|                           |                                          |  |

Importante: La declaración anual de vertidos se firma y se registra telemáticamente. El resto de documentación anexa, únicamente se registra por lo que varían los justificantes de presentación. Es por ello que deberá atender a la clasificación del tipo de documento que está adjuntando.

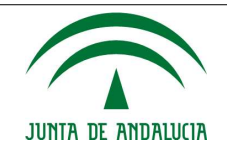

### **6.2.4. Presentación de documentación sometida a plazos**

1. Autenticarse en la aplicación como titular o usuario autorizado.

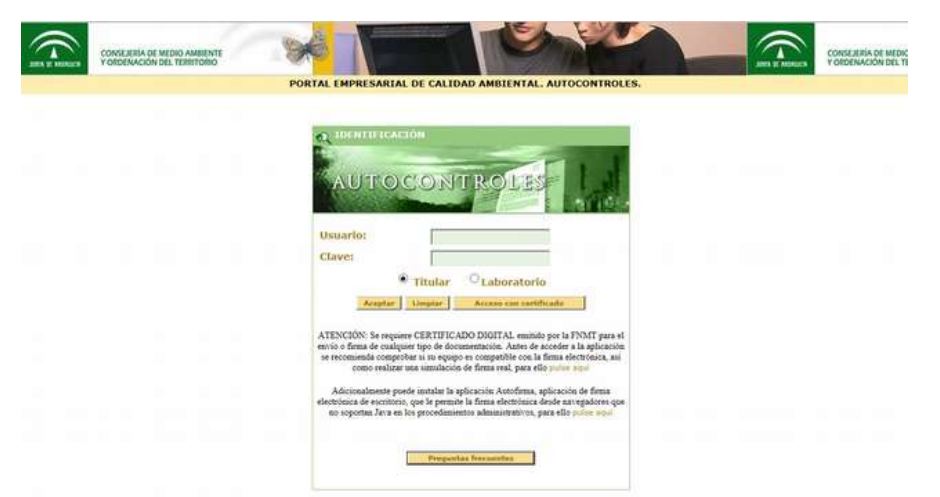

Fig. 80: Presentación Documentación sometida a plazos. Pantalla de autenticación

- 2. Ir al menú "Documentación sometida a plazos".
- 3. Para presentación de la documentación sometida a plazos deberá seleccionar la instalación, el punto de vertido autorizado y el número de expediente.

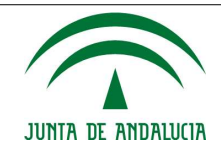

#### TITULAR: FICTICIO, S.A.

#### GESTIÓN DE DOCUMENTACIÓN

| Titular                                                            |                                                                        |
|--------------------------------------------------------------------|------------------------------------------------------------------------|
| Nombre o razón                                                     | FICTICIO, S.A.                                                         |
| Primer apellido                                                    |                                                                        |
| Segundo apellid                                                    | o                                                                      |
| NIF                                                                | T0000000                                                               |
|                                                                    |                                                                        |
| Incorporar Do                                                      | cumentos                                                               |
| Incorporar Do<br>Instalaciones<br>(*)                              | FICTICIO EDAR LAS PORTADAS V                                           |
| Incorporar Do<br>Instalaciones<br>(*)<br>Puntos de<br>Vertidos (*) | CUMENTOS<br>FICTICIO EDAR LAS PORTADAS V<br>FICTICIO EDAR LAS PORTADAS |

| Expediente          | AV-CA 00/00 V                                                                                                    |               |   |
|---------------------|----------------------------------------------------------------------------------------------------|---------------|---|
| Tipo de             | Comunicación finalización de obras/sistemas de depuración                                                                                                    |               |   |
| documentación       | Comunicación finalización de obras/sistemas de depuración                                                                                                    |               |   |
| (*)                 | Informe del cálculo de la dilución (inicial)                                                                                                    |               |   |
| Documento (*)       | Informe cálculo de n.º de habitantes equivalentes<br>Informe horas de funcionamiento (aliviaderos)                                                                                                    | do            |   |
| El documento aue se | <ul> <li>Propuesta de Caracterización/Caracterización de vertidos<br/>Instalación de elementos de control (arquetas, equipos de medición, etc)</li> <li>Plan de violancia y control de las normas de emisión</li> </ul> | s anteriores. |   |
|                     | Plan de vigilancia y control del medio receptor                                                                                                    |               | - |
|                     | Plan de vigilancia y control estructural                                                                                                    |               | _ |
|                     | Plan de vigilancia y control de la red de saneamiento municipal<br>Otros                                                                                                    |               |   |

Fig. 81: Presentación Documentación sometida a plazos. Adjuntar documentación

- 4. Seleccionar el/los ficheros correspondientes.
- Importante: Para consultar la extensión de los ficheros permitidos por la aplicación, consultar documento de preguntas frecuentes disponible desde la página de inicio de la aplicación.
- 5. Pulsar el botón "Enviar documento". Se iniciará el proceso de presentación telemática.
- 6. Se guardará la información de forma persistente y se generará un borrador PDF que contiene información sobre la documentación a presentar así como los datos del titular que el usuario podrá visualizar previo a la firma. Para continuar con el proceso deberá pulsar dos veces el botón "Firmar".

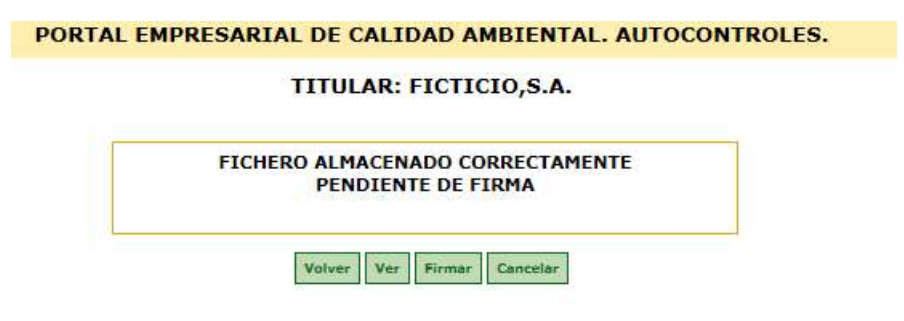

Fig. 82: Presentación Documentación sometida a plazos. Adjuntar documentación

Fecha de Actualización: 06/03/2023

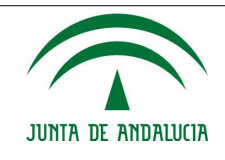

#### Manual de Usuario/Manuales

7. Finalizado el proceso podrá descargar el justificante de presentación.

| AL | EMPRESARIAL DE CALIDAD AMBIENTAL. AUTOCONTROLES                                                                       |
|----|----------------------------------------------------------------------------------------------------|
|    | TITULAR: FICTICIO,S.A.                                                                                                |
|    | Se ha completado satisfactoriamente el proceso de firma.<br>Puede visualizar y descargar el justificante del proceso. |
|    | Finalizar                                                                                                    |

Fig. 83: Presentación Documentación sometida a plazos. Finalización de presentación telemática

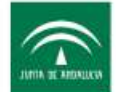

CONSEJERÍA DE MEDIO AMBIENTE Y ORDENACIÓN DEL TERRITORIO

| RECIBO DE TRANSA                                    | CCIÓN                                  |                        |                               |
|-----------------------------------------------------|----------------------------------------|------------------------|-------------------------------|
| Nombre del documento:                               |                                        |                        |                               |
| Tamaño del documento:                               | 855,58 KiB                             |                        |                               |
| Tipo de documento:                                  | Documentación Sometic                  | da a Plazos            |                               |
| Código de la instalación:                           | 8647                                   | Código del PVA         | 2615                          |
| Nombre de la instalación:                           | FICTICIO EDAR LAS<br>PORTADAS          | Nombre del PVA         | FICTICIO EDAR LAS<br>PORTADAS |
| Expediente                                          | AV-CA 00/00                            |                        |                               |
| REGISTRO TELEMÁ                                     | ГІСО                                   |                        |                               |
| Fecha de Registro: 17/10                            | /2016 10:02                            |                        |                               |
| Número de Registro:                                 |                                        |                        |                               |
| VERIFICACIÓN DE D                                   | ATOS Y VALIDACIÓN                      | DE RESULTADOS          | 3                             |
| Fecha de la Firma: 17/10/2                          | 2016 10:02                             |                        |                               |
| Código seguro de verificac                          | ión:                                   |                        |                               |
|                                                     |                                        |                        |                               |
| Permite la verificación de la                       | a integridad de una copia de           | e este documento elect | rónico en la dirección:       |
| https://cancanaprun1.cha                            | ap.junta-andalucia.es/verif            | icarFirma_des          |                               |
| Este documento incorpo<br>Diciembre, de firma elect | ra firma electrónica recono<br>rónica. | ocida de acuerdo a la  | Ley 59/2003, de 19 de         |
| Organismo que emite la co                           | pia: Consejería de Med                 | io Ambiente y Ordena   | ción del Territorio           |
| Resultados Generales:                               | REGISTRADO CORRECTA                    | AMENTE                 |                               |
| Detalles del Firmante:                              |                                        |                        |                               |

Fecha de Actualización: 06/03/2023

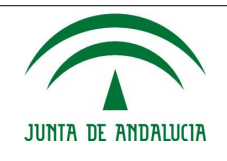

Fig. 84: Presentación Documentación sometida a plazos. Justificante de presentación

# 6.3. Mensajes de Error

| Código | Error                                                                                              | Detección                                            | Causas y/o Soluciones                                                                                                |
|--------|----------------------------------------------------------------------------------------------------|------------------------------------------------------|----------------------------------------------------------------------------------------------------|
| 001    | Debe introducir el usuario, su clave.                                                              | Al acceder a la aplicación                           | El usuario que desea acceder a la aplicación no ha aportado su nombre de usuario o clave.                            |
| 002    | Usuario no autorizado para la<br>aplicación                                                        | Al acceder a la<br>aplicación                        | El usuario que desea acceder no está dado de alta en la aplicación.                                                  |
| 003    | Debe introducir un tipo de<br>autocontrol                                                          | Al crear una<br>configuración<br>de<br>autocontroles | El usuario intenta crear una configuración de<br>autocontroles sin indicar un tipo de<br>autocontrol.                |
| 004    | Debe introducir un foco o un punto<br>de vertido/control                                           | Al crear una<br>configuración<br>de<br>autocontroles | El usuario intenta crear una configuración de<br>autocontroles sin indicar un foco o un punto<br>de vertido/control. |
| 005    | Debe introducir un parámetro                                                                       | Al crear una<br>configuración<br>de<br>autocontroles | El usuario intenta crear una configuración de<br>autocontroles sin indicar el parámetro para el<br>que se realiza.   |
| 006    | Debe introducir un laboratorio                                                                     | Al crear una<br>configuración<br>de<br>autocontroles | El usuario intenta crear una configuración de autocontroles sin indicar el laboratorio.                              |
| 007    | Debe seleccionar un método<br>analítico                                                            | Al crear una<br>configuración<br>de<br>autocontroles | El usuario intenta crear una configuración de<br>autocontroles sin indicar el método analítico.                      |
| 008    | Ya existe esta configuración. No se<br>guardará para no crear duplicados                           | Al crear una<br>configuración<br>de<br>autocontroles | Ya existe una configuración como la que se está intentando crear.                                                    |
| 009    | No se han podido capturar datos de la instalación.                                                 | Al cargar Excel<br>de datos de<br>autocontroles      | Se produce un error en la carga de autocontroles mediante Excel.                                                     |
| 010    | Se ha producido un error, el proceso no se ha completado con éxito.                                | Al cargar Excel<br>de datos de<br>autocontroles      | Se produce un error en la carga de autocontroles mediante Excel.                                                     |
| 011    | No existe ninguna configuración<br>previa para el parámetro solicitado<br>almacenada en el sistema | Al seleccionar<br>cargar<br>configuración<br>previa  | No hay configuraciones previas que cargar                                                                            |
| 012    | No existen autocontroles válidos<br>para las fechas indicadas                                      | Al exportar los<br>autocontroles<br>a Excel          | No hay autocontroles que exportar                                                                                    |
| 013    | No se completó el envió del<br>informe. El informe no tiene datos<br>que puedan ser enviados.      | Al enviar<br>informe de<br>autocontroles             | No hay autocontroles que informar                                                                                    |
| 014    | Debe introducir un estado                                                                          | Al crear<br>incidencia                               | No se ha especificado un estado                                                                                      |

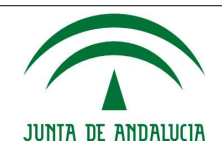

| Código | Error                                                                              | Detección                              | Causas y/o Soluciones                                                     |
|--------|------------------------------------------------------------------------------------|----------------------------------------|---------------------------------------------------------------------------|
| 015    | Debe introducir una descripción                                                    | Al crear<br>incidencia                 | No se ha introducido ninguna descripción                                  |
| 016    | Formato de Fecha Incorrecto.<br>(dd/mm/aaaa)                                       | Al crear<br>incidencia                 | La Fecha de Incidencia o la Fecha de cierre tienen un formato incorrecto. |
| 017    | Debe introducir una fecha de inicio<br>y su hora                                   | Al crear<br>incidencia                 | Se ha introducido una hora sin introducir la fecha correspondiente        |
| 018    | Formato de Hora Incorrecto.<br>(hh:mm)                                             | Al crear<br>incidencia                 | La hora de inicio o la de cierre tienen un formato incorrecto             |
| 019    | Debe introducir el tipo de duración                                                | Al crear<br>incidencia                 | Se ha introducido la duración sin especificar el tipo de la misma         |
| 020    | La parte entera de la duración debe ser un numero entero                           | Al crear<br>incidencia                 | La duración especificada no es numérica                                   |
| 021    | La parte decimal de la duración debe ser un numero entero                          | Al crear<br>incidencia                 | La duración especificada no es numérica                                   |
| 022    | Debe añadir un fichero antes de pulsar el botón de enviar.                         | Declaración<br>anual de<br>vertidos    | Se ha pulsado "Enviar Documento" sin haber seleccionado ninguno           |
| 023    | Debe añadir un fichero antes de pulsar el botón de enviar.                         | Documentació<br>n sometida a<br>plazos | Se ha pulsado "Enviar Documento" sin haber seleccionado ninguno           |
| 024    | Debe rellenar el campo Nombre                                                      | Gestión de<br>permisos de<br>firma     | No se ha indicado el nombre                                               |
| 025    | Debe rellenar el campo Primer<br>Apellido.                                         | Gestión de<br>permisos de<br>firma     | No se ha indicado el primer apellido                                      |
| 026    | Debe rellenar el campo Segundo<br>Apellido.                                        | Gestión de<br>permisos de<br>firma     | No se ha indicado el segundo apellido                                     |
| 027    | La contraseña no puede estar vacía.                                                | Gestión de<br>permisos de<br>firma     | No se ha dado valor a la contraseña                                       |
| 028    | La contraseña debe ser una<br>cadena de 8 caracteres.                              | Gestión de<br>permisos de<br>firma     | La contraseña no sigue el formato establecido                             |
| 029    | No coincide el valor de la<br>contraseña con el de la<br>confirmación de la misma. | Gestión de<br>permisos de<br>firma     | La contraseña y su confirmación no coinciden                              |
| 030    | El campo Permiso no puede ser vacío.                                               | Gestión de<br>permisos de<br>firma     | No se ha indicado el tipo de permiso                                      |
| 031    | Formato de Fecha Incorrecto.<br>(dd/mm/aaaa)                                       | Gestión de<br>permisos de<br>firma     | La fecha de fin no tiene el formato correcto                              |
| 032    | Error al revocar el permiso                                                        | Gestión de<br>permisos de<br>firma     | No se ha podido revocar el permiso existente                              |
| 033    | El campo nombre no puede estar vacío.                                              | Administración<br>de laboratorios      | No se ha informado el campo nombre                                        |
| 034    | El campo cif no puede estar vacío.                                                 | Administración<br>de laboratorios      | No se ha informado el CIF                                                 |

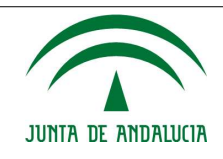

| Código | Error                                                                                   | Detección                                           | Causas y/o Soluciones                                                                             |
|--------|-----------------------------------------------------------------------------------------|-----------------------------------------------------|---------------------------------------------------------------------------------------------------|
| 035    | El campo correo electrónico no puede estar vacío.                                       | Administración<br>de laboratorios                   | No se ha informado el campo correo electrónico                                                    |
| 036    | La instalación no puede estar vacía                                                     | Asignación<br>instalaciones<br>laboratorios         | No se ha seleccionado una instalación para la asignación                                          |
| 037    | Se ha producido un error en el proceso de firma. Por seguridad se ha cerrado la sesión. | Firma de<br>documento de<br>nuevo permiso           | Error al asignar permiso de firma a laboratorio relacionado con instalación de la que no depende. |
| 038    | El permiso a crear ya existe, no se<br>puede crear de nuevo                             | Asignación<br>instalaciones<br>laboratorios         | No se puede crear el permiso porque ya<br>existe uno igual                                        |
| 039    | El campo nombre no puede estar<br>vacío.                                                | Edición de<br>datos<br>generales de<br>laboratorios | No se ha indicado nombre                                                                          |
| 040    | El correo electrónico no puede<br>estar vacío                                           | Edición de<br>datos<br>generales de<br>laboratorios | No se ha indicado correo electrónico                                                              |
| 041    | La dirección de correo electrónico<br>no es válida.                                     | Edición de<br>datos<br>generales de<br>laboratorios | El correo electrónico indicado no sigue el patrón típico                                          |
| 042    | El campo cif no puede estar vacío.                                                      | Edición de<br>datos<br>generales de<br>laboratorios | No se ha indicado el CIF                                                                          |
| 043    | El NIF introducido no es válido                                                         | Edición de<br>datos<br>generales de<br>laboratorios | El dato no se reconoce como un NIF válido                                                         |
| 044    | El CIF no es correcto. Debe tener 9<br>dígitos                                          | Edición de<br>datos<br>generales de<br>laboratorios | La longitud del CIF es distinta a 9                                                               |
| 045    | El teléfono introducido no es<br>válido.                                                | Edición de<br>datos<br>generales de<br>laboratorios | El teléfono o teléfono representante<br>introducido no se reconoce como válido                    |
| 046    | El Código Postal no es válido                                                           | Edición de<br>datos<br>generales de<br>laboratorios | El código postal introducido no se ajusta al<br>patrón de 5 números                               |
| 047    | El fax introducido no es válido.                                                        | Edición de<br>datos<br>generales de<br>laboratorios | El fax introducido no se reconoce como válido                                                     |
| 048    | Debe introducir un parámetro.                                                           | Añadir/Editar<br>métodos<br>analíticos              | No se ha introducido un parámetro                                                                 |
| 049    | Formato de Fecha Incorrecto.<br>(dd/mm/aaaa)                                            | Añadir/Editar<br>métodos<br>analíticos              | La fecha de inicio de vigencia no tiene el formato correcto                                       |

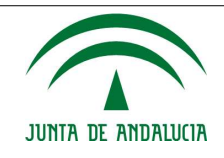

| Código | Error                                                                             | Detección                              | Causas y/o Soluciones                                                                                         |
|--------|-----------------------------------------------------------------------------------|----------------------------------------|----------------------------------------------------------------------------------------------------|
| 050    | Debe introducir la fecha de inicio<br>de vigencia para la nueva<br>configuración. | Añadir/Editar<br>métodos<br>analíticos | No se ha introducido fecha de inicio de vigencia                                                              |
| 051    | Debe seleccionar una técnica<br>analítica.                                        | Añadir/Editar<br>métodos<br>analíticos | No se ha seleccionado una técnica analítica                                                                   |
| 052    | Debe introducir un nombre para la nueva configuración.                            | Añadir/Editar<br>métodos<br>analíticos | No se ha rellenado el campo Norma                                                                             |
| 053    | Debe introducir una unidad<br>métrica.                                            | Añadir/Editar<br>métodos<br>analíticos | No se ha indicado una unidad métrica                                                                          |
| 054    | Debe introducir el valor del rango<br>inferior.                                   | Añadir/Editar<br>métodos<br>analíticos | No se ha indicado un rango inferior                                                                           |
| 055    | Debe introducir el valor del rango<br>superior.                                   | Añadir/Editar<br>métodos<br>analíticos | No se ha indicado un rango superior                                                                           |
| 056    | Debe introducir el límite de<br>detección.                                        | Añadir/Editar<br>métodos<br>analíticos | No se ha indicado el límite de detección                                                                      |
| 057    | Debe introducir el límite de<br>cuantificación.                                   | Añadir/Editar<br>métodos<br>analíticos | No se ha indicado el límite de cuantificación                                                                 |
| 058    | El límite de cuantificación no<br>puede ser distinto del rango<br>inferior.       | Añadir/Editar<br>métodos<br>analíticos | El límite de cuantificación se ha indicado distinto al límite inferior                                        |
| 059    | El límite de detección no puede ser<br>mayor que el límite de<br>cuantificación.  | Añadir/Editar<br>métodos<br>analíticos | El límite de detección se ha indicado mayor al límite de cuantificación                                       |
| 060    | Debe introducir el porcentaje de incertidumbre.                                   | Añadir/Editar<br>métodos<br>analíticos | No se ha indicado el porcentaje de<br>incertidumbre                                                           |
| 061    | Debe introducir el porcentaje de<br>precisión del método.                         | Añadir/Editar<br>métodos<br>analíticos | No se ha introducido el porcentaje de precisión del método                                                    |
| 062    | Debe introducir el porcentaje de exactitud del método.                            | Añadir/Editar<br>métodos<br>analíticos | No se ha introducido el porcentaje de exactitud del método                                                    |
| 063    | La parte entera del valor de<br>[nombre campo] no debe contener<br>puntos         | Añadir/Editar<br>métodos<br>analíticos | El valor, supuestamente numérico, de<br>[nombre campo] separa los decimales con<br>puntos en vez de con comas |
| 064    | La parte decimal del valor de<br>[nombre campo] debe ser un<br>numero entero      | Añadir/Editar<br>métodos<br>analíticos | No es un valor numérico                                                                                       |
| 065    | La parte entera del valor de<br>[nombre campo] debe ser un<br>numero entero       | Añadir/Editar<br>métodos<br>analíticos | No es un valor numérico                                                                                       |
| 068    | Su certificado no es válido                                                       | Problema de<br>firma                   | Si el certificado está caducado o no es válido.                                                               |
| 069    | Existe un problema con la<br>conexión a Autofirma                                 | Problema de<br>firma                   | Si está caida la conexión con Autofirma.                                                                      |

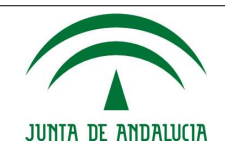

Manual de Usuario/Manuales

| Código | Error                                                               | Detección            | Causas y/o Soluciones                                                      |
|--------|---------------------------------------------------------------------|----------------------|----------------------------------------------------------------------------|
| 070    | El proceso no ha terminado<br>correctamente. Inténtelo más<br>tarde | Problema de<br>firma | Si se le da al botón volver si se puede volver a<br>la pantalla de firmar. |

# 6.4. Guía de Referencia

### 6.4.1. Índice de ilustraciones

| Fig. | 1: Autenticación de usuarios                                                                | 6        |
|------|---------------------------------------------------------------------------------------------|----------|
| Fig. | 2: Pie de página de la página de Inicio                                                     | 7        |
| Fig. | 3: Botón Volver                                                                             | 7        |
| Fig. | 4: Aspecto y elementos de la aplicación                                                     | 7        |
| Fig. | 5: Menú principal de titular                                                                | 8        |
| Fig. | 6: Detalle del menú configuración (pre-ajustes por defecto) si el usuario es un laboratorio | . 9      |
| Fig. | 7: Configuración de autocontroles cuando no hay métodos asociados                           | 9        |
| Fig. | 8: Configuración de autocontroles - menú principal                                          | 10       |
| Fig. | 9: Configuración de autocontroles - menú secundario                                         | 11       |
| Fig. | 10: Gestión de parámetros                                                                   | 11       |
| Fig. | 11: Configuraciones previas de una instalación                                              | 12       |
| Fig. | 12: Autocontroles e incidencias para usuarios titulares y usuarios autorizados              | 14       |
| Fig. | 13: Botones descarga justificante presentación autocontrol y detalle                        | 14       |
| Fig. | 14: Pantalla autocontroles e incidencias                                                    | 15       |
| Fig. | 15: Autocontroles asociados a una instalación                                               | 16       |
| Fig. | 16: Formulario para cumplimentación de autocontroles                                        | 17       |
| Fig. | 17: Ventana emergente comienzo presentación telemática de los autocontroles                 | 19       |
| Fig. | 18: Ventana Emergente confirmación con proseguir con el procedimiento de presentacio        | ón       |
| tele | matica                                                                                      | 19       |
| Fig. | 19: Salvaguarda de los datos y generación de borrador                                       | 20       |
| Fig. | 20: Confirmación de Salvaguarda de los datos de autocontrol                                 | 20       |
| Fig. | 21: Inicio dei proceso de firma                                                             | 21       |
| FIG. | 22: Ventana emergente miniappiet                                                            | 21<br>21 |
| FIG. | 23: Proceso de presentación telematica completado                                           | 21       |
| FIG. | 24: Logo Indicativo ejecución Automina                                                      | 22       |
| Fig. | 26: Entrada do autocontrolos                                                                | 23       |
| Fig. | 27: Excel de carga                                                                          | 24       |
| Fig. | 28: Proceso de envío completado                                                             | 20       |
| Fig. | 29: Proceso de análisis del fichero en curso                                                | 20       |
| Fig. | 30: Gestión de incidencias                                                                  | 28       |
| Fig. | 31. Alta de incidencia                                                                      | 20       |
| Fig. | 32: Declaración anual de vertidos                                                           | 30       |
| Fig. | 33: Mensaie cuando no hav documentos                                                        | 31       |
| Fig. | 34: Documentación sometida a plazos                                                         | 32       |
| Fig. | 35: Permisos creados                                                                        | 34       |
| Fig. | 36: Permisos delegados                                                                      | 35       |
| Fig. | 37: Formulario de creación de permisos                                                      | 35       |
| Fig. | 38: Administración de laboratorios intervinientes                                           | 36       |
| Fig. | 39: Datos de un laboratorio                                                                 | 37       |
| Fig. | 40: Alta de nuevo permiso                                                                   | 37       |
| Fig. | 41: Búsqueda de laboratorio                                                                 | 38       |

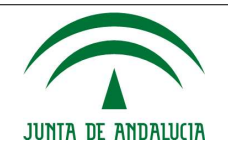

| Fig. 43: Alta de nuevo permiso (datos cargados)                                                                                                    | .38                                                                                                    |
|----------------------------------------------------------------------------------------------------|----------------------------------------------------------------------------------------------------|
|                                                                                                    | .39                                                                                                    |
| Fig. 44: Documento "Notificación permiso a laboratorio"                                                                                                    | .39                                                                                                    |
| Fig. 45: Menú principal de laboratorio                                                                                                    | .40                                                                                                    |
| Fig. 46: Datos generales de laboratorios                                                                                                    | .41                                                                                                    |
| Fig. 47: Configuración de técnicas analíticas                                                                                                    | .42                                                                                                    |
| Fig. 48: Gestión de configuraciones analíticas                                                                                                    | .43                                                                                                    |
| Fig. 49: Asignación de técnicas analíticas.                                                                                                    | .43                                                                                                    |
| Fig. 50: Configuración de autocontroles de tipo laboratorio con instalaciones.                                                                                                    | 44                                                                                                    |
| Fig. 51: Autocontroles e incidencias de usuarios de tipo laboratorio                                                                                                    | 45                                                                                                    |
| Fig. 52: Presentación autocontroles mediante fichero. Pantalla autenticación                                                                                                    | 51                                                                                                    |
| Fig. 53: Presentación autocontroles mediante fichero. Pantalla menú configuración. Descaro                                                                                                    | nar                                                                                                    |
| Dantilla                                                                                                    | 51                                                                                                    |
| Fig. 54: Presentación autocontroles mediante fichero. Detalle plantilla de autocontroles                                                                                                    | 52                                                                                                    |
| Fig. 55: Procentación autocontrolos mediante fichero. Detaile plantina de autocontroles                                                                                                    |                                                                                                    |
| rig. 55. Fresentación autocontroles mediante inchero. Fantalia para subida de autocontro                                                                                                    | 52                                                                                                    |
| Fig. 56: Presentación autocontrolos modiante fichero. Entroda de autocontrolos                                                                                                    | . J Z                                                                                                    |
| Fig. 50: Presentación autocontroles mediante fichero. Entrada de autocontroles                                                                                                    | .33                                                                                                    |
| Fig. 57: Presentación autocontroles mediante fichero. Proceso de envio completado                                                                                                    | .54                                                                                                    |
| Fig. 58: Presentación autocontroles mediante fichero. Proceso de analisis en curso                                                                                                    | .54                                                                                                    |
| Fig. 59: Presentación autocontroles mediante fichero. Revisión datos autocontroles pa                                                                                                    | ara                                                                                                    |
| salvaguarda y envio del documento                                                                                                    | .55                                                                                                    |
| Fig. 60: Presentación autocontroles mediante fichero. Errores detectado en el fichero                                                                                                    | de                                                                                                    |
| autocontroles                                                                                                    | .56                                                                                                    |
| Fig. 61: Presentación autocontroles mediante fichero. Generación de documento                                                                                                    | de                                                                                                    |
| autocontroles para presentación telemática                                                                                                    | .56                                                                                                    |
| Fig. 62: Presentación autocontroles mediante fichero. Documento de autocontroles pa                                                                                                    | ara                                                                                                    |
| presentación telemática                                                                                                    | .57                                                                                                    |
| Fig. 63: Presentación autocontroles mediante fichero. Finalización del proceso de firma                                                                                                    | .57                                                                                                    |
| Fig. 64: Presentación autocontroles mediante fichero. Justificante de autocontroles                                                                                                    | FO                                                                                                    |
|                                                                                                    | .20                                                                                                    |
| Fig. 65: Presentación autocontroles mediante formulario. Pantalla de autenticación                                                                                                    | .58                                                                                                    |
| Fig. 65: Presentación autocontroles mediante formulario. Pantalla de autenticación<br>Fig. 66: Presentación autocontroles mediante formulario. Detalle menú autocontroles                                                                                                    | .58<br>.58<br>e                                                                                                    |
| Fig. 65: Presentación autocontroles mediante formulario. Pantalla de autenticación<br>Fig. 66: Presentación autocontroles mediante formulario. Detalle menú autocontroles<br>incidencias                                                                                                    | .58<br>.58<br>e<br>.59                                                                                                    |
| <ul> <li>Fig. 65: Presentación autocontroles mediante formulario. Pantalla de autenticación</li> <li>Fig. 66: Presentación autocontroles mediante formulario. Detalle menú autocontroles incidencias</li> <li>Fig. 67: Presentación autocontroles mediante formulario. Cumplimentación plant</li> </ul>                                                                                                    | .58<br>.58<br>.59<br>illa                                                                                                    |
| <ul> <li>Fig. 65: Presentación autocontroles mediante formulario. Pantalla de autenticación</li> <li>Fig. 66: Presentación autocontroles mediante formulario. Detalle menú autocontroles incidencias</li> <li>Fig. 67: Presentación autocontroles mediante formulario. Cumplimentación plant autocontroles asociados a instalación</li> </ul>                                                                                                    | .58<br>.58<br>.59<br>illa<br>.60                                                                                                    |
| <ul> <li>Fig. 65: Presentación autocontroles mediante formulario. Pantalla de autenticación</li> <li>Fig. 66: Presentación autocontroles mediante formulario. Detalle menú autocontroles incidencias</li> <li>Fig. 67: Presentación autocontroles mediante formulario. Cumplimentación plant autocontroles asociados a instalación</li> <li>Fig. 68: Presentación autocontroles mediante fichero. Generación de documento</li> </ul>                                                                                                    | .58<br>.58<br>.59<br>illa<br>.60<br>de                                                                                                    |
| <ul> <li>Fig. 65: Presentación autocontroles mediante formulario. Pantalla de autenticación</li> <li>Fig. 66: Presentación autocontroles mediante formulario. Detalle menú autocontroles incidencias</li> <li>Fig. 67: Presentación autocontroles mediante formulario. Cumplimentación plant autocontroles asociados a instalación</li> <li>Fig. 68: Presentación autocontroles mediante fichero. Generación de documento autocontroles para presentación telemática</li> </ul>                                                                                                    | .58<br>.58<br>.59<br>illa<br>.60<br>de                                                                                                    |
| <ul> <li>Fig. 65: Presentación autocontroles mediante formulario. Pantalla de autenticación</li> <li>Fig. 66: Presentación autocontroles mediante formulario. Detalle menú autocontroles incidencias.</li> <li>Fig. 67: Presentación autocontroles mediante formulario. Cumplimentación plant autocontroles asociados a instalación</li> <li>Fig. 68: Presentación autocontroles mediante fichero. Generación de documento autocontroles para presentación telemática.</li> <li>Fig. 69: Presentación autocontroles mediante formulario. Finalización del proceso de firma</li> </ul>                                                                                                    | .58<br>.58<br>.59<br>illa<br>.60<br>de<br>.61                                                                                                    |
| <ul> <li>Fig. 65: Presentación autocontroles mediante formulario. Pantalla de autenticación</li> <li>Fig. 66: Presentación autocontroles mediante formulario. Detalle menú autocontroles incidencias</li> <li>Fig. 67: Presentación autocontroles mediante formulario. Cumplimentación plant autocontroles asociados a instalación</li> <li>Fig. 68: Presentación autocontroles mediante fichero. Generación de documento autocontroles para presentación telemática</li> <li>Fig. 69: Presentación autocontroles mediante formulario. Finalización del proceso de firma</li> <li>Fig. 70: Presentación autocontroles mediante formulario. Justificante de autocontroles</li> </ul>                                                                                                    | .58<br>.58<br>.59<br>illa<br>.60<br>de<br>.61<br>.61                                                                                                    |
| <ul> <li>Fig. 65: Presentación autocontroles mediante formulario. Pantalla de autenticación</li> <li>Fig. 66: Presentación autocontroles mediante formulario. Detalle menú autocontroles incidencias</li> <li>Fig. 67: Presentación autocontroles mediante formulario. Cumplimentación plant autocontroles asociados a instalación</li> <li>Fig. 68: Presentación autocontroles mediante fichero. Generación de documento autocontroles para presentación telemática</li> <li>Fig. 69: Presentación autocontroles mediante formulario. Finalización del proceso de firma</li> <li>Fig. 70: Presentación autocontroles mediante formulario. Justificante de autocontroles</li> </ul>                                                                                                    | .58<br>.58<br>.59<br>.60<br>.61<br>.61<br>.62<br>.62                                                                                                    |
| <ul> <li>Fig. 65: Presentación autocontroles mediante formulario. Pantalla de autenticación</li> <li>Fig. 66: Presentación autocontroles mediante formulario. Detalle menú autocontroles incidencias</li> <li>Fig. 67: Presentación autocontroles mediante formulario. Cumplimentación plant autocontroles asociados a instalación</li> <li>Fig. 68: Presentación autocontroles mediante fichero. Generación de documento autocontroles para presentación telemática</li> <li>Fig. 69: Presentación autocontroles mediante formulario. Finalización del proceso de firma</li> <li>Fig. 70: Presentación autocontroles mediante formulario. Justificante de autocontroles</li> <li>Fig. 71: Presentación DAV. Pantalla de autenticación anual de vertidos</li> </ul>                                                                                                    | .58<br>.58<br>.59<br>illa<br>.60<br>de<br>.61<br>.62<br>.62<br>.63                                                                                                    |
| <ul> <li>Fig. 65: Presentación autocontroles mediante formulario. Pantalla de autenticación</li> <li>Fig. 66: Presentación autocontroles mediante formulario. Detalle menú autocontroles incidencias</li> <li>Fig. 67: Presentación autocontroles mediante formulario. Cumplimentación plant autocontroles asociados a instalación</li> <li>Fig. 68: Presentación autocontroles mediante fichero. Generación de documento autocontroles para presentación telemática</li> <li>Fig. 69: Presentación autocontroles mediante formulario. Finalización del proceso de firma</li> <li>Fig. 70: Presentación autocontroles mediante formulario. Justificante de autocontroles</li> <li>Fig. 71: Presentación DAV. Pantalla de autenticación anual de vertidos</li> <li>Fig. 73: Presentación DAV. Adjuntar documentación anexa.</li> </ul>                                                                                                    | .58<br>.58<br>.59<br>.60<br>.61<br>.62<br>.62<br>.63<br>.64                                                                                                    |
| <ul> <li>Fig. 65: Presentación autocontroles mediante formulario. Pantalla de autenticación</li> <li>Fig. 66: Presentación autocontroles mediante formulario. Detalle menú autocontroles incidencias</li> <li>Fig. 67: Presentación autocontroles mediante formulario. Cumplimentación plant autocontroles asociados a instalación</li> <li>Fig. 68: Presentación autocontroles mediante fichero. Generación de documento autocontroles para presentación telemática</li> <li>Fig. 69: Presentación autocontroles mediante formulario. Finalización del proceso de firma</li> <li>Fig. 70: Presentación autocontroles mediante formulario. Justificante de autocontroles</li> <li>Fig. 71: Presentación DAV. Pantalla de autenticación</li> <li>Fig. 73: Presentación DAV. Adjuntar declaración anual de vertidos</li> <li>Fig. 74: Presentación DAV. Mensaje informativo comienzo salvaguarda y generación del</li> </ul>                  | .58<br>.58<br>.59<br>.60<br>.61<br>.62<br>.63<br>.62<br>.63<br>.64                                                                                                    |
| <ul> <li>Fig. 65: Presentación autocontroles mediante formulario. Pantalla de autenticación</li> <li>Fig. 66: Presentación autocontroles mediante formulario. Detalle menú autocontroles incidencias</li> <li>Fig. 67: Presentación autocontroles mediante formulario. Cumplimentación plant autocontroles asociados a instalación</li> <li>Fig. 68: Presentación autocontroles mediante fichero. Generación de documento autocontroles para presentación telemática</li> <li>Fig. 69: Presentación autocontroles mediante formulario. Finalización del proceso de firma</li> <li>Fig. 70: Presentación autocontroles mediante formulario. Justificante de autocontroles</li> <li>Fig. 71: Presentación DAV. Pantalla de autenticación anual de vertidos</li> <li>Fig. 73: Presentación DAV. Adjuntar documentación anexa</li> <li>Fig. 74: Presentación DAV. Mensaje informativo comienzo salvaguarda y generación de porcedor.</li> </ul> | .58<br>.58<br>.59<br>.60<br>.61<br>.62<br>.63<br>.64<br>.64<br>.65                                                                                                    |
| <ul> <li>Fig. 65: Presentación autocontroles mediante formulario. Pantalla de autenticación</li> <li>Fig. 66: Presentación autocontroles mediante formulario. Detalle menú autocontroles incidencias</li></ul>                                                                                                    | .58<br>.58<br>.59<br>.60<br>.61<br>.62<br>.63<br>.64<br>.65<br>.65                                                                                                    |
| <ul> <li>Fig. 65: Presentación autocontroles mediante formulario. Pantalla de autenticación</li></ul>                                                                                                    | .58<br>.58<br>.59<br>.60<br>.61<br>.62<br>.63<br>.64<br>.65<br>.65<br>.65                                                                                                    |
| <ul> <li>Fig. 65: Presentación autocontroles mediante formulario. Pantalla de autenticación</li></ul>                                                                                                    | .58<br>.59<br>.60<br>.61<br>.62<br>.63<br>.64<br>.65<br>.65<br>.66<br>.65<br>.66<br>.65                                                                                                    |
| <ul> <li>Fig. 65: Presentación autocontroles mediante formulario. Pantalla de autenticación</li></ul>                                                                                                    | .58<br>.59<br>.60<br>.61<br>.62<br>.63<br>.64<br>.65<br>.65<br>.66<br>.65<br>.66<br>.67                                                                                                    |
| <ul> <li>Fig. 65: Presentación autocontroles mediante formulario. Pantalla de autenticación</li></ul>                                                                                                    | .58<br>.59<br>.60<br>.61<br>.62<br>.63<br>.64<br>.65<br>.66<br>.65<br>.66<br>.67<br>.68                                                                                                    |
| <ul> <li>Fig. 65: Presentación autocontroles mediante formulario. Pantalla de autenticación</li></ul>                                                                                                    | .58<br>.59<br>.60<br>.61<br>.62<br>.63<br>.64<br>.65<br>.66<br>.67<br>.68<br>.67<br>.68                                                                                                    |
| <ul> <li>Fig. 65: Presentación autocontroles mediante formulario. Pantalla de autenticación</li></ul>                                                                                                    | .58<br>59<br>60<br>61<br>.62<br>.63<br>60<br>60<br>60<br>60<br>60<br>60<br>60<br>60<br>60<br>60<br>60<br>60<br>60                                                                                                    |
| <ul> <li>Fig. 65: Presentación autocontroles mediante formulario. Pantalla de autenticación</li></ul>                                                                                                    | .58 e .59 iil.60 de1 .61 .62 .63 .64 e .65 .66 .67 .68 .69 .67 .68 .69 .67                                                                                                    |
| <ul> <li>Fig. 65: Presentación autocontroles mediante formulario. Pantalla de autenticación</li></ul>                                                                                                    | .58<br>.59<br>.60<br>.61<br>.62<br>.63<br>.65<br>.65<br>.67<br>.68<br>.69<br>.60<br>.67<br>.68<br>.69<br>.60<br>.67<br>.68<br>.69<br>.60<br>.67<br>.68<br>.69<br>.60<br>.60<br>.67<br>.68<br>.69<br>.60<br>.60<br>.60<br>.60<br>.60<br>.60<br>.60<br>.60<br>.60<br>.60 |
| <ul> <li>Fig. 65: Presentación autocontroles mediante formulario. Pantalla de autenticación</li></ul>                                                                                                    | .58<br>59<br>60<br>61<br>62<br>63<br>64<br>65<br>66<br>66<br>67<br>68<br>69<br>60<br>60<br>60<br>60<br>60<br>60<br>60<br>60<br>60<br>60<br>60<br>60<br>60                                                                                                    |

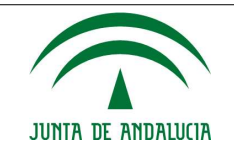

Fig. 84: Presentación Documentación sometida a plazos. Justificante de presentación......71

## 6.5. FAQ

| Preguntas frecuentes en los procedimientos de presentación telemática con la<br>Administración                                                                           |                                                                                                    |  |  |  |
|----------------------------------------------------------------------------------------------------|----------------------------------------------------------------------------------------------------|--|--|--|
| Pregunta                                                                                                    | Respuesta                                                                                                    |  |  |  |
| ¿Cómo verifico desde<br>un equipo con Sistema<br>Operativo Windows<br>que mi usuario es<br>Administrador del<br>Equipo?                                                  | <ol> <li>Ir a Inicio&gt;Panel de Control &gt; "Cuentas de usuario"</li> <li>Si su usuario es Administrador del equipo, aparecerá un icono con su nombre de<br/>usuario y la palabra "Administrador" debajo.</li> <li>En el caso de que su usuario no sea administrador, deberá ponerse en contacto con<br/>el administrador de sistemas de su organización para que lo habiliten. Para continuar,<br/>una vez iniciada sesión como administrador, deberá pulsar la opción "Administrar<br/>Cuentas" &gt; Seleccionar su cuenta de usuario y en las opciones de configuración &gt;<br/>"Cambiar Tipo de Cuenta"</li> <li>Seleccionar la opción "Administrador" y pulsar el botón "Cambiar tipo de cuenta"</li> </ol>                                                                                                    |  |  |  |
| ¿Cómo verifico cuál es<br>la versión de Java<br>instalada en mi equipo<br>con Sistema Operativo<br>Windows?                                                              | 1) Ir a Inicio> Panel de Control > Java y en la pestaña "General"<br>2) Pulsar el botón "Acerca de >"<br>3) Se mostrará una ventana emergente indicando la versión y la actualización de Java.                                                                                                    |  |  |  |
| ¿Cómo añado una<br>excepción de<br>seguridad en Java en<br>mi equipo con Sistema<br>Operativo Windows?                                                                   | <ol> <li>Ir a Inicio &gt;Panel de Control &gt; Java y en la pestaña "Seguridad", pulsar el botón<br/>"Editar Lista de Sitios"</li> <li>Pulsar el botón "Agregar" e incluir la URL que desea incluir como excepción.</li> <li>Pulsar el botón "Aceptar"</li> <li>Deberá reiniciar la sesión en el navegador para que se recojan los cambios.</li> </ol>                                                                                                    |  |  |  |
| ¿Cómo verifico si mi<br>equipo tiene aplicada<br>alguna configuración<br>de Proxy que me<br>impida el acceso<br>correcto a alguno de<br>los enlaces de la<br>aplicación? | <ul> <li>Si el navegador es Mozilla Firefox:         <ol> <li>Acceder al menú "Opciones/Preferencias"</li> <li>Apartado Avanzado &gt; Red &gt; Conexión</li> <li>Si aparece marcada la opción de URL para configuración automática del proxy o la opción de configuración manual del proxy deberá ponerse en contacto con el administrador de sistemas de su organización para verificar si la URL está incluida dentro de la lista de páginas permitidas para navegación. En caso de problemas de conexión o timeout con la aplicación, el administrador de sistemas de su organización deberá verificar el valor de timeout configurado en el servidor proxy.</li> </ol> </li> <li>Si el navegador es Internet Explorer:         <ol> <li>Acceder al menú "Herramientas&gt; Opciones de Internet"</li> <li>Ir a la pestaña "Conexiones". Pulsar el botón "Configuración de LAN"</li> <li>Aparecerá una ventana emergente y en la sección de configuración automática</li> <li>Si aparece marcado el check de "Usar scripts de configuración automática" deberá ponerse en contacto con el administrador de sistemas de su organización para verificar si la URL está incluida dentro de la lista de páginas permitidas para navegación. En caso de problemas de conexión o timeout con la aplicación, el administrador de sistemas de su organización para verificar si la URL está incluida dentro de la lista de páginas permitidas para navegación. En caso de problemas de conexión o timeout con la aplicación, el administrador de sistemas de su organización deberá verificar el valor de timeout configurado en el servidor proxy.</li> <li>De igual modo deberá proceder en el caso de que aparezca marcada y configurado el servidor proxy.</li> </ol> </li> </ul> |  |  |  |
| Al intentar firmar me<br>aparece un mensaje<br>del tipo "No ha sido<br>posible cargar los<br>componentes de firma<br>electrónica"                                        | <ul> <li>Este error se produce cuando se intenta descargar por primera vez el componente de firma de Hacienda, que lo tienen publicado haciendo uso de protocolos no seguros. Para solventarlo hay que añadir una excepción de seguridad en el navegador</li> <li>Si el navegador es Mozilla Firefox: <ol> <li>Acceder al menú "Opciones/Preferencias"</li> <li>Apartado Avanzado &gt; Certificados &gt; Ver Certificados</li> <li>En la pestaña Servidores pulsar "Añadir Excepción"</li> </ol> </li> </ul>                                                                                                    |  |  |  |

Fecha de Actualización: 06/03/2023

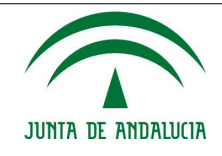

#### Manual de Usuario/Manuales

| Preguntas frecuentes en los procedimientos de presentación telemática con la Administración                                                                                                    |                                                                                                    |  |  |  |
|----------------------------------------------------------------------------------------------------|----------------------------------------------------------------------------------------------------|--|--|--|
|                                                                                                    | <ul> <li>4) Introducir como dirección: https://ws024.juntadeandalucia.es</li> <li>5) Pulsar en "Obtener certificado" y asegurarnos que está marcada la opción "Guardar esta excepción de manera permanente".</li> <li>6) Pulsar en "Confirmar excepción de seguridad".</li> </ul>                                                                                                    |  |  |  |
|                                                                                                    | <ul> <li>Si el navegador es Internet Explorer: <ol> <li>Acceder al menú "Opciones/Seguridad"</li> <li>Pulsar sobre el icono "Sitios de confianza"</li> <li>Pulsar el botón "Sitios"</li> <li>Agregar <u>https://ws024.juntadeandalucia.es</u></li> <li>Desmarcar la opción "Requerir comprobación del servidor (https:) para todos los sitios de esta zona"</li> <li>Pulsar en "Aceptar"</li> </ol> </li> </ul>                                                                                                    |  |  |  |
| ¿Cómo verifico si<br>tengo importado un<br>certificado FNMT<br>válido en el<br>navegador?                                                                                                    | <ul> <li>Si el navegador es Mozilla Firefox: <ol> <li>Acceder al menú "Opciones/Avanzado"</li> <li>Ir a la pestaña "Certificados" y pulsar el botón "Ver Certificados"</li> <li>Ir a la pestaña "Sus Certificados" . En caso de tenerlo instalado debe aparecer un certificado nominativo emitido por la FNMT. Verificar que el certificado está en vigor.</li> <li>En el caso de que no hubiera ninguno pulsar el botón "Importar" y seguir las instrucciones indicadas por el asistente.</li> </ol> </li> <li>Si el navegador es Internet Explorer: <ol> <li>Acceder al menú "Herramientas&gt; Opciones de Internet"</li> <li>Ir a la pestaña "Contenidos" . Pulsar sobre el botón "Certificados"</li> <li>En la pestaña personal debe aparecer un certificado nominativo emitido por la FNMT. Verificar que el certificado está en vigor.</li> <li>En el caso de que no hubiera ninguno pulsar el botón "Importar" y seguir las instrucciones indicadas por el asistente.</li> </ol> </li> <li>Si el navegador es Google Chrome: <ol> <li>Acceder al menú "Configuración"</li> <li>Pulsar el enlace "Mostrar configuraciones Avanzadas"</li> <li>En la pestaña personal debe aparecer un certificado nominativo emitido por la FNMT. Verificar que el certificado está en vigor.</li> <li>En la pestaña personal debe aparecer un certificados"</li> </ol> </li> </ul> |  |  |  |
| El equipo está<br>correctamente<br>configurado, accedo a<br>la aplicación pero al<br>interntar firmar y<br>presentar con<br>Autofirma y/o el<br>miniapplet aprarece<br>un error del tipo: "Se<br>ha producido un error<br>en el proceso de firma.<br>Por seguridad se ha<br>cerrado la sesión". | <ul> <li>Este error se debe a que el fichero que se está adjuntando tiene un nombre<br/>con una longitud excesiva (superior a 50 caracteres). La solución pasa por<br/>renombrar el fichero con un nombre más pequeño y volver a intentarlo. Para<br/>ello, basta con pulsar el botón "Eliminar", y adjuntar el fichero renombrado de<br/>la manera indicada.</li> </ul>                                                                                                    |  |  |  |

## 6.6. Ayudas

Cualquier procedimiento de presentación telemática de documentación con la Administración, requiere unas configuraciones específicas de Sistema Operativo y versiones específicas de navegador y Java.

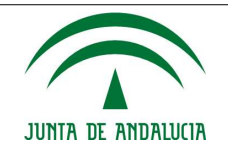

### 6.6.1. Matriz de compatibilidad

Puede consultar la matriz de compatibilidad en el siguiente enlace: <u>https://ws024.juntadeandalucia.es/ae/descargar/4945</u> también disponible desde el botón de Preguntas Frecuentes accesible desde la página de Inicio.

### 6.6.2. Manual de instalación de Autofirma

Esta versión de Gica Autocontroles Internet, tiene incorporada la aplicación de escritorio de Autofirma que permite la presentación telemática haciendo uso de navegadores que no soportan la ejecución de applets de Java como por ejemplo las últimas versiones de Google Chrome. A partir de que se libere la versión JDK9 de Java, esta limitación se hará extensible para el resto de navegadores: Internet Explorer y Mozilla Firefox, por lo que será imprescindible el uso de esta aplicación para cumplimentar con éxito la firma y presentación de la documentación. Como requisito de instalación es necesario que sea instalado por un usuario "Administrador del equipo". Para verificar que su usuario tiene este rol, puede seguir las indicaciones descritas en el apartado FAQ del presente documento.

### 6.6.3. Certificados digitales

La firma y presentación de la documentación asociada a las autorizaciones de vertidos (Autocontroles, Declaración Anual de Vertidos, etc.) se realizará por un usuario con permiso de firma y que disponga de un certificado digital emitido por la Fábrica Nacional de la Moneda y Timbre. Para más información puede consultar el enlace: <u>http://www.cert.fnmt.es/certificados</u>. También es valido cualquier otro certificado emitido por otra entidad de certificación reconocida. En el siguiente enlace puede consultar el listado de entidades certificadoras reconocidas por la Junta de Andalucía: <u>https://ws024.juntadeandalucia.es/ae/adminelec/e-coop/prestadoresservicios</u>

Cualquier consulta adicional a la incluida en el presente documento, puede remitirla desde el teléfono de consulta al Servicio de Atención Ciudadana – 954 544 438 donde se le atenderá a la mayor brevedad.